# **Concur Quick Reference Guide**

| Section 1: Getting Started |                                                                    |
|----------------------------|--------------------------------------------------------------------|
| Ste                        | ep 1: Log on to Concur Travel & Expense                            |
| 1                          | In the User Name field, enter your user name (e.g. jdoe@lvbrands). |
| 2                          | In the Password field, enter your password.                        |
| 3                          | Click Login.                                                       |

#### Section 2: Use Home

| Step 1: Explore the available options |                                                                                                    |
|---------------------------------------|----------------------------------------------------------------------------------------------------|
| 1                                     | Locate Start a Report section.                                                                                   |
| 2                                     | Locate Upload Receipts section.                                                                                  |
| 3                                     | View the <b>Required Approvals</b> section.<br>This section appears only if you are logged on<br>as an approver. |
| 4                                     | Locate Available Expenses section.                                                                               |
| 5                                     | Locate Open Reports section                                                                                      |
| 6                                     | Explore the Trip Search section.                                                                                 |
| 7                                     | Look at the My Trips section.                                                                                    |
| 8                                     | Explore the Company Notes section.                                                                               |
| 9                                     | Look at the <b>My Tasks</b> section.                                                                             |

# Section 3: Update Your ProfileCharge your Profile – Profile Options page1Click Profile at the right top of the page.2On the Profile dropdown box, click Profile<br/>Settings.3On the Profile Options page, choose the

|     | appropriate item.                                                                                      |  |
|-----|----------------------------------------------------------------------------------------------------|--|
| Ste | Step 1: Change your Password                                                                           |  |
| 1   | On the <b>Profile Options</b> page, click <b>Change Password</b> .                                     |  |
| 2   | In the <b>Old Password</b> field, enter your current password.                                         |  |
| 3   | In the <b>New Password</b> and <b>Re-enter New</b><br><b>Password</b> fields, enter your new password. |  |
| 4   | In the <b>Password Hint</b> field, enter a hint when you have forgotten your password.                 |  |
| 5   | Click Submit.                                                                                          |  |

| Section 3: Update Your Profile (Continued) |                                                                                                    |  |
|--------------------------------------------|----------------------------------------------------------------------------------------------------|--|
| Ste                                        | Step 2: Update your Personal Information                                                                                                 |  |
| 1                                          | On the <b>Profile Options</b> page, click <b>Personal</b><br>Information.                                                                |  |
| 2                                          | Click <b>Personal Information</b> in the middle of the page.                                                                             |  |
| 3                                          | On the <b>Personal Information</b> page, update the appropriate information, and then click <b>Save</b> .                                |  |
| Ste                                        | p 3: Set up Assistants/Travel Arrangers                                                                                                  |  |
| 1                                          | On the <b>Profile Options</b> page, click <b>Assistants/Arrangers</b> .                                                                  |  |
| 2                                          | Click <b>Add an Assistant</b> to search for your assistant's last name.                                                                  |  |
| 3                                          | From the <b>Assistant</b> dropdown menu, select the appropriate assistant.                                                               |  |
| 4                                          | Select Can book travel for me.                                                                                                    |  |
| 5                                          | Select <b>Is my primary assistant for travel</b> , if necessary.                                                                         |  |
| 6                                          | Click Save.                                                                                                    |  |
| Ste                                        | p 4: Enter Bank Information                                                                                                    |  |
| 1                                          | On the <b>Profile Options</b> page, click <b>Bank</b><br>Information.                                                                    |  |
| 3                                          | On the <b>Bank Information</b> page, in the <b>Routing Number</b> field, enter your bank's routing number.                               |  |
| 4                                          | <b>Bank Account Number</b> field, enter the bank account number where you wish to receive your expense reimbursements.                   |  |
| 5                                          | <b>Re-Type Bank Account Number</b> field, enter the bank account number again.                                                           |  |
| 6                                          | Account Type field, choose either Checking or Savings in the dropdown box.                                                               |  |
| 7                                          | <b>Active</b> field choose <b>Yes</b> in the dropdown box and click <b>Save</b> .                                                        |  |
| Ste                                        | p 5: Add an Expense Delegate                                                                                                    |  |
| 1                                          | On the <b>Profile Options</b> page, click <b>Expense Delegates</b> .                                                                     |  |
| 2                                          | On the Expense Delegates page, click Add.                                                                                                |  |
| 3                                          | In the <b>Search by Employee Name, Email</b><br><b>Address or Logon Id</b> field, type the last name<br>of the delegate you wish to add. |  |

| Section 3: Update Your Profile (Continued) |                                                                                       |
|--------------------------------------------|---------------------------------------------------------------------------------------|
| 4                                          | From the list of matches, select the appropriate person.                              |
| 5                                          | Select the responsibilities you wish this delegate to perform on your behalf.         |
| 6                                          | Click Save.                                                                           |
| Ste                                        | p 6: Change Expense Preferences                                                       |
| 1                                          | On the <b>Profile Options</b> page, click <b>Expense</b><br><b>Preferences</b> .      |
| 2                                          | In the <b>Send Email When</b> section, select the appropriate actions.                |
| 3                                          | In the <b>Prompt</b> section, select the appropriate actions.                         |
| 4                                          | Click Save.                                                                           |
| Ste                                        | p 7: Add a Company Car                                                                |
| 1                                          | On the <b>Profile Options</b> page, click <b>Company</b><br><b>Car</b> .              |
| 2                                          | On the <b>Company Car Registration</b> page, click <b>New</b> .                       |
| 3                                          | In the <b>Vehicle ID</b> field, enter the vehicle's ID number.                        |
| 4                                          | In the <b>Fuel Type</b> field, from the dropdown box click on <b>Company Car ID</b> . |
| 5                                          | Click Preferred Car and Save.                                                         |

# Section 4: Make a Travel Reservation Step 1: Make a Flight Reservation 1 On the Flight tab, select one of these: Round Trip One Way

|   | One Way<br>Multi-Segment                                                                       |
|---|------------------------------------------------------------------------------------------------|
| 2 | In the <b>Departure City</b> and <b>Arrival City</b> fields, enter the cities for your travel. |
| 3 | In the <b>Departure</b> and <b>Return</b> fields, select the appropriate dates and times.      |
| 4 | If you need a car, select <b>Pick-up/Drop-off Car</b> at <b>Airport</b> .                      |
| 5 | If you need a hotel, select Find a Hotel.                                                      |
| 6 | In the Search flights by field, select either <b>Price</b> or by Schedule.                     |
| 7 | Click Search.                                                                                  |
| 8 | Select the appropriate flights and click <b>Price</b><br>these options to view pricing.        |

#### Step 1: Make a Flight Reservation (Continued) 9 After you find the appropriate flight, click Select. 10 Check the Travel Policy, Rules and Penalties, if in agreement, click Select. 11 Click Save. 12 Click Select Seats to review your seat assignment. Click Close. Click Reserve Flight and Continue. 13 Step 2: Select a Car If you specified that you need a car on the 1 Flight tab, you will see car results for the car search. 2 Select the appropriate rental car, and then click **Reserve Car and Continue.** Step 3: Select a Hotel If you selected the Find a Hotel option on the Flight tab, the hotel results are displayed after you choose your rental car. 1 To filter by hotel chain, click Hotel Chain, and then select the chains you want to view. 2 Click the **More Info** link for a specific hotel to find more detailed information for the hotel. 3 In When you are ready to reserve your hotel room, click Choose Room and click Select for the appropriate rate and hotel. 4 Review and Reserve Hotel page will appear. Verify information is correct, and then click **Reserve Hotel and Continue.** Step 4: Complete the Booking 1 Enter your trip information in the **Trip Name** and Trip Description fields. 2 Click Next to finalize your reservation. 3 To complete, click Purchase Tickets.

### Section 5: Cancel or Change an Airline, Car Rental, or Hotel Reservation

If the flights are already ticketed, you should call Adelman to make changes.

| 1 | On the <b>Home</b> page, click <b>My Trips</b> .             |
|---|--------------------------------------------------------------|
| 2 | In the <b>Trip Library</b> page, click the name of the trip. |
| - |                                                              |

- 3 From the **Trip Overview** page, you can:
  - Print Itinerary
  - Email Itinerary
  - Open in Outlook
  - View E-Receipts
  - View Trip History
  - Create Template
  - Clone Trip
  - Share Trip
  - Cancel Entire Trip

4 You can cancel your trip from the **Trip Library** page. Under **Action** column, click on **Cancel Trip**.

| Section 7: Review the Report Information |                                                                                                    |
|------------------------------------------|----------------------------------------------------------------------------------------------------|
| 1                                        | On the <b>Expense Report</b> page, in the <b>Expense List</b> , click any transaction to view the details.                |
| 2                                        | To review information on the <b>Report Header</b> , click the <b>Details</b> dropdown menu, select <b>Report Header</b> . |
| 3                                        | Make the appropriate changes, and click <b>Save</b> .                                                                     |

#### **Section 8: Use Special Features**

Import Company Card Transaction to Your Expense Report

Company card transactions (charges) are automatically transferred (imported) to Concur Travel & Expense daily.

| 1 | On the <b>Expense Report</b> page, click <b>Import</b><br><b>Tab</b> .                                                                                                    |
|---|----------------------------------------------------------------------------------------------------|
| 2 | In the <b>Available Expenses</b> section, select each transaction that you want to match and click <b>Match</b> button to assign to the current expense report.<br><u>You may have a travel <b>Itinerary</b> and/or an <b>E</b>-<br/><u>receipt</u> to <u>Match</u> before importing the AMEX<br/><u>charge</u>.</u> |
| 3 | Click the box next to the expense(s) to add and click <b>Import</b> button.                                                                                                    |

#### **Use Special Features (Continued)**

| Itemize Nightly Lodging Expenses |                                                                                                    |
|----------------------------------|----------------------------------------------------------------------------------------------------|
| Ste                              | o 1: Itemize nightly lodging expenses                                                                                                    |
| 1                                | On the <b>New Expense</b> tab, select the <b>Hotel</b> expense type.                                                                                                    |
| 2                                | Click the <b>Transaction Date</b> field, and then use<br>the calendar to select the date of the<br>transaction.                                                                                                   |
| 3                                | Fill out all <b>Business Purpose</b> and <b>Vendor</b> fields.                                                                                                    |
| 4                                | In the <b>Amount</b> field, enter the amount spent on the expense.                                                                                                    |
| 5                                | Click Itemize.                                                                                                    |
| 6                                | On the <b>Nightly Lodging Expenses</b> tab in the <b>Number of Nights</b> field, enter the number of nights for your hotel stay (the <b>Check-in Date</b> will be filled in once you enter the number of nights). |
| 7                                | In the <b>Room Rate</b> field, enter the amount you were charged per night for the room.                                                                                                    |
| 8                                | In the <b>Room Tax</b> fields, enter the amount of each room tax that you were charged.                                                                                                    |
| 9                                | In the <b>Additional Charges (each night)</b><br>section, from the first <b>Expense Type</b><br>dropdown menu, select the appropriate<br>expense type.                                                            |
| 10                               | In the <b>Amount</b> field, enter the amount of the expense.                                                                                                    |
| 11                               | Repeat steps 9-10 using the second <b>Expense</b><br><b>Type</b> field if you have more than one recurring<br>additional charge.                                                                                  |
| 12                               | Click Save Itemizations.                                                                                                    |
| Ste                              | o 2: Add remaining lodging itemizations                                                                                                    |
| 1                                | If the amount remaining is more than zero, on<br>the <b>New Itemization</b> tab, click the <b>Expense</b><br><b>Type</b> dropdown arrow, and then select the<br>appropriate expense from the dropdown list.       |
| 2                                | Complete all required and optional fields as directed by your company.                                                                                                    |
| 3                                | Click Save.                                                                                                    |
| 4                                | Repeat steps 1-3 until the <b>Remaining Amount</b> equals \$0.00.                                                                                                    |

| Use Special Features (Continued) |                                                                                                    |
|----------------------------------|----------------------------------------------------------------------------------------------------|
| Itemize Expenses                 |                                                                                                    |
| 1                                | On the <b>Expense Report</b> page, click the expense type you want to itemize.                                                               |
| 2                                | Click Itemize.                                                                                                    |
| 3                                | On the New Itemization tab, click the Expense Type<br>dropdown arrow and select the appropriate expense<br>from the dropdown list.           |
| 4                                | Complete all required and optional fields as directed by your company.                                                                       |
| 5                                | Click Save.                                                                                                    |
| 6                                | Repeat steps 3-5 until the <b>Remaining Amount</b> equals \$0.00.                                                                            |
| Ad                               | d Attendees                                                                                                    |
| 1                                | On the <b>New Expense</b> tab, select<br>Entertainment-Other or Business Meals with<br>Attendees expense type.                               |
| 2                                | Fill out all other required fields for this expense type as defined by your company.                                                         |
| 3                                | In the <b>Amount</b> field, enter the amount of the expense.                                                                                 |
| 4                                | Click <b>Advance Search</b> . Search for employee by typing the last name and click <b>Search</b> .                                          |
| 5                                | On the <b>Search Results</b> window, select the attendees for this expense, and click <b>Add to Expense</b> .                                |
| 6                                | To add a new attendee, click <b>New Attendee</b> .<br>Complete the required fields, and then click <b>Save</b> .                             |
| 7                                | Click Save.                                                                                                    |
| Cal                              | culate Company Car Mileage                                                                                                    |
| 1                                | On the <b>New Expense</b> tab, select <b>Company</b><br><b>Car Mileage</b> expense type.                                                     |
| 2                                | In the <b>Transaction Date</b> field, type the date or use the calendar.                                                                     |
| 3                                | In the <b>Vehicle ID</b> and <b>Odometer (Start)</b> field, will default. Enter the <b>(End)</b> mileage in the second field.                |
| 4                                | In the <b>Distance (Business)</b> field will<br>automatically calculate and default. Enter any<br><b>(Personal)</b> mileage in second field. |
| 5                                | Click Save.                                                                                                    |
|                                  |                                                                                                    |

### Section 9: Add and Delete Receipts

### Fax your receipts

| 1                                                                                   | From the <b>Print</b> dropdown menu, select <b>LVB</b><br>Fax Receipt Cover Page.                                |
|-------------------------------------------------------------------------------------|----------------------------------------------------------------------------------------------------|
| 2                                                                                   | Click Print.                                                                                                    |
| 3                                                                                   | Fax the cover page and the receipts to the number on the cover page.                                             |
| 4                                                                                   | To view the attached receipts, from the <b>Receipts</b> dropdown menu, select <b>View Receipts</b> .             |
| Att                                                                                 | ach scanned images of your receipts                                                                              |
| 1                                                                                   | On the <b>Expense Report</b> page, from the <b>Receipts</b> dropdown menu, select <b>Attach Receipt Images</b> . |
| 2                                                                                   | Click <b>Browse</b> and locate the file you want to attach.                                                      |
| 4                                                                                   | Click the file, and then click <b>Open</b> .                                                                     |
| 5                                                                                   | To attach another image, click <b>Browse</b> , and then repeat the process.                                      |
| 6                                                                                   | Click <b>Upload</b> , and then click <b>Close</b> .                                                              |
| 8                                                                                   | To view the attached receipts, from the <b>Receipts</b> dropdown menu, select <b>View Receipts</b> .             |
| De<br>Re                                                                            | ete receipt images added by Fax or<br>ceipts dropdown menu                                                       |
| 1                                                                                   | On the <b>Expense Report</b> page, from the <b>Receipts</b> dropdown menu, select <b>Delete Receipt Images</b> . |
| 2                                                                                   | In the confirmation window, click Yes.                                                                           |
|                                                                                     | All attached images are deleted. You cannot delete individual receipt images.                                    |
| Delete receipt images using the Available<br>Receipts window (E-Receipts or Mobile) |                                                                                                    |
| 1                                                                                   | On the <b>Expense Report</b> page, locate the expense and hover over the <b>Receipt Icon</b> .                   |
| 2                                                                                   | The receipt will come up in a separate window, click <b>Detach From Entry</b> .                                  |
|                                                                                     |                                                                                                    |

### Section 10: Submit or Resubmit Expense Reports

| Submit your completed expense report |                                                                                |  |  |
|--------------------------------------|--------------------------------------------------------------------------------|--|--|
| 1                                    | On the <b>Expense Report</b> page, click <b>Submit Report</b> (orange button). |  |  |
| 2                                    | Click Submit Report (orange button).                                           |  |  |
| ~                                    | Olista Oscherstit Densent (Island Issetters)                                   |  |  |

3 Click **Submit Report** (blue button).

| Section 10: Submit or Resubmit Expense<br>Reports (Continued) |                                                                                              |  |  |  |
|---------------------------------------------------------------|----------------------------------------------------------------------------------------------|--|--|--|
| Со<br>уоі                                                     | Correct and resubmit a report sent back by your approver                                     |  |  |  |
| 1                                                             | In <b>My Tasks</b> or <b>Open Reports</b> , click the report name (link) to open the report. |  |  |  |
| 3                                                             | Make the requested changes.                                                                  |  |  |  |
| 4                                                             | Click Save.                                                                                  |  |  |  |
| 5                                                             | Click Submit Report.                                                                         |  |  |  |

| Section 11: Print Expense Reports      |                                                                 |  |  |
|----------------------------------------|-----------------------------------------------------------------|--|--|
| Preview, print, and submit your report |                                                                 |  |  |
| 1                                      | From the <b>Print</b> menu, select <b>LVB Detailed Report</b> . |  |  |
| 2                                      | After reviewing the document, click Print.                      |  |  |
| 5                                      | Click Close.                                                    |  |  |

| Section 12: Review & Approve Expense<br>Reports |                                                                                                    |  |  |  |  |  |
|-------------------------------------------------|----------------------------------------------------------------------------------------------------|--|--|--|--|--|
| Re                                              | Review and approve an expense report                                                                                         |  |  |  |  |  |
| 1                                               | Click Required Approvals on the Home page.                                                                                   |  |  |  |  |  |
| 2                                               | Click on the expense report to review and approve.                                                                           |  |  |  |  |  |
| 3                                               | To review the report information, from the <b>Details</b> dropdown menu, select <b>Report Header</b> (under <b>Report</b> ). |  |  |  |  |  |
| 4                                               | To review expense entry information, click an expense entry.                                                                 |  |  |  |  |  |
| 5                                               | Click Approve.                                                                                                    |  |  |  |  |  |
| Se<br>em                                        | Send an expense report back to the employee                                                                                  |  |  |  |  |  |
|                                                 | Click Required Approvals on the Home page.                                                                                   |  |  |  |  |  |
| 1                                               | Click on the expense report to review and approve.                                                                           |  |  |  |  |  |
| 2                                               | Click Send Back to Employee.                                                                                                 |  |  |  |  |  |
| 3                                               | Enter a comment for the employee, and then click <b>OK</b> .                                                                 |  |  |  |  |  |

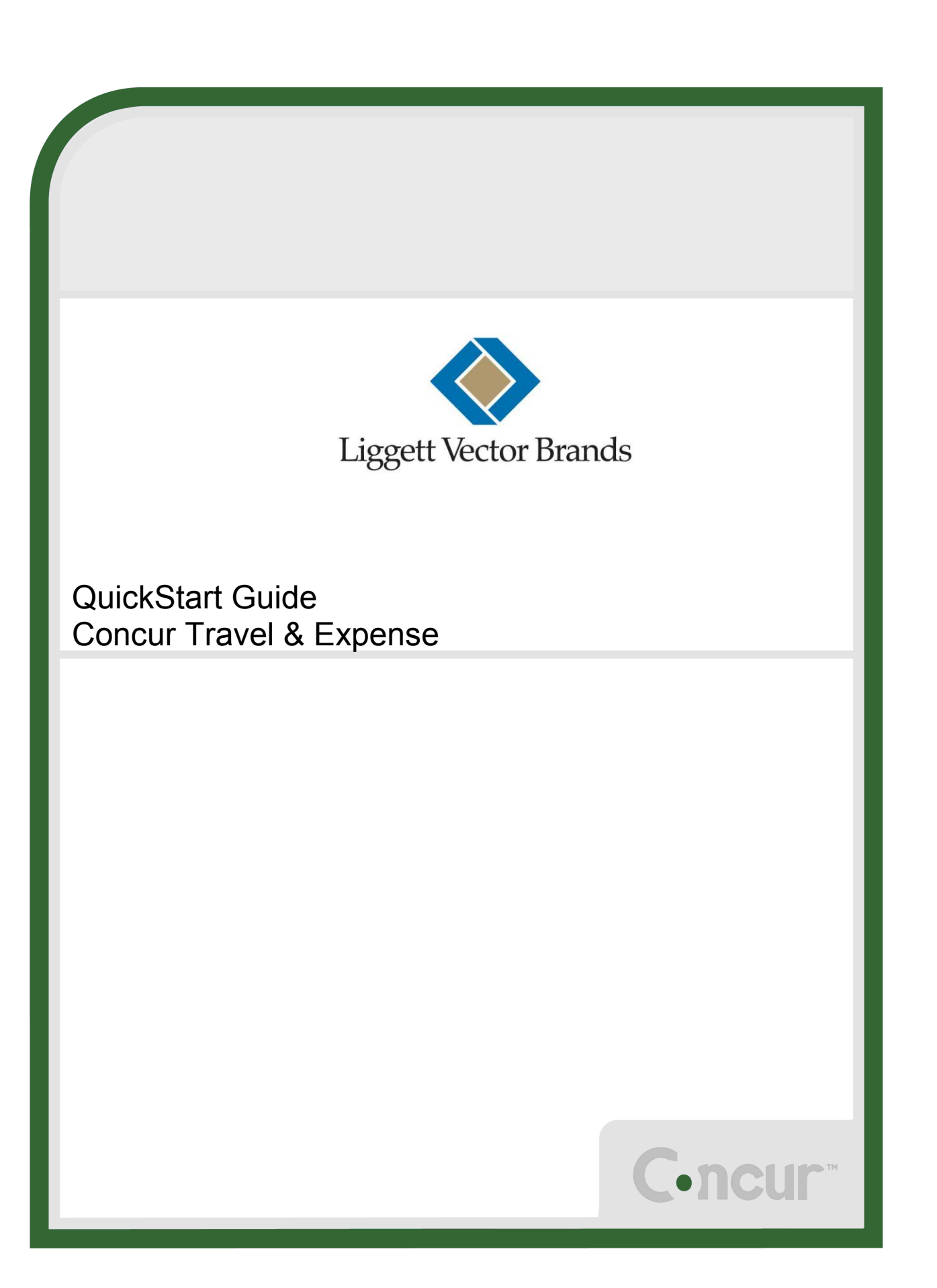

# Index

| Welcome to Concur Travel & Expense         3                                                |                      |  |  |
|---------------------------------------------------------------------------------------------|----------------------|--|--|
| Section 1: Log on to Concur Travel & Expense                                                | 3                    |  |  |
| Section 2: Explore the Home Page                                                            | 4                    |  |  |
| Section 3: Update Your Profile                                                              | 7                    |  |  |
| Step 1: Update Your Personal Information                                                    | 7                    |  |  |
| Step 2: Set Up Assistants & Travel Arrangers                                                | 9                    |  |  |
| Step 3: Bank Information                                                                    | . 10                 |  |  |
| Step 4: Add Expense Delegate                                                                | . 11                 |  |  |
| Step 5: Expense Preferences                                                                 | . 12                 |  |  |
| Step 6: Add Company Car                                                                     | . 13                 |  |  |
| Step 7: Enable E-Receipts                                                                   | . 14                 |  |  |
| Step 8: System Settings (Time Zone, Date Format, or Language)                               | . 15                 |  |  |
| Step 9: Change Your Password                                                                | . 16                 |  |  |
| Section 4: Make a Travel Reservation                                                        | . 17                 |  |  |
| Step 1: Make a Flight Reservation                                                           | . 17                 |  |  |
| Step 2: Select a Rental Car                                                                 | . 27                 |  |  |
| Step 3: Select a Hotel                                                                      | . 29                 |  |  |
| Step 4: Complete the Reservation                                                            | . 32                 |  |  |
| Section 5: Cancel or Change an Airline, Car Rental, or Hotel Reservation                    | . 34                 |  |  |
| Section 6: Create a New Expense Report                                                      | 35                   |  |  |
| Step 1: Create a New Report                                                                 | .35                  |  |  |
| Step 2: Add a Company Card Transaction to the New Expense Report                            | . 36                 |  |  |
| Step 3: Add an Out-of-Pocket Expense to the New Expense Report                              | . 37                 |  |  |
| Section 7: Review and Edit an Expense Report                                                | . 39                 |  |  |
| Step 1: Review the Report Information                                                       | . 39                 |  |  |
| Step 2: Review the Exceptions                                                               | . 39                 |  |  |
| Step 3: Edit Multiple Expenses                                                              | . 40                 |  |  |
| Section 8: Use Special Features                                                             | . 40                 |  |  |
| Itemize Nightly Lodging Expenses                                                            | . 40                 |  |  |
| Step 1: Verify Auto-Itemized Hotel Expenses                                                 | . 40                 |  |  |
| Step 2: Create and Itemize a Lodging Expense                                                | . 41                 |  |  |
| Step 3: Itemize the Remaining Balance                                                       | . 43                 |  |  |
| Add Attendees                                                                               | . 44                 |  |  |
| Itemize Expenses                                                                            | . 46                 |  |  |
| Company Car Mileage                                                                         | . 49                 |  |  |
| Section 9: Attach and Delete Receipts                                                       | . 50                 |  |  |
|                                                                                             |                      |  |  |
| Fax or Attach Scanned Receipt Images                                                        | . 50                 |  |  |
| Fax or Attach Scanned Receipt Images<br>Fax Receipt Images                                  | . 50<br>. 50         |  |  |
| Fax or Attach Scanned Receipt Images<br>Fax Receipt Images<br>Attach Scanned Receipt Images | . 50<br>. 50<br>. 51 |  |  |

| Submit Your Completed Expense Reports                     |    |
|-----------------------------------------------------------|----|
| Correct and Re-submit a Report Sent Back by Your Approver |    |
| Section 11: Print Expense Reports                         |    |
| Section 12: Review and Approve Expense Reports            |    |
| Send an Expense Report Back to the Employee               |    |
| Section 13: Action Icons                                  |    |
| Section 14: Expense Types and Descriptions                | 58 |
| Section 15: Business Purpose and Descriptions             | 60 |
| Section 16: Matching AMEX, E-Receipts and Itinerary       | 62 |
| Section 17: Airfare and Airline Fees                      | 64 |
| Section 18: Personal Expenses                             | 66 |
| Section 19: LVB Monthly Statement (Personal Expenses)     | 67 |
| Section 20: Look up Previous Expense Reports              | 68 |
| Appendix                                                  | 70 |

### Welcome to Concur Travel & Expense

Concur Travel & Expense integrates expense reporting with a complete travel booking solution. This comprehensive Web-based service provides all of the tools users need to book travel as well as create and submit expense reports. Managers use the service to review and approve expense reports. Back-office employees use the service to produce audit reports, ensure compliance, and deliver business intelligence to help your company reduce its costs.

# Section 1: Log on to Concur Travel & Expense

To Log on to Concur:

- 1. In the User Name field, enter your user name (e.g. jdoe@lvbrands).
- 2. In the **Password** field, enter your password.
- 3. Click Login.

#### NOTE:

- Log on to Concur following your company's logon instructions.
- Your password is case sensitive.
- If you are not sure how to log on, check with your company's administrator

| Welcome<br>If you experience difficulty logging into the site, please click on the Forgot your password? link<br>below. |  |  |  |  |
|----------------------------------------------------------------------------------------------------|--|--|--|--|
| Login                                                                                                    |  |  |  |  |
| User Name                                                                                                    |  |  |  |  |
| Password                                                                                                    |  |  |  |  |
| Remember user name on this computer                                                                                     |  |  |  |  |
| Login                                                                                                    |  |  |  |  |
| <u>Forgot your user name?</u><br><u>Forgot your password?</u><br>Passwords are case sensitive.                          |  |  |  |  |

### Section 2: Explore the Home Page

The **Home** page includes several sections that make it easy for you to navigate and find the information you need.

**NOTE:** To return to the **Home** page from any other page, click the **Concur** logo on the left end of the menu.

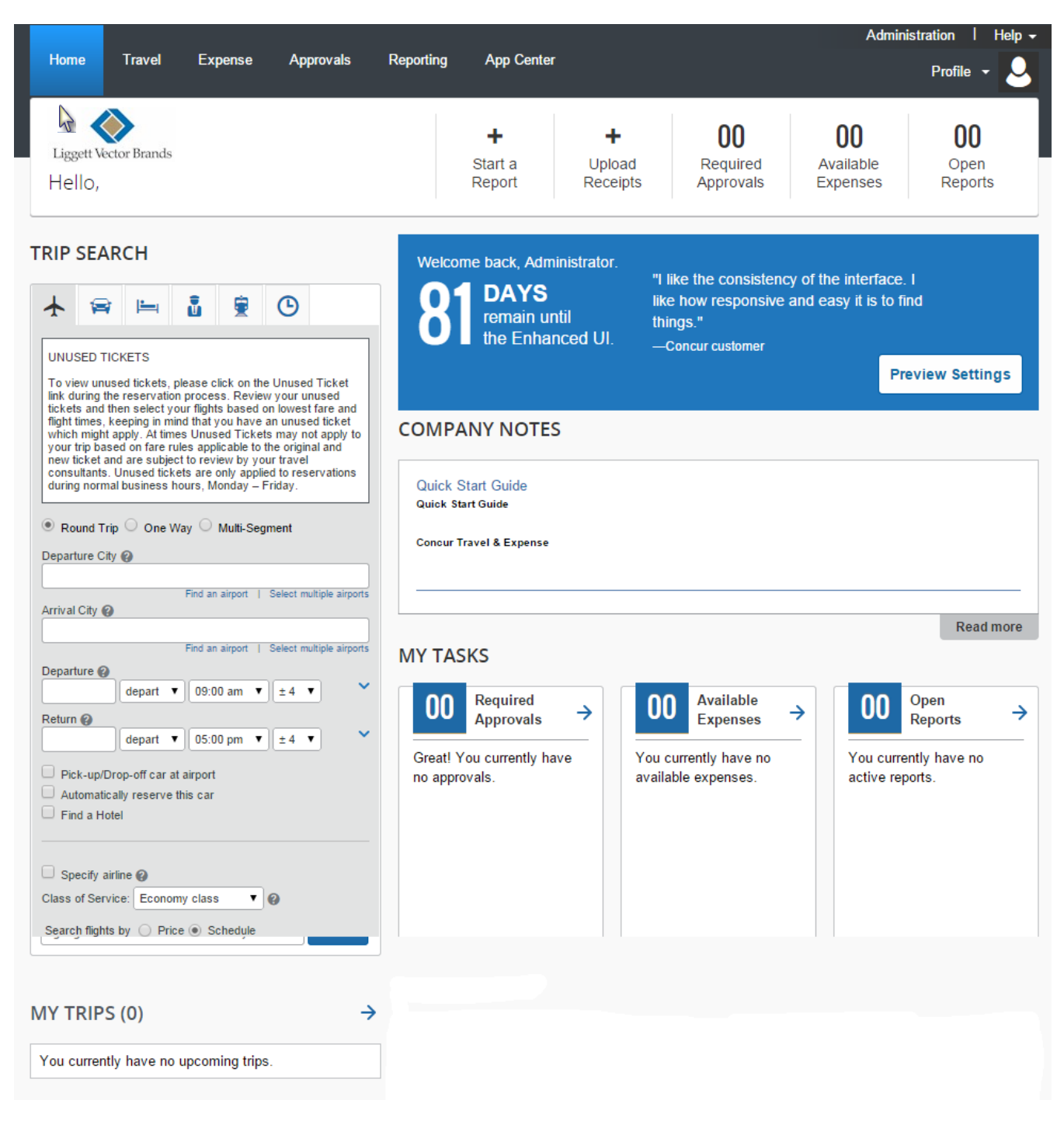

# Section 2: Explore the Home Page (Continued)

| Section:           | Description:                                                                                                    |  |  |
|--------------------|----------------------------------------------------------------------------------------------------|--|--|
| Start a Report     | This section provides a quick start to create a new expense report, or view your existing reports. It also lists your un-submitted expense reports. |  |  |
| Upload Receipts    | This section is used to upload new receipts to the Receipt Store for future expense reports.                                                        |  |  |
| Required Approvals | This section displays the number of expense reports you have awaiting your review and approval.                                                     |  |  |
|                    | This section appears on Home page only if you are an Expense approver.                                                                              |  |  |
| View Trips         | This section displays the number of outstanding and upcoming trips.                                                                                 |  |  |
| Available Expenses | This section displays the number of available credit card charges.                                                                                  |  |  |
| Open Reports       | This section displays the number of open expense reports.                                                                                           |  |  |

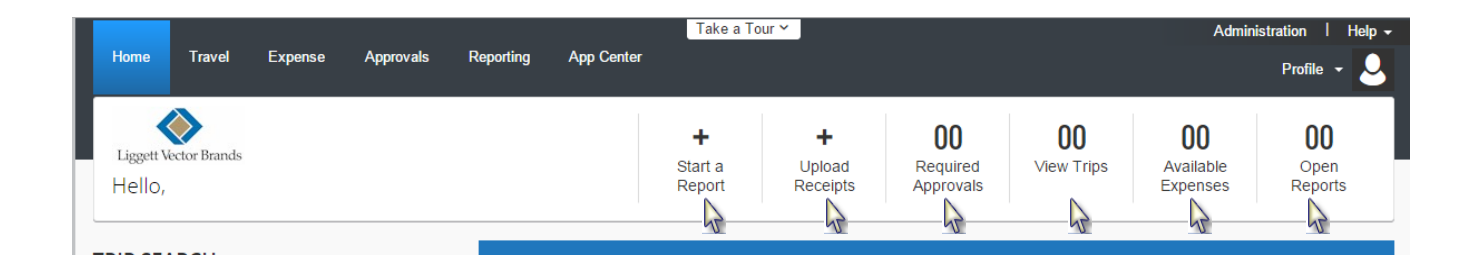

# Section 2: Explore the Home Page (Continued)

| Sections:                                     | Description                                                                                                    |  |  |  |
|-----------------------------------------------|----------------------------------------------------------------------------------------------------|--|--|--|
| Company Notes                                 | This section displays information and links provided by your company.                                                                                                    |  |  |  |
| My Tasks                                      | This section displays expense requiring your approval, available expenses and active expense reports.                                                                      |  |  |  |
| My Trips                                      | This section lists your outstanding and upcoming trips.                                                                                                    |  |  |  |
| Trip Search:                                  | This section provides the tools you need to book a trip with any or all of these:                                                                                          |  |  |  |
| <ul> <li>★ • Flight</li> <li>⇒ Car</li> </ul> | Flight: Use to book a flight. You can also book hotel and reserve a car at the same time.                                                                                  |  |  |  |
| • Hotel                                       | <b>Car</b> , <b>Hotel</b> , <b>Taxi</b> , or <b>Rail:</b> Use to book hotels, reserve rental cars, etc. if not including them while booking a flight ( <b>Flight</b> tab). |  |  |  |
| • Taxi                                        | Check Flight Status: Use to check the status of a flight. Enter the cities, date,                                                                                          |  |  |  |
| • Check Flight Status                         | and airline to see arrival times for the flight.                                                                                                    |  |  |  |

|                                                                                                    | Welcome back, Administrator.           Barbon DAYS           remain until           the Enhanced UI.                                                                         | "I like the consistency of the interface. I<br>like how responsive and easy it is to find<br>things."<br>—Concur customer                 |  |  |  |
|----------------------------------------------------------------------------------------------------|----------------------------------------------------------------------------------------------------|----------------------------------------------------------------------------------------------------|--|--|--|
| UNUSED TICKETS                                                                                                    |                                                                                                    | Preview Settings                                                                                                    |  |  |  |
| I o vev unused tickets, please click on the Unused Ticket<br>Ink during the reservation process. Review your unused<br>tickets and then select your flights based on lowest fare and<br>flight times, keeping in mind that you have an unused ticket<br>which might apply. At times Unused Tickets may not apply to<br>your trip based on fare rules applicable to the original and<br>new ticket and are subject to review by your travel<br>consultants. Unused tickets are only applied to reservations<br>during normal business hours, Monday – Friday.<br>● Round Trip One Way Multi-Segment<br>Departure City @<br>Find an airport   Select multiple airports<br>Arrival City @<br>Find an airport   Select multiple airports<br>Departure @<br>depart ▼ 09:00 am ▼ ± 4 ▼ ▼<br>Return @<br>depart ▼ 05:00 pm ▼ ± 4 ▼ ▼<br>Pick-up/Drop-off car at airport<br>Automatically reserve this car<br>Find a Hotel<br>Specify airline @<br>Class of Service: Economy class ▼ @<br>Search flights by Price ● Schedyle | COMPANY NOTES<br>Quick Start Guide<br>Quick Start Guide<br>Concur Travel & Expense<br>MY TASKS<br>COO<br>Required<br>Approvals<br>Great! You currently have<br>no approvals. | OO       Available Expenses       →         You currently have no available expenses.       →       You currently have no active reports. |  |  |  |
| MY TRIPS (0) →                                                                                                    |                                                                                                    |                                                                                                    |  |  |  |
| You currently have no upcoming trips.                                                                                                    |                                                                                                    |                                                                                                    |  |  |  |

# **Section 3: Profile**

Before you use Concur T&E for the first time, update your profile. You must save your profile before you make your first attempt to book a trip in Concur Travel and an expense report in Concur Expense.

### Step 1: Update Your Personal Information

| Ho | w to                                                                                                    | Additional Information                                                                                                    |   |  |  |
|----|----------------------------------------------------------------------------------------------------|----------------------------------------------------------------------------------------------------|---|--|--|
| 1. | Click <b>Profile</b> at the right top of the page.                                                                                                    | <ul> <li>Use the profile options to set or change your personal preferences. They include:</li> <li>Personal Information</li> <li>Frequent-Traveler Programs</li> <li>Assistants/Arrangers</li> <li>Bank information (Banking information must be entered 5-7 days prio to your first expense report.)</li> <li>Company Car</li> <li>E-Receipts</li> <li>Expense delegates</li> <li>Expense preferences</li> <li>Mobile Registration (Mobile Device)</li> </ul> | r |  |  |
| 2. | On the <b>Profile</b> dropdown box, click <b>Profile Settings.</b>                                                                                                    |                                                                                                    |   |  |  |
| 3. | On the <b>Profile Options</b><br>page, click <b>Personal</b><br><b>Information</b>                                                                                                    | ile Options       Complete these sections of your travel profile:         Personal       Name & Airport Security         Home Address       Work Address         Octat Information       Emergency Contact         Travel Preferences       Credit Cards         You must complete all fields marked Required (in red) to save your profile         Verify that the first and last name fields match the ID used at the airport.                                |   |  |  |
|    |                                                                                                    | once as every <b>Save</b> button saves the entire profile.                                                                                                    |   |  |  |
|    | Home Travel Expense App                                                                                                    | Administration   Help -<br>vals Reporting App Center Profile -                                                                                                    |   |  |  |
|    | Liggett Vector Brands<br>Hello,                                                                                                    | +     +     Start a     Uplo       Report     Rece     Profile Settings     I sign Out       Administer for another user     Administer for another user                                                                                                    |   |  |  |
| TR | RIP SEARCH         Image: Second second sec | Welcome back, Administrator.       I am a delegate or travel assistant         I am a proxy       I am a self-assigning travel arranger         Select a name       Image: Select a name         Cancel       Apply                                                                                                    |   |  |  |

# Step 1: Update Your Personal Information (continued)

|                                                                                                    |                                                                                 |                                                                                    |                           |                                                                                 | Administration   Help 🗸                                                                                                    |
|----------------------------------------------------------------------------------------------------|---------------------------------------------------------------------------------|------------------------------------------------------------------------------------|---------------------------|---------------------------------------------------------------------------------|----------------------------------------------------------------------------------------------------|
| C. CONCUR Travel                                                                                                    | Expense Approva                                                                 | lls Reporting                                                                      | App Center                |                                                                                 | Profile - 💄                                                                                                    |
| Profile Personal Informati                                                                                                    | on Change Password                                                              | System Settings                                                                    | Mobile R                  | legistration                                                                    | Travel Vacation Reassignment                                                                                                |
| Your Information<br>Personal Information<br><u>Company Information</u><br>Contact Information<br>Email Addresses                                                                                    | Profile<br>Select one of the t<br>Personal Inform                               | Options<br>following to customize                                                  | your user prof            | ile.<br>System Settin                                                           | gs                                                                                                    |
| Emergency Contact<br>Credit Cards                                                                                                    | Your home addre<br>information.                                                 | ss and emergency cor                                                               | itact                     | Which time zo<br>12 or 24-hour o<br>start/end?                                  | e are you in? Do you preter to use a<br>lock? When does your workday                                                        |
| Travel Settings                                                                                                    | Company Inform<br>Your company na<br>remote location a                          | nation<br>Ime and business addr<br>ddress.                                         | ress or your              | Contact Inform<br>How can we co<br>arrangements?                                | nation<br>ntact you about your travel                                                                                       |
| International Travel<br>Frequent-Traveler Programs<br>Assistants/Arrangers                                                                                                    | Credit Card Info<br>You can store yo<br>you don't have to<br>an item or service | r <mark>mation</mark><br>ur credit card informati<br>re-enter it each time y<br>e. | on here so<br>ou purchase | Setup Travel A<br>You can allow<br>to book trips a                              | Assistants<br>other people within your companies<br>nd enter expenses for you.                                              |
| Expense Settings                                                                                                    | E-Receipt Activa<br>Enable e-receipts<br>receipts from part                     | tion<br>to automatically recei<br>icipating vendors.                               | ve electronic             | Travel Prefere<br>Carrier, Hotel,<br>preferences.                               | nces<br>Rental Car and other travel-related                                                                                 |
| Bank Information<br>Expense Delegates<br>Expense Preferences                                                                                                    | Travel Vacation<br>Going to be out o<br>travel manager.                         | Reassignment<br>f the office? Configure                                            | your backup               | Bank Informa<br>Bank Informati                                                  | ion<br>on                                                                                                    |
| Expense Approvers<br>Company Car<br>Favorite Attendees                                                                                                    | Expense Delega<br>Delegates are em<br>perform work on I                         | tes<br>ployees who are allow<br>sehalf of other employe                            | ed to<br>ees.             | Expense Prefe<br>Select the opti<br>email notificati<br>when you sele<br>Print. | erences<br>ons that define when you receive<br>ons. Prompts are pages that appear<br>ot a certain action, such as Submit or |
| Other Settings<br>E-Receipt Activation                                                                                                    | Company Car<br>Company Car                                                      |                                                                                    |                           | Change Pass<br>Change your p                                                    | vord<br>assword.                                                                                                    |
| System Settings<br>Connected Apps<br>Concur Connect<br>Change Password<br>Forgot Mobile Password (PIN)<br>Privacy Statement<br>Travel Vacation Reassignment<br>Mobile Registration<br>I'm Assisting | Mobile Registrat<br>Set up access to                                            | ion<br>Concur on your mobile                                                       | e device                  |                                                                                 |                                                                                                    |
|                                                                                                    |                                                                                 |                                                                                    |                           |                                                                                 |                                                                                                    |

### Step 2: Set Up Assistants & Travel Arrangers

#### How to...

- 1. Click **Profile** at the right top of the page.
- 2. On the **Profile** dropdown box, click **Profile Settings**.
- 3. On the **Profile Options** page, click **Assistants/Arrangers.**
- 4. Click **Add an Assistant** to search for your assistant's last name.
- 5. In the **Add an Assistant** box, enter the assistant's last name.
- 6. Click the Assistant from the dropdown box.
- 7. Select Can book travel for me.
- 8. Select Is my primary assistant for travel.

#### Additional Information

Use **Assistants and Travel Arrangers** to give other Concur Travel users the ability to view and modify your travel profile or book trips for you.

**Important:** Your assistant must have an existing Concur Travel account before you can add him or her to your profile.

The **Assistant** dropdown list shows any individuals that match your search criteria.

Use this option if you want to allow the assistant to view, make changes to, and modify your profile.

|                                                                                                    | Go to to                                                                                                    |
|----------------------------------------------------------------------------------------------------|----------------------------------------------------------------------------------------------------|
| , your organization that you would like to give permission to perform travel functions for                                            | you.                                                                                                    |
| ers                                                                                                    | [+] Add an Assistan                                                                                                    |
| G Add an Assistant - Google Chrome                                                                                                    |                                                                                                    |
| https://www.concursolutions.com/profile/Assistantl                                                                                    |                                                                                                    |
| Add an Assistant                                                                                                    |                                                                                                    |
| Please select the individuals within your organization that you would like<br>to give permission to perform travel functions for you. |                                                                                                    |
| Assistant<br>Smith, John                                                                                                    | Go to to                                                                                                    |
| Can book travel for me<br>Is my primary assistant for travel*<br>*Individuals/Groups with no work phone number in                     | [+] Add a Credit Car                                                                                                    |
| their profile cannot be designated as primary assistant<br>for travel.                                                                |                                                                                                    |
|                                                                                                    |                                                                                                    |
|                                                                                                    | a your organization that you would like to give permission to perform travel functions for<br>ers  Add an Assistant - Google Chrome  https://www.concursolutions.com/profile/Assistant  Add an Assistant  Please select the individuals within your organization that you would like<br>to give permission to perform travel functions for you.  Assistant  Smith, John  Is my primary assistant for trave!  Individuals/(Groups with no work phone number in<br>their profile cannot be designated as primary assistant<br>for travel.  Save Cancel |

9. Click Save.

### **Step 3: Bank Information**

#### How to...

#### **Additional Information**

- 1. Click **Profile** at the right top of the page.
- 2. On the **Profile** dropdown box, click **Profile Settings**.
- 3. On the **Profile Options** page, click **Bank Information**
- 4. Fill in your Bank's Routing Number.
- 5. Fill in your Bank Account Number and Re-Type Bank Account Number
- 6. Account Type chose in the dropdown box Checking or Savings.
- 7. Active choose in the dropdown box Yes.
- 8. Click Save.

**Bank Information** must be entered, submitted and approved by your bank before your first expense report can be submitted. Normally takes 5-7 business days to complete.

| Bank Information                                                                                                    | L                                                                 |                                                                                                    |                          |                                                                    |                                                                |
|----------------------------------------------------------------------------------------------------|-------------------------------------------------------------------|----------------------------------------------------------------------------------------------------|--------------------------|--------------------------------------------------------------------|----------------------------------------------------------------|
| Routing Number                                                                                                    | Bank Account Number                                               |                                                                                                    | Re-Type Bank Ac          | count Number                                                       |                                                                |
| Bank Name                                                                                                    | Branch Location                                                   |                                                                                                    | Account Type<br>Checking |                                                                    | ~                                                              |
| Status<br>Confirmed                                                                                                    | Active<br>Yes                                                     | ~                                                                                                    |                          |                                                                    |                                                                |
| Save<br>By entering your bank account information you are au<br>want to authorize direct deposit then you should not even<br>1358 Main St.<br>Sometown, OH 98765<br>Pay to the order of<br>Bank of Sometown<br>I 234123987 I 001234567891 I 1001<br>Bank<br>Bank<br>Bank<br>Bank<br>Bank<br>Bank<br>Bank<br>Bank | thorizing direct deposit tinter your bank account<br>, 201001<br> | using electronic funds transfer ir<br>information.<br>Routing Number is usually loc<br>digits.<br>Account Number is usually loc<br>digits. | nto this accoun          | t for amounts due to<br>the n¦ symbols on y<br>e µ∙ symbol on your | oyou. If you do not<br>our check and is 9<br>check and is 3-17 |
| Account History                                                                                                    |                                                                   |                                                                                                    |                          |                                                                    | •                                                              |
| Routing Number Bank Account Nu Account Type                                                                                                    | e Activity                                                        | Description                                                                                                    |                          | Last Changed •                                                     | Changed By                                                     |
| xxxxx2149 xxxxxx0077 Checking                                                                                                    | Confirmed                                                         | The account is eligible to receive                                                                                                    | payments.                | 11/18/2010 07:53 PM                                                | System, Concur                                                 |
| xxxxx2149 XXXXXUU// Checking                                                                                                    | Changed                                                           | or changed.                                                                                                    | is either created        | 11/18/2010 09:46 AM                                                |                                                                |

### Step 4: Add Expense Delegate

#### How to... Additional Information 1. Click Profile at the right top of the page. 2. On the **Profile** dropdown box, click Profile Settings. 3. On the **Profile Options** The Expense Delegates page appears. From this page, you will give other Concur Expense users the ability to prepare, submit, approve, view page, click Expense Delegate. receipts, approve reports, or receive emails on your behalf. 4. Click Add and type the last As you begin to type the name, Concur Expense provides a list of users name of the delegate in the to select from. Search by employee name, email address or logon id field, 5. Click on the name of the delegate from the dropdown list and click Add. 6. Select the appropriate task The delegate can only perform the tasks you select. A delegate will need checkboxes. to be an approver in order to approve reports on your behalf. 7. To add additional delegates, repeat steps 4-7. 8. Click Save. **Expense Delegates**

| Delegates                   | Delegate For                     |                                |                  |                |         |                       |                          |
|-----------------------------|----------------------------------|--------------------------------|------------------|----------------|---------|-----------------------|--------------------------|
| Add Sa                      | ve Delete                        |                                |                  |                |         |                       |                          |
| Delegates are e             | mployees who are allowed to      | perform work on behalf of o    | ther employees.  |                |         |                       |                          |
| Search by em<br>Smith, Johr | ployee name, email address,<br>N | employee id or logon id<br>Add | Cancel           |                |         |                       |                          |
| Name                        | Can Prepare Can Subr             | nit Reports Can View           | Receipts Receive | s Emails Can 🖡 | Approve | Can Approve Temporary | Receives Approval Emails |
|                             |                                  |                                | No reco          | rds found.     |         |                       |                          |
| Can Prepare                 | Can Submit Reports               | Can View Receipts              | Receives Emails  | Can Approve    | Can Aj  | oprove Temporary      | Receives Approval Emails |
|                             | ✓                                | Solution                       |                  |                |         |                       |                          |

### **Step 5: Expense Preferences**

| Но | w to                                                                                                    | Additional Information                                                                                                    |
|----|----------------------------------------------------------------------------------------------------|----------------------------------------------------------------------------------------------------|
| 1. | Click <b>Profile</b> at the right top of the page.                                                                             |                                                                                                    |
| 2. | On the <b>Profile</b> dropdown box, click <b>Profile</b>                                                                       |                                                                                                    |
|    | Settings.                                                                                                    |                                                                                                    |
| 3. | On the <b>Profile Options</b><br>page, in the <b>Expense</b><br><b>Settings</b> section, click<br><b>Expense Preferences</b> . | The Expense Preferences page appears. From this page, you can specify when you will receive email notifications and prompts.                         |
| 4. | In the Send email when                                                                                                    | In this section, you determine when you will receive email notifications.                                                                            |
|    | section, select the applicable checkboxes.                                                                                     | If you <u>do not</u> want to receive emails every time an AMEX credit card charge hits your account, uncheck "New company card transactions arrive". |
| 5. | In the <b>Prompt</b> section, select the applicable checkboxes.                                                                | In this section, you determine when Expense will prompt you for further action.                                                                      |
| 6. | Click <b>Save</b> .                                                                                                    |                                                                                                    |

# Expense Preferences

#### Save Cancel

Select the options that define when you receive email notifications. Prompts are pages that appear when you select a certain action, such as Submit or Print.

### Send email when...

- The status of an expense report changes
- New company card transactions arrive
- Faxed receipts are successfully received
- An expense report is submitted for approval
- A card feed import completes

### Prompt...

For an approver when an expense report is submitted

### Step 6: Add Company Car

#### How to ...

#### **Additional Information**

- 1. Click **Profile** at the right top of the page.
- 2. On the **Profile** dropdown box, click **Profile Settings**
- 3. On the **Profile Options** page, in the **Expense Settings** section, click **Company Car**.
- 4. On the **Company Car Registration** page, click **New**.
- 5. In the **Vehicle ID** field, enter the vehicle's ID number.
- 6. In the **Fuel Type** field, from the dropdown box click on **Company Car ID**.
- 7. Click Preferred Car and Save.

# Company Car Registration

This page displays all the company cars that have been registered. Click **New** to register another car. Reimbursement Method: Company Car - Variable Rates

| New Remove    |           |
|---------------|-----------|
| Vehicle ID    | Fuel Type |
| Preferred Car |           |
| Save Cancel   |           |

### Step 7: Enable E-Receipts

### **Use E-Receipts**

E-receipts are an electronic version of receipt data that can be sent directly to Concur to replace imaged paper receipts. You must opt in from your Profile before e-receipts will show in Concur Expense.

| Ho | ow to                                                                              | Additional Information                                                                                                    |
|----|------------------------------------------------------------------------------------|----------------------------------------------------------------------------------------------------|
| 1. | On the <b>Home</b> page, in the <b>Alerts</b> section, click <b>Sign up here</b> . | The E-Receipt Activation page appears.                                                                                                    |
|    | Alerts                                                                             |                                                                                                    |
| Ģ  | You haven't signed up to receive e-receipts. 1 Sign up here                        |                                                                                                    |
| 2. | Click E-Receipt Activation.                                                        | The E-Receipt Activation and Use Agreement will appear.                                                                                                    |
| 3. | Click I Accept.                                                                    | The e-receipts confirmation appears.                                                                                                    |
|    |                                                                                    | Once you have confirmed the e-receipt activation, all of your corporate cards are included. From your Profile, you can choose to exclude a particular card.               |
|    |                                                                                    | As you create your expense reports, you will see the<br>e-receipt icon next to any transactions that have an e-<br>receipt. You can click the icon to view the e-receipt. |

### Step 8: Change your Time Zone, Date Format, or Travel Emails

### How to...

### Additional Information

- 1. Click **Profile** at the right top of the page.
- 2. On the **Profile** dropdown box, click **Profile Settings**
- 3. On the **Profile Options** page, click **System Settings**.
- 4. On the **System Settings** page, update the appropriate information, and then click **Save**.

You can change the system and regional settings (number, date, and time format).

| System Settings                                                                |                                      |
|--------------------------------------------------------------------------------|--------------------------------------|
| Regional Settings and Language                                                 | Calendar Settings                    |
| Default Language                                                               | Start week on                        |
| English (United States)                                                        | Sunday 🔻                             |
| Number Format                                                                  | Start Day View At                    |
| 1,000.00 🔻                                                                     | 08:00 am 🔻                           |
| Placement of Currency Symbol                                                   | End Day View At                      |
| Before the amount                                                              | 08:00 pm 🔻                           |
| Negative Number Format                                                         | Default View                         |
| -100 🔻                                                                         | month <b>v</b>                       |
| Negative Currency Format                                                       |                                      |
| -100 🔻                                                                         | Other Preferences                    |
| mile/km                                                                        | Home Page                            |
| mile 🔻                                                                         | ▼                                    |
| Date Format                                                                    | Rows per page                        |
| mm/dd/yyyy                                                                     | 25 ▼                                 |
| Time Format                                                                    |                                      |
| h:mm AM/PM 🔻                                                                   | Other Settings                       |
| Hour/Minute Separator                                                          | 🗌 Run in Concur Accessibility Mode 🚱 |
| : 🔻 11/24/2014 11:11 am                                                        |                                      |
| Time zone (local time)                                                         |                                      |
| (UTC-05:00) Eastern Time (US & Canada)                                         |                                      |
| Email Notifications                                                            |                                      |
|                                                                                |                                      |
| Send an email every time something is put in or removed from my approval queue |                                      |
| Send a daily summary of items in my queue                                      |                                      |
| Let me know when one of my requests is approved or denied                      |                                      |
| Send Confirmation Emails @                                                     |                                      |
| Send Trip-on-Hold Reminder Emails                                              |                                      |
| Send Ticketed Travel Reminder Email (g)           Send Cancellation Emails (A) |                                      |
|                                                                                |                                      |
| Save Reset Cance                                                               |                                      |

# Step 9: Change Your Password

| Но                  | w to                                                                                                 |                                                                    | Addition                                 | nal Information                                     |                   |  |
|---------------------|----------------------------------------------------------------------------------------------------|--------------------------------------------------------------------|------------------------------------------|-----------------------------------------------------|-------------------|--|
| 1.                  | Click <b>Profile</b> at the the page.                                                                | right top of                                                       |                                          |                                                     |                   |  |
| 2.                  | On the <b>Profile</b> drop click <b>Profile Setting</b>                                              | down box,<br><b>js</b>                                             |                                          |                                                     |                   |  |
| 3.                  | On the <b>Profile Opti</b><br>click <b>Change Pass</b>                                               | ons page,<br>word.                                                 |                                          |                                                     |                   |  |
| 4.                  | In the <b>Old Passwor</b><br>your current passwo                                                     | <b>d</b> field, enter<br>ord.                                      | To chang<br>password                     | e your password, you need to l<br>l.                | know your current |  |
| 5.                  | In the <b>New Passwo</b><br>enter your new pass                                                      | <b>rd</b> field,<br>sword.                                         |                                          |                                                     |                   |  |
| 6.                  | Verify your new pase<br>entering it in the <b>Re</b><br><b>Password</b> field.                       | sword by re-<br><b>-enter</b>                                      |                                          |                                                     |                   |  |
| 7.                  | Enter a word or phra<br>Password Hint field<br>reminder if you forg<br>password, and then<br>Submit. | ase in the<br>d to act as a<br>et your<br>click                    |                                          |                                                     |                   |  |
| Cł                  | hange Pass                                                                                           | word                                                               |                                          |                                                     |                   |  |
| Apa<br>symi<br>Note | ssword must be at least 7 ch<br>ools (such as ^%*@#). It can<br>: Passwords are case sensi           | aracters. It can contai<br>not contain spaces. Al<br>t <b>ive.</b> | in numbers (0-9<br>Il fields are require | )), upper and lower case characters (A-Z, a-z<br>d. | z), and           |  |
|                     | Т                                                                                                    | his will change your p                                             | bassword for al                          | Concur products.                                    |                   |  |
| Old P               | assword                                                                                              | New Password                                                       |                                          | Re-enter New Password                               |                   |  |
|                     |                                                                                                    |                                                                    |                                          |                                                     |                   |  |
| Pass                | vord Hint (we will email this to you if                                                              | you forget your password                                           | d)                                       |                                                     |                   |  |
| Sut                 | omit Cancel                                                                                          |                                                                    |                                          |                                                     |                   |  |

# Section 4: Make a Travel Reservation

### Step 1: Make a Flight Reservation

| Нс | w to                                                                                                    | Additional Information                                                                                                    |
|----|----------------------------------------------------------------------------------------------------|----------------------------------------------------------------------------------------------------|
| 1. | On the <b>Home</b> page, click the <b>Flight</b> tab<br>at the left side of the page under the<br><b>Trip Search</b> section. | If you have a car, hotel, taxi, or rail to book without airfare, use the corresponding tabs.                                                                                                    |
| 2. | Select one of the following types of flight options:                                                                          | <ul><li>Round Trip</li><li>One Way</li><li>Multi-Segment</li></ul>                                                                                                    |
| 3. | In the <b>Departure City</b> and <b>Arrival City</b> fields, enter the cities for your travel.                                | When you type in a city, airport name, or airport code, Concur Travel will automatically search for a match.                                                                                                    |
| 4. | Click in the <b>Departure</b> and <b>Return</b> date fields, and then select the appropriate dates from the calendar.         | You can also select the appropriate <b>Departure</b> and <b>Return</b> times and date range. Concur Travel searches before and after the time you select.                                                                 |
| 5. | If you need a car, select the <b>Pick-<br/>up/Drop-off car at Airport</b><br>checkbox.                                        | Depending on your company's configuration, you can automatically reserve a car, allowing you to bypass viewing the car results. After you select a vendor and car type, a car is automatically added to your reservation. |
|    |                                                                                                    | If you need an off-airport car or have other special requests, you can<br>skip this step and add a car from the <b>Itinerary</b> page.                                                                                    |
| 6. | If you need a hotel, select the <b>Find</b><br><b>a Hotel</b> checkbox.                                                       | <ul> <li>You can choose to search for the hotel by:</li> <li>Airport</li> <li>Address</li> <li>Company Location</li> <li>Reference Point / Zip Code (a city or neighborhood)</li> </ul>                                   |
|    |                                                                                                    | If you are staying at more than one hotel during your trip or do not<br>need a hotel for the entire length of your stay, you can skip this step<br>and add a hotel from the <b>Itinerary</b> page.                        |
| 7. | In the Search flights by section,                                                                                             | Select Price to find fares in Coach/Economy.                                                                                                    |
|    | select either <b>Price</b> or <b>Schedule</b> .                                                                               | Select Schedule to locate flights by departure times.                                                                                                    |
| 8. | Click <b>Search</b> .                                                                                                    | To filter the results, select a column, row, or cell in the grid directly above the list of flights. The results will then show flights with the number of stops, airline, or both.                                       |
|    |                                                                                                    |                                                                                                    |

|                                                                                        | 8                                                                                                    | i                                                                                                    | 8                                                                                                    | <b>*</b>                                                                                            | Ŀ                                                                                                    |                                                                                     |
|----------------------------------------------------------------------------------------|----------------------------------------------------------------------------------------------------|----------------------------------------------------------------------------------------------------|----------------------------------------------------------------------------------------------------|----------------------------------------------------------------------------------------------------|----------------------------------------------------------------------------------------------------|-------------------------------------------------------------------------------------|
| UNUS                                                                                   | SED TIC                                                                                                    | KETS                                                                                                    |                                                                                                    |                                                                                                    |                                                                                                    |                                                                                     |
| To vie<br>link du<br>ticket<br>flight f<br>which<br>your f<br>new t<br>consu<br>during | ew unuse<br>uring the<br>s and the<br>times, ke<br>might ap<br>trip based<br>icket and<br>ultants. U<br>g normal | ed tickets,<br>reservation<br>en select y<br>eping in m<br>oply. At tim<br>d on fare r<br>are subje<br>nused tick<br>business | please c<br>on proces<br>our flight<br>ind that y<br>nes Unus<br>ules app<br>ect to rev<br>kets are (<br>hours, M | lick on th<br>ss. Revie<br>s based<br>you have<br>ed Ticke<br>licable to<br>iew by yo<br>only appli | e Unuse<br>w your u<br>on lowes<br>an unuse<br>ts may n<br>the origin<br>our travel<br>ed to res<br>Friday. | d Ticket<br>nused<br>t fare and<br>ed ticket<br>ot apply to<br>nal and<br>ervations |
| Fligh                                                                                  | t Searc                                                                                                    | h                                                                                                    |                                                                                                    |                                                                                                    |                                                                                                    |                                                                                     |
| • Ro                                                                                   | und Trip                                                                                                    |                                                                                                    | Nay 🔘                                                                                                    | Multi-Sec                                                                                           | gment                                                                                                    |                                                                                     |
| Depart                                                                                 | ure City (                                                                                                    | 0                                                                                                    |                                                                                                    |                                                                                                    |                                                                                                    |                                                                                     |
| RDU -                                                                                  | Raleigh                                                                                                    | Ourham li                                                                                                    | ntl Arpt -                                                                                                    | Raleigh/[                                                                                           | Durham, I                                                                                                   | NC                                                                                  |
|                                                                                        | 011.0                                                                                                    |                                                                                                    | Find an                                                                                                    | airport                                                                                             | Select m                                                                                                    | ultiple airports                                                                    |
| Arrival                                                                                |                                                                                                    | artefield Ir                                                                                                    | atl Acet                                                                                                    |                                                                                                    |                                                                                                    |                                                                                     |
| Auanta                                                                                 | i, GA - H                                                                                                    | ansheidin                                                                                                    | Find an                                                                                                    | airport I                                                                                           | Select m                                                                                                    | ultiple airports                                                                    |
| Depart                                                                                 | ure 🙆                                                                                                    |                                                                                                    |                                                                                                    |                                                                                                    |                                                                                                    |                                                                                     |
| 01/19/                                                                                 | 2015                                                                                                    | depart                                                                                                    | • 09:0                                                                                                    | 0 am 🔻                                                                                              | ± 4                                                                                                    | • •                                                                                 |
| Find ho                                                                                | otels with                                                                                                    | in <mark>5</mark> Dis                                                                                                    | tance U                                                                                                    | nits miles                                                                                          | s 🔻 of                                                                                                    |                                                                                     |
| 🔿 Air                                                                                  | port                                                                                                    |                                                                                                    | O Add                                                                                                    | iress                                                                                               |                                                                                                    |                                                                                     |
| ⊖ <b>c</b> ₀                                                                           | mpany L                                                                                                    | ocation                                                                                                    | Ref                                                                                                    | ference F                                                                                           | oint / Zip                                                                                                  | Code                                                                                |
| Refere                                                                                 | nce Poin                                                                                                    | t / Zip Cod                                                                                                    | le<br>0210' or                                                                                                    | 'Mexandi                                                                                            | via 1/4/1                                                                                                   |                                                                                     |
| Atlanta                                                                                | a. GA                                                                                                    | soony, o                                                                                                    | 0210 01                                                                                                    | Alexandi                                                                                            | M, YA/                                                                                                    |                                                                                     |
| 10.64                                                                                  | h                                                                                                    | to in in                                                                                                    |                                                                                                    |                                                                                                    |                                                                                                    |                                                                                     |
| vvit                                                                                   | n names                                                                                                    | containing                                                                                                    | g:                                                                                                    |                                                                                                    |                                                                                                    |                                                                                     |
|                                                                                        |                                                                                                    |                                                                                                    |                                                                                                    |                                                                                                    |                                                                                                    |                                                                                     |
|                                                                                        | ecifv airlir                                                                                                    | ne 🙆                                                                                                    |                                                                                                    |                                                                                                    |                                                                                                    |                                                                                     |
| Class                                                                                  | of Service                                                                                                    | e: Econo                                                                                                    | my class                                                                                                    |                                                                                                    | 0                                                                                                    |                                                                                     |
| C                                                                                      |                                                                                                    |                                                                                                    |                                                                                                    | -                                                                                                   | •                                                                                                    |                                                                                     |
| Searc                                                                                  | n tiights t                                                                                                    | y O Ph                                                                                                    | ce 🖲 S                                                                                                    | chequie                                                                                             |                                                                                                    |                                                                                     |
|                                                                                        |                                                                                                    |                                                                                                    | Searc                                                                                                    | :h                                                                                                  |                                                                                                    |                                                                                     |
| Or, tell                                                                               | us in you                                                                                                    | ur words w                                                                                                    | vhat you                                                                                                    | want to d                                                                                           | o                                                                                                    |                                                                                     |
| e.g. flig                                                                              | ght from .                                                                                                    | JFK to Par                                                                                                    | ris on Tu                                                                                                    | esday                                                                                               |                                                                                                    | Search                                                                              |

#### How to...

#### Additional Information

- 9. Click on **Starting From: \$** to choose the flights for both Outbound and Return.
- 10. Click Price these Options

This will give you the cost of the flight for Round Trip.

|                          | Trip Summary                                           |        | Raleigh, I<br>Mon, Ian  | NC To At<br>19 - We | lanta, GA<br>d. lan 21   |         |            |       |        |           |               | Print / En       |
|--------------------------|--------------------------------------------------------|--------|-------------------------|---------------------|--------------------------|---------|------------|-------|--------|-----------|---------------|------------------|
|                          | Select Flights                                         |        | interit jari            | 15 110              | a, jun 21                |         |            |       |        |           |               | Hide mat         |
| Y                        | Round Trip                                             |        | All                     |                     |                          |         |            |       |        |           |               |                  |
|                          | RDU - ATL                                              | -      | 6 results               |                     | Delta                    |         |            |       | So     | outhwest  |               |                  |
|                          | Return: Wed, 01/21/2015                                |        | Nonstop<br>5 results    |                     | 4 results                |         |            |       | 1      | l results |               |                  |
|                          | Select a Car                                           | Remove | 1 stop<br>1 results     |                     | -                        |         |            |       | 1      | l results |               |                  |
|                          | Days: 2<br>ATL - Terminal                              |        | 🛯 Baggage Fee           | Policies            |                          |         |            |       |        |           | Show fai      | re display lege  |
| Pick-up: Mon, 01/19/2015 |                                                        |        | Shop by Fares           | Shop by Schedule    |                          |         |            |       |        |           | Sorted By: De | epart - Earliest |
|                          | Drop-off: Wed, 01/21/2015                              |        | Outbound Re             | eturn               |                          |         |            |       |        |           |               |                  |
|                          | Select a Hotel                                         | Remove | Raleigh, NC -           | Mon, Jan 19         |                          |         |            |       |        |           |               |                  |
| <b>T</b>                 | Nights: 2                                              |        | Displaying: 6 ou        | t of 22 results. 😮  |                          |         |            |       |        |           |               |                  |
|                          | Atlanta, GA                                            |        |                         |                     | Carrier                  | I       | Depart     |       | Arrive | Stops     | Class         | SeatMap          |
|                          | Check-in: Mon, 01/19/2015<br>Check-out: Wed, 01/21/201 | 5      | Starting El             | ×                   | Delta #1456              | RDU     | 06:00 am 🔶 | ATL   | 07:33  | am ()     | Economy       | F                |
|                          |                                                        |        | \$414.2                 | 1h 33m;             | McDonnell Douglas MD-90; | (Sabre) |            |       |        |           |               |                  |
|                          | Finalize Trip                                          |        |                         |                     | C                        | RDU     | 06:25 am 🔺 | A.T.I | 09:05  | am 0      | F             |                  |
|                          |                                                        |        | Starting Fr             | om:                 | Southwest #4299          | KDU     | 00:55 um 🔫 | AIL   | 08.03  | um U      | Economy       |                  |
| Chang                    | e Flight Search                                        | ~      | \$188.20                | 1h 30m;             | (Southwest)              |         |            |       |        |           |               |                  |
|                          |                                                        |        | 8                       |                     | Delta #1482              | RDU     | 07:10 am 🔶 | ATL   | 08:57  | am ()     | Economy       | ٢                |
| Outbou                   | und - Mon, Jan 19                                      | ^      | Starting Fr<br>\$414.20 | om:<br>) 1h 47m;    | Boeing 757-200; (Sabre)  |         |            |       |        |           |               |                  |
| •                        |                                                        | •      |                         |                     |                          |         |            |       |        |           |               |                  |
|                          | 05:30 AM - 12:45 PM                                    |        | 0                       |                     | Southwest #3587          | RDU     | 08:25 am → | BWI   | 09:35  | am ()     | Economy       |                  |
|                          | 07:33 AM - 05:12 PM                                    |        | Starting Fr<br>\$196.70 | om: 🦰               | Southwest #19/1          | DVVI    | 11.05 um 🚽 | AIL   | 01.15  | pm 0      | Economy       |                  |
|                          |                                                        |        |                         | 4h 50m;             | (Southwest)              |         |            |       |        |           |               |                  |
| Display                  | y Settings                                             | ^      | 8                       |                     | Delta #1137              | RDU     | 08:30 am 🔶 | ATL   | 10:13  | am 0      | Economy       | F                |
| Hid                      | e Propeller Planes                                     |        | Starting Fr<br>\$414.20 | om:<br>) 1h 43m;    | Boeing 757-200; (Sabre)  |         |            |       |        |           |               |                  |
| Airpor                   | t Filters                                              | ^      |                         |                     | Delta #2315              | RDU     | 09:44 am 🔶 | ATL   | 11:15  | am 0      | Economy       | F                |
| Depar<br>RE              | <b>rture</b><br>DU - Raleigh, NC                       |        | Starting Fr<br>\$414.20 | om:<br>) 1h 31m;    | Boeing 757-200; (Sabre)  |         |            |       |        |           |               |                  |
| Arriva<br>Ar             | <b>al</b><br>FL - Atlanta, GA                          |        | Displaying: 6 ou        | t of 22 results. 🕜  |                          |         |            |       |        |           |               |                  |
|                          |                                                        |        |                         |                     |                          |         |            |       |        |           |               |                  |
| Conne                    | cting Airport Filters                                  | ~      |                         |                     |                          |         |            |       |        |           |               |                  |

| low to                                              |                                        | Addi                   | tional Informat | ion           |             |                             |
|-----------------------------------------------------|----------------------------------------|------------------------|-----------------|---------------|-------------|-----------------------------|
| 1. Click <b>Pric</b><br>button to g<br>the flight(s | e these opti<br>get a final pri<br>s). | ons<br>ce for          |                 |               |             |                             |
| aleigh, NC<br>10n, Jan 19                           | To Atlant<br>9 - Wed, Ja               | a, GA<br>an 21         |                 |               |             | Print / Er                  |
|                                                     |                                        | 4                      |                 |               | _           | Hide ma                     |
| All<br>29 results                                   | American<br>Airlines                   | Multiple<br>Carriers   | Delta           | US<br>Airways | United      | Southwest                   |
| Nonstop<br>7 results                                |                                        |                        | 6 results       |               |             | 1 results                   |
| 1 stop<br>22 results                                | 7 results                              | 4 results              | 3 results       | 4 results     | 2 results   | 2 results                   |
| Baggage Fee Poli                                    | cies                                   |                        | ·               |               |             | Show fare display leg       |
| hop by Fares Shop                                   | by Schedule                            |                        |                 |               | So          | orted By: Depart - Earliest |
| Chosen Carriers                                     | i                                      |                        |                 |               |             |                             |
| Outbound                                            |                                        |                        |                 |               |             |                             |
|                                                     | Δ D                                    | elta #1456             | RDU 06:00       | am → ATL      | 07:33 am () | Economy                     |
| Starting From:<br>\$414.20                          | 1 hour 33 minute<br>Remove             | s; McDonnell Douglas M | D-90; (Sabre)   |               |             |                             |
| Return                                              | 1                                      |                        |                 |               |             |                             |
| 0                                                   | 📥 D                                    | elta #1077             | ATL 01:50       | pm -> RDU     | 03:12 pm 0  | Economy                     |
| Starting From:<br>\$414.20                          | 1 hour 22 minute<br>Remove             | s; McDonnell Douglas M | D-90; (Sabre)   |               |             |                             |
|                                                     |                                        |                        |                 |               |             | Price these options         |
|                                                     |                                        |                        |                 |               |             | <u></u>                     |

| How to                                                           | Additional Information                                                                                                    |
|------------------------------------------------------------------|----------------------------------------------------------------------------------------------------|
| 12. Click <b>Select</b> button to start the reservation process. | <ul> <li>Policy information appears next to the Select button. The Select buttons are color coded as:</li> <li>A green Reserve button indicates the fare is within policy.</li> <li>A yellow Reserve indicates the fare is outside of policy. If you select this fare, you must enter additional information.</li> </ul> |
|                                                                  | When you click <b>Reserve</b> to select a fare, Concur Travel & Expense<br>automatically selects the corresponding frequent flier program, if available.<br>You can also select a different program from the list at the bottom of the<br>screen.                                                                        |

#### Raleigh, NC To Atlanta, GA Mon, Jan 19 - Wed, Jan 21 Print / Email Hide matrix / λ. 2 All US Multiple American Delta Southwest United 54 results Airways Carriers Airlines Nonstop 188.20 414.20 ------------17 results 1 results 16 results 1 stop 196.70 199.20 217.70 249.20 266.70 ---37 results 5 results 9 results 5 results 2 results 16 results Baggage Fee Policies Show fare display legend Compare List

| Price              | Carrier |       | Depart     |                      |        | Arrive     |                      | Stops | Duration         |                |
|--------------------|---------|-------|------------|----------------------|--------|------------|----------------------|-------|------------------|----------------|
| \$414.20<br>Select |         | Delta | RDU<br>ATL | 06:00 am<br>01:50 pm | →<br>→ | ATL<br>RDU | 07:33 am<br>03:12 pm | 0     | 1h 33m<br>1h 22m |                |
| Remove 🦡           | Ŷ       |       |            |                      |        |            |                      |       | More like this 🕇 | Show details 🗸 |

| How to                  | Additional Information                                                    |
|-------------------------|---------------------------------------------------------------------------|
| 13. Click Select button | Verify Travel Policy and Fare Rules, if all are acceptable, click Select. |

### Raleigh, NC To Atlanta, GA Mon, Jan 19 - Wed, Jan 21

|                       |                            |                     |                            |                            |                             | Hide matrix          |
|-----------------------|----------------------------|---------------------|----------------------------|----------------------------|-----------------------------|----------------------|
| All<br>54 results     | Southwest                  | US<br>Airways       | Hultiple<br>Carriers       | United                     | American<br>Airlines        | <b>A</b><br>Delta    |
| Nonstop<br>17 results | 188.20<br>1 results        |                     |                            |                            |                             | 414.20<br>16 results |
| 1 stop<br>37 results  | 196.70<br><b>5 results</b> | 199.20<br>9 results | 217.70<br><b>5 results</b> | 249.20<br><b>2 results</b> | 266.70<br><b>16 results</b> |                      |

Baggage Fee Policies

Show fare display legend

Print / Email

| ompare Li                                                                                                    | st                                                          |                                                                                                |                       |                                                                 |            |  |  |  |  |  |
|----------------------------------------------------------------------------------------------------|-------------------------------------------------------------|------------------------------------------------------------------------------------------------|-----------------------|-----------------------------------------------------------------|------------|--|--|--|--|--|
| Price                                                                                                    | Carrier                                                     | Depart                                                                                         | Arrive                | Stops                                                           | Duration   |  |  |  |  |  |
| Outbound flight: Raleigh, NC (RDU) - Atlanta, GA (ATL) Mon, Jan 19                                                                                                    |                                                             |                                                                                                |                       |                                                                 |            |  |  |  |  |  |
| ▲ Del<br>#14                                                                                                    | ta<br>156                                                   | Raleigh Durham Intl Ar (RDU)<br>Depart: Monday, 06:00 am<br>Stops: 0 Duration: 1h 33m Economy: | H McDonnell Douglas   | Hartsfield Intl Arpt (ATL)<br>Arrive: Monday, 07:33 am<br>MD-90 | L          |  |  |  |  |  |
| Return fligh                                                                                                    | nt: Atlanta, G                                              | A (ATL) - Raleigh, NC (RDU) Wed, Jar                                                           | n 21                  |                                                                 |            |  |  |  |  |  |
| ▲ Del<br>#10                                                                                                    | ta<br>)77                                                   | Hartsfield Intl Arpt (ATL)<br>Depart: Wednesday, 01:50 pm                                      |                       | Raleigh Durham Intl Ar (<br>Arrive: Wednesday, 03:12            | RDU)<br>pm |  |  |  |  |  |
|                                                                                                    |                                                             | Stops: 0 Duration: 1h 22m Economy:                                                             | L McDonnell Douglas N | ND-90                                                           |            |  |  |  |  |  |
| Travel Policy<br>I Air Fare is greater than the least cost logical airfare plus 200.00 dollars<br>Delta - (Sabre)<br>Fare Rules<br>Ticket non-refundable - penalties may apply<br>Change fee likely applies (plus fare difference, see fare rules)<br>E-Ticketing Available |                                                             |                                                                                                |                       |                                                                 |            |  |  |  |  |  |
| Your compan                                                                                                    | our company credit card will be used to purchase this trip. |                                                                                                |                       |                                                                 |            |  |  |  |  |  |

#### How to...

#### Additional Information

14. Click **Please Choose a Reason** dropdown box.

Review and select an appropriate choice and click **Save**.

Reason dropdown box.

| Travel Policy                                                                                                    | Violat             | ion                             |                        |                                |                                 |                  |  |
|----------------------------------------------------------------------------------------------------|--------------------|---------------------------------|------------------------|--------------------------------|---------------------------------|------------------|--|
| This flight is not in                                                                                                    | n comp<br>ater tha | liance with the f               | ollowing trav          | el rule(s):<br>plus 200.00 dol | lars                            |                  |  |
| Air Fare is greater than the least cost logical airfare plus 200.00 dollars Please choose the reason for selecting this travel option. If more than one reason applies, choose the most applicable. This reason applies to this entire trip.     Please Choose a Reason |                    |                                 |                        |                                |                                 |                  |  |
| Please explain why y                                                                                                    | you hav            | e chosen this flight            | . NOTE: We wi          | l log flights which            | you did not take.               |                  |  |
|                                                                                                    |                    |                                 |                        |                                |                                 |                  |  |
| Save Cancel                                                                                                    |                    |                                 |                        |                                |                                 |                  |  |
| দুর্শ<br>The selected fare was: \$414.20<br>The least cost logical fare was:\$188.20                                                                                                    |                    |                                 |                        |                                |                                 |                  |  |
| Chosen:                                                                                                    |                    |                                 |                        |                                |                                 |                  |  |
| Outbound Flight                                                                                                    |                    |                                 |                        |                                |                                 |                  |  |
|                                                                                                    | 1456               | Raleigh Durha<br>Intl Arpt (RDU | m 01/19/2<br>) 6:00 AM | 015 Hartsfield<br>// Arpt (ATL | l Intl 01/19/2015<br>L) 7:33 AM | Douglas<br>MD-90 |  |
| Return Flight:                                                                                                    |                    |                                 |                        |                                |                                 |                  |  |
| 📥 D E L T A                                                                                                    | 1077               | Hartsfield Intl<br>Arpt (ATL)   | 01/21/2015<br>1:50 PM  | Raleigh Durh<br>Intl Arpt (RDU | am 01/21/2015<br>J) 3:12 PM     | Douglas<br>MD-90 |  |
|                                                                                                    |                    | 14                              | aet coet logi          | cal faro                       |                                 |                  |  |

| How to                                                                                                    | Additional Information                                                                                                    |
|----------------------------------------------------------------------------------------------------|----------------------------------------------------------------------------------------------------|
| 15. Click <b>S</b><br>review<br>seat.                                                                       | Select Seats to<br>/ or change your                                                                                                    |
| Review a                                                                                                    | and Reserve Flight                                                                                                    |
| REVIEW FL                                                                                                   | LIGHTS                                                                                                    |
| Outbound flight: Rale                                                                                       | eigh, NC (RDU) - Atlanta, GA (ATL) Mon, Jan 19                                                                                                    |
| A Delta #1456                                                                                               | Raleigh Durham Intl Ar (RDU)     Hartsfield Intl Arpt (ATL)       Depart: Monday, 06:00 am     Arrive: Monday, 07:33 am       Stops: 0 Duration: 1h 33m     Economy: H     McDonnell Douglas MD-90                                                                                                    |
| Return flight: Atlanta                                                                                      | a, GA (ATL) - Raleigh, NC (RDU) Wed, Jan 21                                                                                                    |
| A Delta #1077                                                                                               | Hartsfield Intl Arpt (ATL)     Raleigh Durham Intl Ar (RDU)       Depart: Wednesday, 01:50 pm     Arrive: Wednesday, 03:12 pm       Stops: 0 Duration: 1h 22m     Economy: L     McDonnell Douglas MD-90                                                                                                    |
| ENTER TRA                                                                                                   | AVELER INFORMATION<br>formation below is correct. @                                                                                                    |
| PRIMARY T<br>Name: Kimberly M                                                                               | RAVELER     Edit   Review all       lichelle Howe     Phone: (919) 990-3515                                                                                                    |
| Frequent Flyer<br>For Delta<br>No Program selected                                                          |                                                                                                    |
| Make your trip more e                                                                                       | enjoyable by selecting your seats now. Otherwise, Concur will request them for you.                                                                                                    |
| REVIEW PF                                                                                                   | RICE SUMMARY                                                                                                    |
| Description Far<br>Airfare \$35                                                                             | e Taxes and Fees Charges<br>39.07 \$55.13 \$414.20                                                                                                    |
|                                                                                                    | Total Estimated Cost : \$414.20 USD<br>Total Due Now: \$414.20 USD                                                                                                    |
| METHOD C                                                                                                    | DF PAYMENT                                                                                                    |
| This purchase will be                                                                                       | charged to your company directly.                                                                                                    |
| ACCEPT F/<br>This is a Non-Refun<br>Customers holding N<br>system, within one ye<br>the intended (original) | ARE RULES AND RESTRICTIONS<br>dable Ticket<br>ON-REFUNDABLE type tickets may USUALLY cancel their journey, and reuse these tickets to any destination in the carrier's<br>ear following the DATE OF ISSUE (READ THE FARE RULES to be certain this applies). Reservations MUST be cancelled by<br>) departure day, or tickets will be void and have NO value for future use. These rules apply to DOMESTIC ticketing only. |
| Please review the<br>When you purcha                                                                        | e rules and restrictions listed below.                                                                                                    |
| Please note that                                                                                            | the most restrictive set of rules below applies to your entire itinerary.                                                                                                    |
| Click Fare to view                                                                                          | v Rules [Raleigh - Atlanta] [Atlanta - Raleigh]                                                                                                    |
| A DELTA                                                                                                    | Raleich "Atlanta                                                                                                    |
| By completing this bo                                                                                       | poking, you agree to the fare rules and restrictions and hazardous goods policy.                                                                                                    |
| Back Reserv                                                                                                 | e Flight and Continue                                                                                                    |

| How to                                                                                                    | Additional Information                                                                                                    |
|----------------------------------------------------------------------------------------------------|----------------------------------------------------------------------------------------------------|
| 16. To change your seat, click the seat you prefer.                                                                                         | Point to a seat to view the seat number.                                                                                                    |
| 17. Once you have made your seat selection, click <b>Close</b> .                                                                            | After you select your seat for a flight, you can either click <b>Change Seat</b> or select the next flight in your reservation. Concur Travel will prompt you to save your new seat selection.                                                                                      |
| <ol> <li>Review the search results,<br/>and then click the Seat Map<br/>icon next to the flight to<br/>view the available seats.</li> </ol> | A code for seats appears at the bottom of the page, showing which seats<br>are available, occupied, or considered preferential. The bottom right corner<br>shows the number of available seats by class of service for this flight.                                                 |
| 19. Select any Available Seat by clicking the seat icon. □                                                                                  | Select Preferential seats, if you have preferred status on the selected<br>airline. Your frequent flyer number must be in your Concur Travel profile. If<br>you select a preferential seat and this information is not in Concur Travel,<br>your seat request might not be honored. |

Close

Seat Map

#### 📥 DELTA

Delta Flight: 1456 McDonnell Douglas MD-90 Raleigh Durham Intl Arpt (RDU) - Hartsfield Intl Arpt (ATL) 01/19/2015

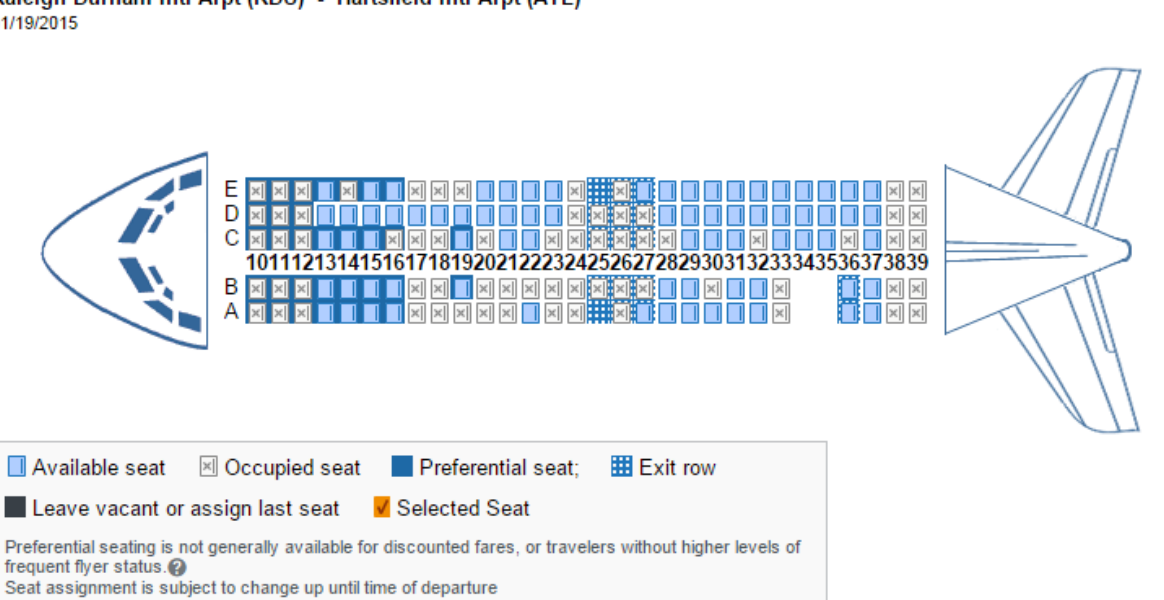

| How to                                                                                |                                                                                                    | Additional Information                                                                                                    |
|---------------------------------------------------------------------------------------|----------------------------------------------------------------------------------------------------|----------------------------------------------------------------------------------------------------|
| 20. Click R<br>Contin                                                                 | eserve Flight and<br>ue                                                                                                    | Review all information before reserving fl                                                                                                    |
| Review a                                                                              | nd Reserve Flight                                                                                                    |                                                                                                    |
| REVIEW FL                                                                             | IGHTS                                                                                                    |                                                                                                    |
| Outbound flight: Raleig                                                               | gh, NC (RDU) - Atlanta, GA (ATL) Mon, Jan 19                                                                                |                                                                                                    |
| Delta #1456                                                                           | Raleigh Durham Intl Ar (RDU)<br>Depart: Monday, 06:00 am<br>Stops: 0 Duration: 1h 33m Economy: H McE                        | Hartsfield Intl Arpt (ATL)<br>Arrive: Monday, 07:33 am<br>Jonnell Douglas MD-90                                                                                |
| Return flight: Atlanta,                                                               | GA (ATL) - Raleigh, NC (RDU) Wed, Jan 21                                                                                    |                                                                                                    |
| A Delta #1077                                                                         | Hartsfield Intl Arpt (ATL)<br>Depart: Wednesday, 01:50 pm<br>Stops: 0 Duration: 1h 22m Economy: L McD                       | Raleigh Durham Intl Ar (RDU)<br>Arrive: Wednesday, 03:12 pm<br>onnell Douglas MD-90                                                                            |
| ENTER TRA<br>Ensure all traveler info                                                 | VELER INFORMATION                                                                                                    |                                                                                                    |
| PRIMARY TF<br>Name: Kimberly Mic                                                      | RAVELER<br>chelle Howe Phone: (919) 990-3515 khow                                                                           | Edit   Review all                                                                                                    |
| Frequent Flyer F<br>For Delta<br>No Program selected                                  | rograms Add a Program                                                                                                    |                                                                                                    |
| SEAT ASSIC<br>Make your trip more er<br>Select Seats                                  | JNMEN I<br>ijoyable by selecting your seats now. Otherwi                                                                    | se, Concur will request them for you.                                                                                                    |
| REVIEW PR                                                                             | ICE SUMMARY                                                                                                    |                                                                                                    |
| Description Fare<br>Airfare \$359                                                     | Taxes and Fees         Charges           .07         \$55.13         \$414.20           Total Estimated Cost : \$414.30 USD | -                                                                                                    |
|                                                                                       | Total Due Now: \$414.20 USD                                                                                                 |                                                                                                    |
|                                                                                       | F PAYMENT                                                                                                    |                                                                                                    |
| This purchase will be c                                                               | narged to your company directly.                                                                                            |                                                                                                    |
| ACCEPT FA<br>This is a Non-Refund:<br>Customers holding NO<br>system, within one year | RE RULES AND RESTR<br>able Ticket<br>N-REFUNDABLE type tickets may USUALLY<br>ir following the DATE OF ISSUE (READ THE      | Cancel their journey, and reuse these tickets to any destination in the carrier's<br>FARE RULES to be certain this applies). Reservations MUST be cancelled by |
| Please review the r                                                                   | peparture day, or tickets will be void and have                                                                             | NO value for future use. These rules apply to DOMESTIC ticketing only.                                                                                         |
| When you purchase                                                                     | e your ticket, you agree to these rules and res                                                                             | trictions.                                                                                                    |
| Please note that th                                                                   | ne most restrictive set of rules below applie                                                                               | es to your entire itinerary.                                                                                                    |
| Click Fare to view                                                                    | Rules [Raleigh - Atlanta] [Atlanta - Raleig                                                                                 | ah]                                                                                                    |
| ▲ DELTA                                                                               |                                                                                                    | Raleich - Atlanta                                                                                                    |
|                                                                                       |                                                                                                    |                                                                                                    |

By completing this booking, you agree to the fare rules and restrictions and hazardous goods policy

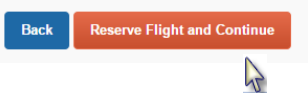

# Section 4: Make a Travel Reservation (Continued)

# Step 2: Select a Rental Car

| Но  | w to                                                                                                    | Additional Information                                                                                                    |  |  |  |
|-----|----------------------------------------------------------------------------------------------------|----------------------------------------------------------------------------------------------------|--|--|--|
| TIC |                                                                                                    |                                                                                                    |  |  |  |
| 1.  | If you selected <b>Pick Up/Drop off Car at</b><br><b>airport</b> on the <b>Flight</b> tab, you will see the<br>results for the car search. | If you click <b>Automatically reserve this car</b> , Concur Travel & Expense will add your car and then display your hotel results. |  |  |  |
|     |                                                                                                    | You can sort the car results to help find your selection.                                                                           |  |  |  |
|     |                                                                                                    | Yellow diamonds indicate preferred vendors and your preferred car type will be selected automatically.                              |  |  |  |
| 2.  | Select the appropriate rental car by clicking <b>Select</b> .                                                                              | If you would like to wait on renting a car, click <b>Skip</b> .                                                                     |  |  |  |
|     | Pick up: (ATL) on Mon. Jan 19 (                                                                                                    | 07:33 AM Print / Email                                                                                                    |  |  |  |

|                                                                                                    | Trip Summary                                                                   | Return: W                                      | /ed, Jan                         | 21 01:5               | 0 PM                                                                                                    | 07111                                                       |                                         |                            |                                                                                                    |             | Hide ma              | atrix  |
|----------------------------------------------------------------------------------------------------|--------------------------------------------------------------------------------|------------------------------------------------|----------------------------------|-----------------------|----------------------------------------------------------------------------------------------------|-------------------------------------------------------------|-----------------------------------------|----------------------------|----------------------------------------------------------------------------------------------------|-------------|----------------------|--------|
|                                                                                                    | Round Trip                                                                     | All<br>46 results                              | Conomy Car                       | Compact Car           | Constant Car                                                                                                    | Standard Car                                                | 🚙<br>Full-size Car                      | Premium Car                | and the contract of the contract of the contra | an Mini Van | Intermediate SUV     | s      |
|                                                                                                    | Outbound: Mon, 01/19/2015<br>Return: Wed, 01/21/2015                           | Rithettoreat                                   | 56.00                            | 57.00                 | 59.00                                                                                                    | 60.00                                                       | 63.00                                   | 73.00                      |                                                                                                    | 86.00       | 86.00                |        |
|                                                                                                    | Select a Car                                                                   |                                                | 56.00                            | 57.00                 | 59.00                                                                                                    | 60.00                                                       | 63.00                                   | 73.00                      |                                                                                                    | 86.00       | 86.00                |        |
|                                                                                                    | ATL - Terminal<br>Pick-up: Mon, 01/19/2015                                     |                                                | 64.02                            | 64.02                 | 70.92                                                                                                    | 71.81                                                       | 71.81                                   | 75.72                      |                                                                                                    | 85.03       | 75.72                |        |
|                                                                                                    | Drop-off: Wed, 01/21/2015                                                      | Hertz.                                         | 59.51                            | 61.60                 | 63.60                                                                                                    | 65.60                                                       | 67.60                                   | 84.00                      | 102.60                                                                                                    |             | 84.00                | +      |
|                                                                                                    | Select a Hotel Remove<br>Nights: 2<br>Atlanta, GA<br>Check-in: Mon, 01/19/2015 | Displaying: 46 out of Sorted By: Polic         | 46 results.<br>:y - Most Complia | ant 🔻                 |                                                                                                    |                                                             |                                         |                            |                                                                                                    | << Previo   | us 1 2 3 4 5 Next >> | All    |
|                                                                                                    | Check-out: Wed, 01/21/2015                                                     | Economy Ca                                     | r (Sabre) 🔶 🔇                    | <b>&gt; &lt;</b>      |                                                                                                    |                                                             |                                         | C• E-R                     | eceipt Enabled                                                                                                    | more info   | 利 National           |        |
|                                                                                                    | Finalize Trip                                                                  | \$56.00 per da<br>(Corporate rate)<br>Select ⊘ | іу<br>Д                          | Unlii<br>Auto<br>Tota | mited miles<br>omatic transmission<br>I cost <b>\$225.83</b> *                                                                                      |                                                             |                                         |                            |                                                                                                    |             |                      | 2      |
| Total                                                                                                    | Estimated Cost                                                                 | Compact Ca                                     | r (Sabre) 🔷 🔷                    | • <b></b>             |                                                                                                    |                                                             |                                         | C-E-R                      | eceipt Enabled                                                                                                    | more info   | ≋ Hational           | 1      |
| Air<br>Chane                                                                                                    | 414.20<br>Total USD<br>414.20                                                  | \$57.00 per da<br>(Corporate rate)<br>Select ⊘ | у                                | Unlii<br>Auto<br>Tota | mited miles<br>omatic transmission<br>I cost <b>\$229.50</b> *                                                                                      |                                                             |                                         |                            |                                                                                                    |             |                      | 2      |
|                                                                                                    |                                                                                | Intermediate                                   | e Car (Sabre)                    | <b>* * *</b>          |                                                                                                    |                                                             |                                         | G-E-R                      | eceipt Enabled                                                                                                    | more info   | 刻 National           | 7      |
| Un<br>Air                                                                                                    | Isplay Filters                                                                 | \$59.00 per da<br>(Corporate rate)<br>Select ⊘ | у                                | Unlii<br>Auto<br>Tota | mited miles<br>matic transmission<br>I cost <b>\$236.83</b> *                                                                                       |                                                             |                                         |                            |                                                                                                    |             |                      | 2      |
| Car T                                                                                                    | ransmission<br>tomatic                                                         | Economy Ca                                     | r (Sabre) 🔶 🄇                    | >                     |                                                                                                    |                                                             |                                         | G E-R                      | eceipt Enabled                                                                                                    | more info   | enterprise           | ]      |
| □ Ma                                                                                                    | nual                                                                           | \$56.00 per da<br>(Corporate rate)<br>Select ⊘ | ıy                               | Unlii<br>Auto<br>Tota | mited miles<br>matic transmission<br>I cost <b>\$225.83</b> *                                                                                       |                                                             |                                         |                            |                                                                                                    |             |                      | P      |
|                                                                                                    |                                                                                | Premium Ca                                     | r (Sabre) 🔶 ¢                    | <b></b>               |                                                                                                    |                                                             |                                         | C. E-R                     | eceipt Enabled                                                                                                    | more info   | 刻National.           |        |
|                                                                                                    |                                                                                | \$73.00 per da<br>(Corporate rate)<br>Select   | ıy                               | Unlii<br>Auto<br>Tota | mited miles<br>omatic transmission<br>I cost <b>\$288.16</b> °<br>Car type is one of Intern<br>Car rate greater than \$6<br>Car size exceeds compar | nediate SUV, Standa<br>10 per day<br>ny preferred size of i | rd SUV, Full-size S<br>Intermediate Car | :UV, Premium Car, I        | Luxury Car                                                                                                    |             |                      |        |
|                                                                                                    |                                                                                | Displaying: 46 out of                          | of 46 results.                   |                       |                                                                                                    |                                                             |                                         |                            |                                                                                                    | << Previous | 12345 Next >>   A    | 21<br> |
| Total cost: Rates and total cost do not include charges for optional services such as fuel and insurance<br>surcharges may be applied at the time of rental. Any currency conversion is based on the exchange rate<br>rental may be different. |                                                                                |                                                |                                  |                       |                                                                                                    |                                                             | waivers. Th<br>e for that day           | ese and an<br>/. The final | y additional fees o<br>price at the time o                                                                                                    | ər<br>of    |                      |        |
|                                                                                                    |                                                                                |                                                |                                  |                       |                                                                                                    |                                                             |                                         |                            |                                                                                                    |             |                      |        |
|                                                                                                    |                                                                                |                                                |                                  |                       |                                                                                                    |                                                             |                                         |                            |                                                                                                    | SI          | kip Car Cancel       |        |

# Step 2: Select a Rental Car (continue)

| How to                                                                                                    |                                                                                                    | Ac                                                                      | ditional Information |                   |  |  |  |  |
|----------------------------------------------------------------------------------------------------|----------------------------------------------------------------------------------------------------|-------------------------------------------------------------------------|----------------------|-------------------|--|--|--|--|
| 3. <b>Review</b><br>appear.<br>then clic                                                                                                    | and Reserve Car pag<br>Verify information is c<br>k Reserve Car and Co                                                                                                    | e will<br>orrect, and<br>ontinue.                                       |                      |                   |  |  |  |  |
| Review                                                                                                    | and Reserve                                                                                                    | e Car                                                                   |                      |                   |  |  |  |  |
| REVIEW  <br>National Ca                                                                                                    | RENTAL CAR                                                                                                    |                                                                         |                      |                   |  |  |  |  |
| Type<br>Economy Car<br>Features                                                                                                    | Pick-up<br>Airport Terminal<br>ATL: Atlanta<br>07:33 am Mon, 01/19/2015                                                                                                    | Drop-off<br>Airport Terminal<br>ATL: Atlanta<br>01:50 pm Wed, 01/21/201 | 15                   |                   |  |  |  |  |
| PROVIDE<br>Your preferences<br>Comments (30 chara<br>Ex: Need early pick-t                                                                                                    | PROVIDE RENTAL CAR PREFERENCES<br>Your preferences and comments will be passed to the rental car agency.<br>Comments (30 character max)<br>Ex: Need early pick-up (10am) Include in-car GPS system Include ski rack |                                                                         |                      |                   |  |  |  |  |
| ENTER D<br>Ensure the name                                                                                                    | RIVER INFORMA<br>below matches the I.D. you have                                                                                                    | TION<br>with you on the day of pic                                      | :k-up. 🕢             |                   |  |  |  |  |
| DRIVER<br>Name: Kimberl                                                                                                    | y Michelle Howe Phone: (919)                                                                                                    | 990-3515 khowe@lvbran                                                   | is.com ▼             | Edit   Review all |  |  |  |  |
| Rental Car A<br>No Program sele                                                                                                    | Rental Car Agency Program Add a Program                                                                                                    |                                                                         |                      |                   |  |  |  |  |
| REVIEW PRICE SUMMARY         Description       Daily Rate       Dates       Total         National Car Rental       \$56.00       Jan 19 - Jan 21       \$112.00         Total Estimated Cost : \$225.83 USD*         Total Due Now: \$0.00 USD† |                                                                                                    |                                                                         |                      |                   |  |  |  |  |
| * Does not include ac<br>† Remaining amount                                                                                                    | Iditional fees incurred during time of trav<br>due at rental location.                                                                                                    | el.                                                                     |                      |                   |  |  |  |  |
| Back Res                                                                                                    | erve Car and Continue                                                                                                    |                                                                         |                      |                   |  |  |  |  |
|                                                                                                    |                                                                                                    |                                                                         |                      |                   |  |  |  |  |

### Step 3: Select a Hotel

#### How to...

- 1. If you selected the **Find a Hotel** option on the **Flight** tab, the hotel results are displayed after you choose your rental car.
- 2. Click the **More Info** link for a specific hotel to find more detailed information for the hotel.
- When you are ready to reserve your hotel room, click Choose Room and click Select for the appropriate rate and hotel.

#### Additional Information

You can sort the list of hotels by **Preference**, **Price**, **Chain**, **Rating**, **Distance** and **Policy**.

Next to each **Reserve** button, a description, rate details, and cancellation policy is available The **Reserve** buttons are color coded as follows:

- A green **Reserve** button indicates the hotel rate is within policy.
- A *yellow* **Reserve** button indicates the hotel rate is outside of policy. If you select this rate, you must enter additional information.
- A *red* **Reserve** button indicates the hotel rate is outside of policy. If you select this rate, you must enter additional information and wait for manager approval. The trip will not be ticketed until it is approved.

You will see a notification if a hotel is outside of policy. You can view the type of rate and room, as well as other information that is available from the agency system.

After clicking the **Reserve** button, the Hotel confirmation page appears.

4. If you would like to wait on booking a hotel, click **Skip**.

# Step 3: Select a Hotel (Continued)

|         | T-i- C                                                     | Check-in Mon, Jan 19 - Check-out Wed, Jan 21                                                                                                    | Hide Map Print / Ema                       |
|---------|------------------------------------------------------------|----------------------------------------------------------------------------------------------------|--------------------------------------------|
|         | Trip Summary                                               |                                                                                                    | V                                          |
|         | Flights Reserved                                           | Georgia institute of Technology (250                                                                                                    |                                            |
| Ť       | Round Trip                                                 | GEORGIA TECH Sth SE NE                                                                                                    | ST. CHARLES                                |
|         | RDU - ATL                                                  | The second second secon | GREENWOOD A                                |
|         | Outbound: Mon, 01/19/2015                                  | 8 BELIWOOD (5) 78                                                                                                    | 278) POILE de Leon Ave                     |
|         | Return: wed, 01/21/2015                                    | 278 401 2 2                                                                                                    |                                            |
| -       |                                                            |                                                                                                    |                                            |
|         | Select a Hotel                                             |                                                                                                    | Freedom                                    |
|         | Nights: 2                                                  |                                                                                                    | eg hor hor hor hor hor hor hor hor hor hor |
|         | Check-in: Mon, 01/19/2015<br>Check aut: Wed, 01/21/2015    |                                                                                                    |                                            |
|         | Check-out. Wed, 01/21/2015                                 | Joseph E Boone Blvd NW 29 6 Y 89 (248C Atlanta<br>Medical                                                                                                    | 10 Neve NE                                 |
|         |                                                            | (2) V B5 Center OLD F                                                                                                    | DURTH WARD                                 |
|         | Finalize Irip                                              |                                                                                                    |                                            |
|         |                                                            |                                                                                                    | t NE_Lake Avenue                           |
|         |                                                            | Dome Phillips                                                                                                    |                                            |
| Total E | stimated Cost                                              | Arena King Jr Dr NW                                                                                                    | Dekalb Ave NE                              |
| Air     | US                                                         | D Brown                                                                                                    | - Dealer                                   |
| ~       | 414.                                                       | us bing Atlanta College                                                                                                    | 2500 feet 500 m                            |
|         | Total 414.                                                 | U View map legend                                                                                                    |                                            |
|         |                                                            | Sorted By: Policy - Most Compliant V With names containing                                                                                                    |                                            |
| Change  | e Search                                                   | Sofield by: Poincy - wost compliant     With names containing.                                                                                                    |                                            |
|         |                                                            |                                                                                                    |                                            |
| Price   |                                                            | Displaying: 75 out of 75 results.     << Prev                                                                                                    | vious   Page: 1 of 8   Next >>   All       |
|         |                                                            | 1 Savannah Suites Pine St                                                                                                    |                                            |
|         | \$45 - \$2,500                                             |                                                                                                    |                                            |
|         |                                                            | 140 Pine St NE                                                                                                    | trom<br>C 4 C                              |
| Display | Settings                                                   | Bedford Pine                                                                                                    | <b>\$40</b>                                |
| Diopiuj | , county c                                                 | O.42 miles   view map rate this hotel                                                                                                    |                                            |
| E-Re    | ceipt Enabled                                              |                                                                                                    |                                            |
|         |                                                            | more into   compare                                                                                                    | choose room >                              |
| Neighb  | orhood                                                     |                                                                                                    |                                            |
|         |                                                            | 2. Crowne Plaza Midtown                                                                                                    |                                            |
| Ansl    | ey Park (1)                                                | 590 W Peachtree St NW                                                                                                    | from                                       |
| Atlan   | tic Station (1)                                            | Atlanta, GA 30308<br>0.28 miles   view map                                                                                                    | \$107                                      |
| Broo    | ord Pine (1)                                               | rate this hotel                                                                                                    |                                            |
| Clifto  | n Community (2)                                            |                                                                                                    |                                            |
| Dow     | ntown (7)                                                  | more info   compare                                                                                                    | hide rooms -                               |
| Geo     | rgia Tech (1)                                              |                                                                                                    |                                            |
|         |                                                            | Radius Travel - One Queen Size Bed Nonsmoking 220 Sqft Classic Room With One Queen Bed Flexible Workspace Bra                                                                                                    | nd New 42 Inch Flat                        |
| Hotel c | hain                                                       | Screen (Rate Code: OQNWTT) (Sabre)                                                                                                    |                                            |
| () Chai |                                                            | \$107 Radius Key Hotel Program 250 - Ihg Rewards Club Bonus Points One Queen Size Bed Nonsmoking 220 Sqft Classic Ro<br>Flexible Workspace Brand New 42 Inch Flat Screen (Rate Code: OONRNE) (Sabre)                                                                                                    | oom With One Queen Bed                     |
| Chai    |                                                            | Radius Key Hotel Program 250 - Ihg Rewards Club Bonus Points Standard Room Spacious Rm W The Bed Type Assign                                                                                                    | ned Based Upon Availablity At              |
| Cour    | ntry Inn (1)                                               |                                                                                                    | Select V                                   |
| Cour    | rtyard (3)                                                 | ▼                                                                                                    |                                            |
| Check   | All Reset                                                  | 3. Best Western Plus inn at the Pea                                                                                                    |                                            |
|         |                                                            |                                                                                                    | from                                       |
| Hotel A | Amenities                                                  | A 130 W Peachtree St NW ★★★★★ Atlanta, GA 30308-3517                                                                                                    | \$116                                      |
| 0       |                                                            | Downtown                                                                                                    | ψΠΟ                                        |
| Brea    | kfast (31)                                                 |                                                                                                    |                                            |
| Broa    | laband internet (43)                                       | mara infa L compara                                                                                                    | choose room b                              |
| Com     | vention center (0)                                         | inore mio   compare                                                                                                    | CHOOSE TOURT >                             |
|         | cleaning (49)                                              | 4 Hyatt Place Atlanta/Downtown                                                                                                    |                                            |
| Fitne   | ess center (47)                                            |                                                                                                    |                                            |
| Gam     | ne room (0)                                                | 330 Peachtree St NE     ★★★★★                                                                                                    | from                                       |
| Hotel   | amenities may change over time and                         | Atlanta, GA 30308<br>Techwood-Clark Howell Homes                                                                                                    | \$134                                      |
| their a | ar notice. Not all notels have provided<br>amenities list. | Q0.19 miles   view map rate this hotel                                                                                                    |                                            |
|         |                                                            |                                                                                                    |                                            |
|         |                                                            | E-Receipt Enabled more info   compare                                                                                                    | choose room >                              |
## Step 3: Select a Hotel (Continued)

## How to...

5. Review and Reserve Hotel page will appear. Verify information is correct, and then click **Reserve Hotel and Continue**.

## Additional Information

Review Hotel Room:

- Room Preferences
  - Price Summary
  - Cancellation Policy

| Review and                                         | Reserve Hote                                | أذ                                       |                                     |                              |
|----------------------------------------------------|---------------------------------------------|------------------------------------------|-------------------------------------|------------------------------|
|                                                    | DOOM                                        |                                          |                                     |                              |
| REVIEW HOTEI                                       |                                             |                                          |                                     |                              |
| Crowne Plaza Midto                                 | own                                         |                                          | -                                   |                              |
| Radius Travel - One Queen S<br>2 Nights   1 Guest* | ze Bed Nonsmoking 220 Sqft Class            | ic Room With One Queen Bed               | Flexible Workspace Brand Net        | v 42 Inch Flat Screen        |
| Check in                                           | Check out                                   | Addrass                                  | Phone                               |                              |
| Monday, January 19, 2015                           | Wednesday, January 21, 2015                 | 590 W Peachtree St NW                    | 404-877-9000                        |                              |
|                                                    |                                             | Atlanta, Georgia 30308                   |                                     |                              |
|                                                    |                                             | United States of America                 |                                     |                              |
| * We reserve every hotel room for<br>check-in.     | 1 guest only, regardless of the number of a | ctual travelers sharing the room. The    | primary traveler's name is attached | to the reservation for hotel |
|                                                    |                                             |                                          |                                     |                              |
| PROVIDE HUTE                                       |                                             | ENCES                                    |                                     |                              |
| Your preferences and comme                         | nts will be passed to the hotel.            |                                          |                                     |                              |
| Ex: Need early check-in (10am)                     |                                             |                                          |                                     |                              |
| Request foam pillows     Req                       | uest rollaway bed Request crib              |                                          |                                     |                              |
|                                                    |                                             |                                          |                                     |                              |
| ENTER HOTEL                                        | GUEST INFORMAT                              | ΓΙΟΝ                                     |                                     |                              |
| Ensure the name below match                        | nes the I.D. shown on the day of che        | eck-in. 🕜                                |                                     |                              |
|                                                    |                                             |                                          |                                     | Edit I Doviow all            |
| HOTEL GUEST                                        | DI (040) 000 0545                           |                                          |                                     | Edit   Review all            |
| Name: Kimberly Michelle F                          | lowe Phone: (919) 990-3515 km               | nowe@lvbrands.com •                      |                                     |                              |
| Hotol Brogram                                      |                                             |                                          |                                     |                              |
| No Program selected                                | rogram                                      |                                          |                                     |                              |
|                                                    |                                             |                                          |                                     |                              |
|                                                    |                                             |                                          |                                     |                              |
| REVIEW PRICE                                       | SUMMARY                                     |                                          |                                     |                              |
| Crowne Plaza Midtown                               | s107.10 Jan 19 - Jan 21                     | 1 otal<br>\$214.20                       |                                     |                              |
|                                                    | Total Estimated Cost                        | : \$214.20 USD*                          |                                     |                              |
|                                                    | Total Due No                                | ow: \$0.00 USD†                          |                                     |                              |
| * Does not include taxes or addition               | nal fees incurred during time of stay.      |                                          |                                     |                              |
| † Remaining amount due at hotel lo                 | cation.                                     |                                          |                                     |                              |
|                                                    |                                             | F                                        |                                     |                              |
| SELECT A MET                                       |                                             |                                          |                                     |                              |
| There are no credit cards defined                  | Add credit card                             | be charged in full until your hotel stay |                                     |                              |
| * Indicates credit card is a compan                | v card                                      |                                          |                                     |                              |
|                                                    | ,                                           |                                          |                                     |                              |
| ACCEPT RATE                                        | DETAILS AND CAM                             | ICELLATION PC                            | LICY                                |                              |
| Please review the rate details                     | and cancellation policy provided by         | the hotel.                               |                                     |                              |
|                                                    |                                             |                                          |                                     | <u>^</u>                     |
| Crowne Plaza Midtown CR                            | OWNE PLAZA<br>HOTELS & RESORTS              |                                          |                                     |                              |
|                                                    |                                             |                                          |                                     |                              |
| Please review the rate rules                       | and restrictions before continuing.         |                                          |                                     |                              |
| The hotel provided the follow                      | ing information:                            |                                          |                                     |                              |
| RATE: USD 107.10                                   |                                             |                                          |                                     |                              |
| TOTAL RATE: 248.48 USE                             | )                                           |                                          |                                     |                              |
| EXTRA PERSON: \$10.00                              | restrictions, and cancellation policy       |                                          |                                     | *                            |
| . agree to all above rate fulles,                  | construction and canadiantin policy.        |                                          |                                     |                              |
| Deale Descendent                                   | and Continue                                |                                          |                                     |                              |
| Back Reserve Hotel                                 |                                             |                                          |                                     |                              |

2

## Section 4: Make a Travel Reservation (Continued)

## **Step 4: Complete the Reservation**

#### How to ...

- 1. Review the details of the reservation on the **Travel Details** page, and then click **Next**.
- 2. On the **Trip Booking Information** page, enter your trip information in the **Trip Name** and **Trip Description** fields.
- 3. Click Next.

#### Additional Information

From the **Trip Details** page, you can add or make changes to the car, hotel as well as change the dates of the flight.

The trip name and description data are for your record keeping.

| Trip Booking Informatio                                                                                                    | n                                                                                                    |
|----------------------------------------------------------------------------------------------------|----------------------------------------------------------------------------------------------------|
| The trip name and description are for your record keeping convenience.                                                                                                    |                                                                                                    |
| Trip Name     Trip Description (option)       This will appear in your upcoming trip list.     Used to identify the trip point       Trip from Raleigh to Atlanta     Image: Comparison of the trip point | onal)<br>purpose                                                                                                    |
| Send a copy of the confirmation to: 🔞                                                                                                    |                                                                                                    |
| Send my email confirmation as                                                                                                    |                                                                                                    |
| ●HTML ○Plain-text                                                                                                    |                                                                                                    |
|                                                                                                    |                                                                                                    |
|                                                                                                    |                                                                                                    |
| Do you wish to request an American Airlines upgrade using your elite statu                                                                                                    | Are you satisfied with your current seat selection? [Required]                                                                 |
| Yes                                                                                                    | Yes, I'm satisfied with my seats.                                                                                              |
| You may HOLD this                                                                                                    | reservation until: 12/23/2014 11:55 nm Fastern                                                                                 |
|                                                                                                    |                                                                                                    |
|                                                                                                    |                                                                                                    |
|                                                                                                    |                                                                                                    |
|                                                                                                    |                                                                                                    |
|                                                                                                    |                                                                                                    |
|                                                                                                    |                                                                                                    |
|                                                                                                    |                                                                                                    |
|                                                                                                    |                                                                                                    |
|                                                                                                    |                                                                                                    |
|                                                                                                    |                                                                                                    |
| Please enter information about this trip then press Next to fin<br>Note: Any part of the trip that is instant purchase or has dep                                                                         | nalize your reservation. If you close at this point your reservation may be cancelled.<br>osit required will not be cancelled. |
|                                                                                                    | Display Trip Hold Trip << Previous Next >> Cancel                                                                              |
|                                                                                                    | 3                                                                                                    |

## Step 4: Complete the Reservation (Continued)

#### How to...

- 4. Review the details of the reservation on the **Travel Details** page, and then click **Next**.
- 5. On the **Trip Booking Information** page, enter your trip information in the **Trip Name** and **Trip Description** fields.
- 6. Click Next.
- 7. On the **Trip Confirmation** page, click **Purchase Tickets** to finalize your trip.

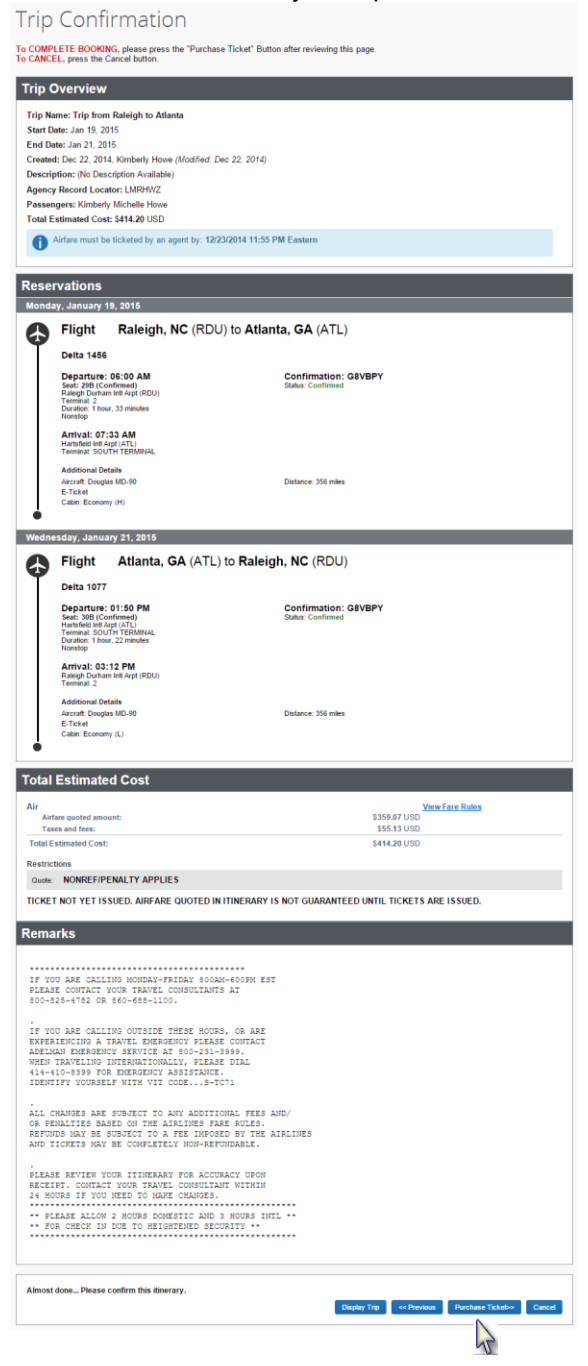

#### **Additional Information**

From the **Trip Details** page, you can add or make changes to the car, hotel as well as change the dates of the flight.

The trip name and description data are for your record keeping.

# Section 5: Cancel or Change an Airline, Car Rental, or Hotel Reservation

#### How to ...

#### **Additional Information**

- 1. On the **Home** page, click **My Trips**.
- 2. On the **Trip Library** page, click the name of the trip you want to change.
- On the Trip Overview page, select the action you want to take for the trip.

Note: You can cancel your trip from the **Trip Library** page. Under **Action** column, click on **Cancel Trip**. Flight changes are available for e-tickets that include a single carrier.

If the trip is already ticketed but has not occurred, you can change the time of the flight if an even exchange is available or the ticket is refundable. Your change options will be with the same airline and routing.

From the Trip Overview page, you can:

- Print Itinerary
- Email Itinerary
- Open in Outlook
- View E-Receipts
- View Trip History
- Create Template
- Clone Trip
- Share Trip
- Cancel Entire Trip

#### **Trip Overview**

| I want toTrip Name: Trip from Raleigh to San Diego (Edit)Print ItineraryStart Date: Jan 12, 2015E-mail ItineraryStart Date: Jan 15, 2015View E-ReceiptsCreated: Oct 17, 2014,View Trip HistoryDescription: San Diego Field Visit (Edit)Cione TripAgency Record Locator: LWZDCShare TripTicket Number(s): 00175014276. | Add to your Itinerary |
|----------------------------------------------------------------------------------------------------|-----------------------|
|----------------------------------------------------------------------------------------------------|-----------------------|

# Section 6: Create a New Expense Report

## Step 1: Create a New Report

## How to...

- 1. On the **Home** page, click **Start a Report**.
- 2. Complete all required fields (those with the red bar at the left edge of the field) and the optional fields as directed by your company.
- 3. Click Next.

## **Additional Information**

The **Expense Report** page appears.

|                                          |                  |              |                        |                         |                                    |                         | Administr                          | ation 🗸 丨 Help 🗸             |
|------------------------------------------|------------------|--------------|------------------------|-------------------------|------------------------------------|-------------------------|------------------------------------|------------------------------|
| Home Travel E                            | xpense Approvals | Reporting -  | App Center             |                         |                                    |                         |                                    | Profile 👻 💄                  |
| Liggett Vector Brands<br>Hello, Kimberly |                  |              | +<br>Start a<br>Report | +<br>Upload<br>Receipts | <b>DO</b><br>Required<br>Approvals | <b>00</b><br>View Trips | <b>00</b><br>Available<br>Expenses | <b>OD</b><br>Open<br>Reports |
|                                          |                  |              |                        |                         |                                    |                         |                                    |                              |
|                                          | Travel Expense   | Approvals Re | eporting - App Center  |                         |                                    |                         | Administratio                      | n +   Help +<br>Profile + 0  |
| Manage Expenses                          | Process Reports  |              |                        |                         |                                    |                         |                                    |                              |
| Create a Ne                              | w Expens         | e Report     |                        |                         |                                    |                         |                                    |                              |
| Report Name                              | Report Date      | Policy       | bursable Business Ex 🗸 | Business Purpose        | Comment                            |                         |                                    |                              |
|                                          |                  |              |                        |                         |                                    |                         |                                    |                              |
|                                          |                  |              |                        |                         |                                    |                         |                                    |                              |
|                                          |                  |              |                        |                         |                                    |                         |                                    |                              |
|                                          |                  |              |                        |                         |                                    |                         |                                    |                              |
|                                          |                  |              |                        |                         |                                    |                         |                                    |                              |
|                                          |                  |              |                        |                         |                                    |                         |                                    |                              |
|                                          |                  |              |                        |                         |                                    |                         |                                    |                              |
|                                          |                  |              |                        |                         |                                    |                         |                                    |                              |
|                                          |                  |              |                        |                         |                                    |                         |                                    |                              |
|                                          |                  |              |                        |                         |                                    |                         |                                    |                              |
|                                          |                  |              |                        |                         |                                    |                         |                                    |                              |
|                                          |                  |              |                        |                         |                                    |                         |                                    | Next > Cancel                |

# Section 6: Create a New Expense Report (Continued)

## Step 2: Add a Company Card Transaction to the New Expense Report

Company card transactions are automatically imported into Expense for you – ready to be added to an expense report. Your company determines how frequently new card transactions appear.

#### How to...

1. On the **Expense Report** page, click the **Import** button.

#### Additional Information

The **Available Expenses** pane appears. You can combine trip data from Concur Travel (Itinerary), corporate card data (AMEX charge), and e-receipt data.

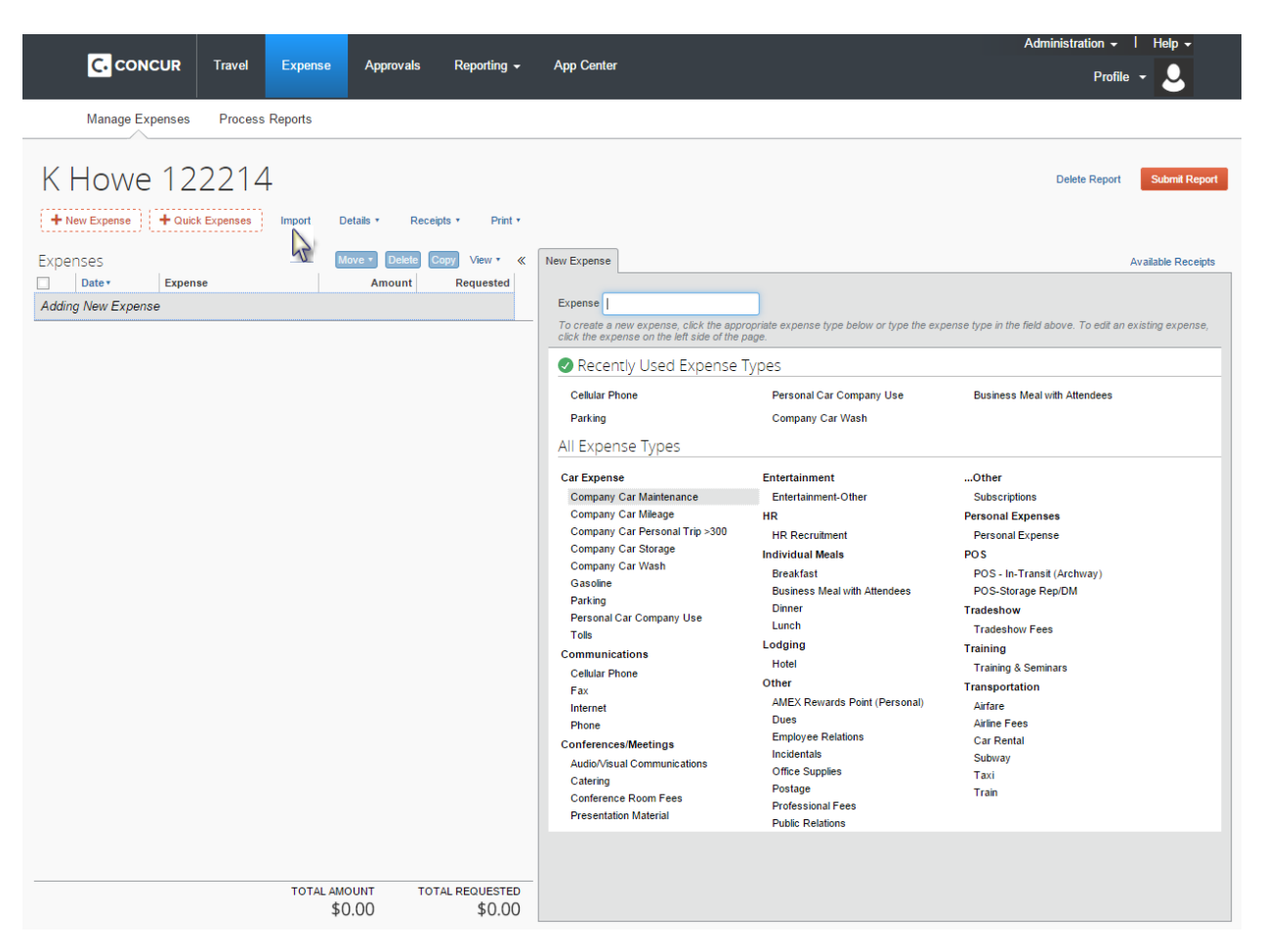

# Step 2: Add a Company Card Transaction to the New Expense Report (Continued)

- 2. In the **Available Expenses** section, select each transaction that you want to match and click **Match** button.
- Click the box next to the expense(s) to add and click Import tab. In the Import dropdown choose To Current Report.

You must match the AMEX charge, itinerary and/or e-receipt to the same expense. Refer to **Section 16: Matching AMEX, E-Receipt and Itinerary**, pages 62-63 for more details.

The expense appears on the left side of the page, with all applicable icons (i.e. AMEX Corporate card, itinerary, and e-receipts).

| Available Expenses              |           |        |            |                | ×      |         |
|---------------------------------|-----------|--------|------------|----------------|--------|---------|
|                                 |           | Import | ▼ Match    | Unmatch Delete |        |         |
| Expense Detail                  | Expense   | Source | Date -     | Amount         |        |         |
| HAMPTON INN, Slidell, Louisiana | Hotel     |        | 01/05/2015 | \$353.20       |        |         |
| HAMPTON INN                     | Hotel     |        | 01/05/2015 | \$310.00       |        |         |
| HAMPTON INN, Slidell, Louisiana | Hotel     |        | 01/05/2015 | Import         | •      | Match : |
| JERSEY MKE'S 5047 ATLANTA, GA   | Undefined |        | 01/12/2015 | e To Cur       | rent F | Report  |
|                                 |           | · ·    |            | To Nev         | v Rep  | ort     |

## Step 3: Add an Out-of-Pocket Expense to the Expense Report

#### How to...

- 1. Click New Expense.
- 2. Click **+New Expense** section, select the appropriate expense type or in the **Expense** field type in the appropriate expense type.

## **Additional Information**

The page refreshes, displaying the required and optional fields for the selected expense type.

| _                  |                                                                                                    |                 |                 |                        |                                                                                                    |                                                                                                    | Administration - I Help -                                                                                                    |
|--------------------|----------------------------------------------------------------------------------------------------|-----------------|-----------------|------------------------|----------------------------------------------------------------------------------------------------|----------------------------------------------------------------------------------------------------|----------------------------------------------------------------------------------------------------|
|                    | Travel                                                                                                    | Expense         | Approvals       | Reporting -            | App Center                                                                                                    |                                                                                                    | Profile 👻 💄                                                                                                    |
| Manage Expenses    | Process                                                                                                    | Reports         |                 |                        |                                                                                                    |                                                                                                    |                                                                                                    |
| K Howe 12          | 2214<br>K Expenses                                                                                                    | l Import C      | Details • Recei | pts ▼ Print ▼          | Nuclear                                                                                                    |                                                                                                    | Delete Report Submit Report                                                                                                    |
| Expenses           | 80                                                                                                    |                 | Amount          | Requested              | New Expense                                                                                                    |                                                                                                    | Available Receipts                                                                                                    |
| Adding New Expense |                                                                                                    |                 | Allouin         |                        | Expense<br>To create a new expense, click the appr<br>click the expense on the left side of the p                                                                                                    | opriate expense type below or type the exp<br>age.                                                                                                    | ense type in the field above. To edit an existing expense,                                                                                                    |
|                    |                                                                                                    |                 |                 |                        | Cellular Phone                                                                                                    | Personal Car Company Use                                                                                                    | Business Meal with Attendees                                                                                                    |
|                    |                                                                                                    |                 |                 |                        | Parking                                                                                                    | Company Car Wash                                                                                                    |                                                                                                    |
|                    | CONCUR Travel Expense Approvals Re<br>Manage Expenses Process Reports<br>HOWE 122214<br>New Expense Court Expense Import Details Receipts -<br>Expense Amount Re<br>ng New Expense |                 |                 | All Expense Types      |                                                                                                    |                                                                                                    |                                                                                                    |
|                    |                                                                                                    |                 |                 |                        | Car Expense<br>Company Car Mainenace<br>Company Car Mainenace<br>Company Car Personal Trip >300<br>Company Car Storage<br>Company Car Storage | Entertainment<br>Entertainment-Other<br>HR<br>HR Recruitment<br>Individual Maals<br>Braakaat<br>Business Meal with Attendees<br>Dimer<br>Lunch<br>Lodging<br>Hotel<br>Other<br>AMEX Rewards Point (Personal)<br>Dues<br>Employee Relations<br>Incidentas<br>Office Supples<br>Portage<br>Portage<br>Portage<br>Public Relations | Other<br>Subscriptions<br>Personal Expenses<br>Personal Expense<br>POS<br>POS-Io-Transit (Archway)<br>POS-Storage Rep/DM<br>Tradeshow<br>Tradeshow<br>Tradeshow<br>Tradeshow<br>Tradeshow<br>Trading & Seminars<br>Transportation<br>Artare<br>Artare<br>Fees<br>Car Rental<br>Subway<br>Taxi |
|                    |                                                                                                    | TOTAL AM<br>\$1 | 0.00<br>D.00    | AL REQUESTED<br>\$0.00 |                                                                                                    |                                                                                                    |                                                                                                    |

## Step 3: Add an Out-of-Pocket Expense to the Expense Report (Continued)

## How to...

4. Click Save.

3. Complete all required fields (those with the red bar at the left edge of the field). Out-of-Pocket expenses will have a Payment Type "Cash."

## Additional Information

For different types of expenses, such as hotel or company car mileage, refer to **Section 8: Using Special Features**, pages 40-49.

The expense appears on the left side of the page.

| Expense Type<br>Company Car Wash<br>Vendor Name<br>Mr. C's Car Wash<br>North<br>20<br>00<br>00<br>00<br>00<br>00<br>00<br>00<br>00<br>00 | New Expense                                                                                 |                                                                                                    |                                                                       | Available Receipts |
|----------------------------------------------------------------------------------------------------|---------------------------------------------------------------------------------------------|----------------------------------------------------------------------------------------------------|-----------------------------------------------------------------------|--------------------|
| Save Itemize Attach Receipt Cancel                                                                                                    | Expense Type<br>Company Car Wash<br>Vendor Name<br>Mr. C's Car Wash<br>Amount<br>8.00 USD V | Transaction Date         12/11/2014         City         Raleigh, North Carolina         Comment         Company Car monthly wash. | Business Purpose<br>18. General Administratic<br>Payment Type<br>Cash |                    |
|                                                                                                    |                                                                                             |                                                                                                    | Save Itemize Attach                                                   | Receipt Cancel     |

# Section 7: Review and Edit an Expense Report

You should review and edit (if necessary) your reports and all expenses, including company card transactions, for accuracy before submitting your expense report.

## **Step 1: Review the Report Information**

#### How to ...

- 1. On the **Expense Report** page, in the **Expense** List, click any transaction to view the details.
- 2. To review information on the **Report Header**, click the **Details** dropdown menu, select **Report Header**.
- 3. Make the appropriate changes, and then click **Save**.

## Additional Information

The expense details appear on the right side of the page.

The **Report Header** page has the **Report Name**, **Report Date** and **Comment** fields for the expense report.

## **Step 2: Review the Exceptions**

#### How to ...

1. On the Expense Report page, click Show Exceptions.

## Additional Information

The **Exceptions** pane opens, which displays all exceptions (flags or errors) for the expense report. In this pane, you can select an exception to view the expense details.

2. Click the exception that you want to review.

The expense details appear on the right side of the page.

| Exception                          | าร                                      |           |               |                                 |                        |                                             |               | ×                                                                                                    |
|------------------------------------|-----------------------------------------|-----------|---------------|---------------------------------|------------------------|---------------------------------------------|---------------|----------------------------------------------------------------------------------------------------|
| Expense                            | Date                                    |           | Amount        | Exception                       |                        |                                             |               |                                                                                                    |
| Cellular Phone                     | e 12/11/                                | 2014      | \$126.00      | 😢 A brief description must be e | entered in the comment | nts field.                                  |               |                                                                                                    |
|                                    |                                         |           |               |                                 |                        |                                             |               |                                                                                                    |
| Expenses Move • Delete Copy View • |                                         |           |               |                                 | Copy View 🔹 🔌          | « N                                         | ew Expense    | Available Receipts                                                                                                    |
| Date                               | ate ▼ Expense Amount Reques             |           | Requested     |                                 | Evnense                |                                             |               |                                                                                                    |
| Adding Nev                         | v Expense                               |           |               |                                 |                        |                                             | To create a n | we expense, click the appropriate expense type below or type the expense type in the field above. To edit an existing |
| 12/1                               | 12/11/2014 Cellular Phone \$126.00 \$12 |           | \$126.00      |                                 | expense, clic          | k the expense on the left side of the page. |               |                                                                                                    |
| 8                                  | <b>!</b>                                | verizon V | vireiess, Rai | eign, North                     |                        |                                             | Recen         | tly Used Expense Types                                                                                                |

3. Make the appropriate changes, and then click **Save**.

# Section 7: Review and Edit an Expense Report (Continued)

## Step 3: Edit Multiple Expenses

#### How to...

- 1. On the Expense Report page, in the **Expenses** List, select the checkbox for the expenses that you want to update.
- 2. Select the action you would like to perform for the expenses.

## Additional Information

The multiple expense options box appears. When you select more than one expense, you will have the ability to delete, allocate, or edit the expenses at the same time.

If you choose to Edit the selected expenses, you will be prompted for all of the field(s) that you can update.

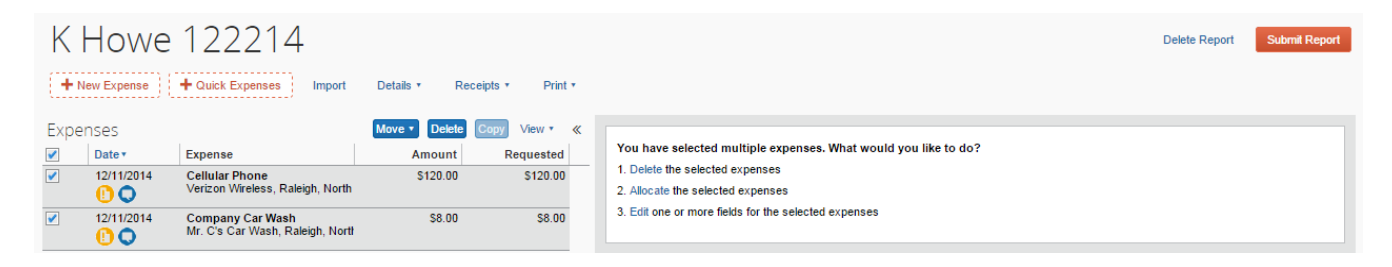

# **Section 8: Use Special Features**

## **Itemize Nightly Lodging Expenses**

A hotel bill typically contains a variety of expenses including room fees, taxes, parking, meals, valet, telephone charges, and personal items. These expenses must be itemized so that they can be accounted for correctly in the Finance General Ledger. Concur Travel & Expense gives you the tools to quickly itemize your lodging-related expenses.

## **Step 1: Verify Auto-Itemized Hotel Expenses**

The Hotel Auto-Itemization feature automatically itemizes any card transactions that have hotel folio data or an e-receipt from a hotel vendor. Your company determines if your hotel expenses are automatically itemized. If not, you can manually itemize your hotel expenses as described in Step 2 below.

The result of hotel auto-itemization is similar to what you see if you manually itemize the hotel expense. Concur Travel & Expense itemizes the hotel expense based on predetermined mapping. Examples of the itemizations you will see on your expense report are: parking, meals, and internet access. You can update the auto-itemized expenses and itemize any remaining balance as described in Step 3 below.

# Itemize Nightly Lodging Expenses (Continued)

# Step 2: Create and Itemize a Lodging Expense

| Нс | ow to                                                           | Additional Information                                                                                |  |  |  |  |  |  |
|----|-----------------------------------------------------------------|----------------------------------------------------------------------------------------------------|--|--|--|--|--|--|
| 1. | Click New Expense.                                              | The <b>New Expense</b> tab appears.                                                                   |  |  |  |  |  |  |
| 2. | On the <b>New Expense</b> tab, select the lodging expense type. |                                                                                                    |  |  |  |  |  |  |
| 3. | Complete the required fields on the page as usual.              |                                                                                                    |  |  |  |  |  |  |
| 4. | Click Itemize.                                                  | The expense appears on the left side of the page and the <b>Nightly Lodging Expenses</b> tab appears. |  |  |  |  |  |  |

| New Expense            |                             |                                             | Available Receipts |
|------------------------|-----------------------------|---------------------------------------------|--------------------|
| Expense Type<br>Hotel  | Transaction Date 12/11/2014 | Business Purpose<br>06. LVB Meetings & Cont |                    |
| Marriott Hotels        | Raleigh, North Carolina     | AMEX 🗸                                      |                    |
| Amount<br>254.00 USD V | Comment                     |                                             |                    |
|                        |                             |                                             |                    |
|                        |                             |                                             |                    |
|                        |                             |                                             |                    |
|                        |                             |                                             |                    |
|                        |                             |                                             |                    |
|                        |                             |                                             |                    |
|                        |                             |                                             |                    |
|                        |                             |                                             |                    |
|                        |                             |                                             |                    |
|                        |                             |                                             |                    |
|                        |                             | Itemize Attach                              | Receipt Cancel     |

## Step 2: Create and Itemize a Lodging Expense (Continued)

- 5. On the **Nightly Lodging Expenses** tab, in the **Check-in Date** field, type the date or use the calendar.
- 6. In the **Room Rate** field, enter the amount that you were charged per night for the room.
- 7. In the **Room Tax** fields, enter the amount of each room tax that you were charged.
- 8. In the Additional Charges (each night) section, from the first Expense Type dropdown menu, select the appropriate expense type.
- 9. In the **Amount field**, enter the amount of the expense.

The number of nights appears automatically.

System will show the charge for each night.

| Expense    | Nightly Lodging Expenses      |                            | Available Receipts       |
|------------|-------------------------------|----------------------------|--------------------------|
| Check-in D | ate                           | Check-out Date Number of N | lights                   |
| 12/10/201  | 4                             | 12/11/2014 1               |                          |
| Recurring  | g Charges (each night)        |                            |                          |
| Room Rate  |                               | Room Tax                   |                          |
| 198.00     |                               | 28.00                      |                          |
| Other Roor | n Tax 1                       | Other Room Tax 2           |                          |
| 10.00      |                               | 13.00                      |                          |
| Room       | ate and taxes will be shown a | separate expenses          |                          |
| Addition   | al Charges (each night)       |                            |                          |
| Expense    |                               | Amount                     |                          |
| Internet   | ~                             | 5.00                       |                          |
| Expense    |                               | Amount                     |                          |
| Choose ar  | n expense type 🗸              |                            |                          |
|            |                               |                            |                          |
|            |                               |                            |                          |
|            |                               |                            |                          |
|            |                               |                            |                          |
|            |                               |                            |                          |
|            |                               |                            |                          |
|            |                               |                            |                          |
|            |                               |                            |                          |
|            |                               |                            |                          |
|            |                               |                            |                          |
|            |                               |                            | Save Itemizations Cancel |
|            |                               |                            | <u></u>                  |

# Itemize Nightly Lodging Expenses (Continued)

## Step 2: Create and Itemize a Lodging Expense (Continued)

#### How to...

- 10. Repeat steps 8-9 using the second **Expense Type** field if you have more than one recurring additional charge.
- 11. Click Save Itemizations.

#### **Additional Information**

If there is a remaining amount to be itemized, the remaining amount is displayed and the **New Itemization** tab appears.

## Step 3: Itemize the Remaining Balance

#### How to...

- If the amount remaining is more than zero, on the New Itemization tab, click the Expense Type dropdown arrow, and then select the appropriate expense from the dropdown list.
- 2. Complete all required and optional fields as directed by your company.
- 3. Click Save.
- 4. Repeat steps 1-3 until the **Remaining Amount** equals \$0.00.

#### **Additional Information**

The page refreshes, displaying the required and optional fields for the selected expense type.

The expense appears on the left side of the page and the remaining amount equals zero.

| Excep  | tions                 |           |         |                |               |                     |                             |          |                 |           |  |   |           |             |           |          |          |            | ×    |
|--------|-----------------------|-----------|---------|----------------|---------------|---------------------|-----------------------------|----------|-----------------|-----------|--|---|-----------|-------------|-----------|----------|----------|------------|------|
| Expens | e                     | Date      |         | Amount         | Exception     | 1                   |                             |          |                 |           |  |   |           |             |           |          |          |            |      |
| Hotel  |                       | 12/11/2   | 014     | \$192.00       | 😢 The ite     | mization amounts do | not add up to the expe      | ense     | amount.         |           |  |   |           |             |           |          |          |            |      |
|        |                       |           |         |                |               |                     |                             |          |                 |           |  |   |           |             |           |          |          |            |      |
| Evpor  | 505                   |           |         |                |               | Move T Delete       | Conv. View •                | " (      | New Itemization | ]         |  |   |           |             |           |          | Availabl | la Dassir  | into |
|        | Deter                 |           |         |                |               | Amount              | Bequested                   | <b>`</b> | New nemization  |           |  |   |           |             |           |          | Availabi | e Recei    | pis  |
|        | 12/11/201             | 4 6       | xpens   |                |               | Amount<br>\$192.00  | Requested                   | -        |                 |           |  | Т | tal Amoun | t: \$192.00 | Itemized: | \$163.00 | Remainin | ng: \$29.( | .00  |
| □ •    | <b>8 (</b> ) <b>(</b> |           | Embass  | y Suites, Ral  | eigh, North ( | \$152.00            | 3103.00                     | ľ        | Expense Type    |           |  |   |           |             |           |          |          |            |      |
|        |                       |           |         |                |               |                     |                             |          | Choose an expe  | ense type |  |   |           |             |           |          |          |            |      |
|        | The it                | emization | n amour | nts do not ado | i up to the e | xpense amount.      |                             |          |                 |           |  |   |           |             |           |          |          |            |      |
| Adding | New Iter              | mization  | า       |                |               |                     |                             |          |                 |           |  |   |           |             |           |          |          |            |      |
|        | 12/10                 | /2014     | Inte    | rnet           |               | \$5.00              | \$5.00                      |          |                 |           |  |   |           |             |           |          |          |            |      |
|        | 12/10                 | /2014     | Hot     | el             |               | \$125.00            | \$125.00                    |          |                 |           |  |   |           |             |           |          |          |            |      |
|        | 12/10                 | /2014     | Hot     | el Tax         |               | \$33.00             | \$33.00                     |          |                 |           |  |   |           |             |           |          |          |            |      |
|        |                       |           |         |                |               |                     |                             |          |                 |           |  |   |           |             |           |          |          |            |      |
|        |                       |           |         |                | тота<br>\$    | 163.00              | total requested<br>\$163.00 |          |                 |           |  |   |           |             |           | (        | Save     | Cano       | cel  |

# Section 8: Use Special Features (Continued)

## **Add Attendees**

For some expense types, such as business meals or entertainment, your company might require that you list the attendees who were present at these events.

## How to...

- 1. Click New Expense.
- 2. On the **New Expense** tab, select an Entertainment, or Business Meals expense type.
- 3. Complete all required fields *except* the attendee information.

#### **Additional Information**

The **New Expense** tab appears.

Your company defines the expense type names that apply to entertaining clients, customers, or group business meals that include employees.

In the attendee area, your name automatically appears as an attendee with the full amount of the expense. As you add attendees to the expense, the expense amount is distributed over all attendees.

| New Expense                                                                                                   |                                                           |                                                                      | Available Receipts |
|----------------------------------------------------------------------------------------------------|-----------------------------------------------------------|----------------------------------------------------------------------|--------------------|
| Expense Type<br>Business Meal with Atten 🗸<br>Vendor Name<br>Capital City Chop House<br>Amount<br>95.00 USD 🖌 | Transaction Date 12/16/2014 City Comment Finance meeting. | Business Purpose<br>06. LVB Meetings & Confe<br>Payment Type<br>Cash | ~                  |
| Attendees New Attendee Advanced Search                                                                        | Attendees: 1   A Favorites Search Recently Used           | Attendee Total: \$95.00   Re                                         | emaining: \$0.00   |
| Attendee Name                                                                                                 | Attendee Title Com                                        | pany Attendee Type                                                   | Amount             |
| Howe, Kimberly                                                                                                | Finance                                                   | Employee                                                             | \$95.00            |
| J.                                                                                                    |                                                           |                                                                      |                    |
|                                                                                                    |                                                           |                                                                      |                    |
|                                                                                                    |                                                           |                                                                      |                    |
|                                                                                                    |                                                           |                                                                      |                    |
|                                                                                                    | Save                                                      | Itemize Attach                                                       | Receipt Cancel     |

## Add Attendees (Continued)

#### How to ...

- 4. Click Advance Search.
- 5. On the Search Results window, select the attendee and click Add to Expense.
- 6. To add a new attendee to the expense, click New Attendee. Complete the required information, and then click Save.
- 7. Click Save.

18

## Additional Information

Search for employees. Type in the last name and click Search.

Add a business guest. If you have entered the business guest name in the past, search by clicking Favorites.

The expense appears on the left side of the page.

| Search Attendees                                         |                |         | ×             |
|----------------------------------------------------------|----------------|---------|---------------|
| Search Attendees Favorites Recently Used Attendee Groups |                |         |               |
| Choose an Attendee Type Employee                         |                |         |               |
| Last Name First Name Attendee Title                      |                |         |               |
| Search Deculte                                           |                | Se      | earch Reset   |
| Email Address Attendee Name                              | Attendee Title | Company | Attendee Type |
|                                                          | Financa        |         | Employee      |

| 2   Page 1 of1   ≥ ≫U   💋                                                                         |                             | Displaying 1 - 1 of 1 |
|---------------------------------------------------------------------------------------------------|-----------------------------|-----------------------|
|                                                                                                   | New Attendee Add to Expense | Delete Close          |
| Add Attendee                                                                                      | ×                           |                       |
| Attendee Type Last Name Doe<br>First Name Attendee Title<br>John Auditor<br>Company<br>Audit Inc. |                             |                       |
| Save & Add Ar                                                                                     | nother Save Cancel          |                       |

# **Section 8: Use Special Features (Continued)**

## **Itemize Expenses**

Use the Itemize feature to account for expenses that include both business and personal items or to make sure that each of your expenses is billed to the correct department in your organization.

| How to |                                                                                                    | Additional Information                                                                                                    |  |
|--------|----------------------------------------------------------------------------------------------------|----------------------------------------------------------------------------------------------------|--|
| 1.     | On the <b>Expense Report</b> page, click the expense you want to itemize.                                      | The page refreshes, displaying the required and optional fields for the selected expense type.                                                                            |  |
| 2.     | Click Itemize.                                                                                                 | The expense appears on the left side of the page.<br>The <b>New Itemization</b> tab appears which displays<br>the total amount, itemized amount, and remaining<br>amount. |  |
| 3.     | On the <b>New Itemization</b> tab, click the <b>Expense</b><br><b>Type</b> dropdown arrow, and then select the | The page refreshes, displaying the required and optional fields for the selected expense type.                                                                            |  |

appropriate expense.

| Expense Type    | Transaction Date        | Business Purpose           |  |
|-----------------|-------------------------|----------------------------|--|
| Office Supplies | 12/11/2014              | 08. General Administration |  |
| Vendor Name     | City                    | Payment Type               |  |
| Staples         | Raleigh, North Carolina | AMEX                       |  |
| Amount          | Comment                 |                            |  |
| 62.00 USD 🗸     |                         |                            |  |
|                 |                         |                            |  |
|                 |                         |                            |  |
|                 |                         |                            |  |
|                 |                         |                            |  |
|                 |                         |                            |  |
|                 |                         |                            |  |
|                 |                         |                            |  |
|                 |                         |                            |  |
|                 |                         |                            |  |
|                 |                         |                            |  |
|                 |                         |                            |  |
|                 |                         |                            |  |
|                 |                         |                            |  |
|                 |                         |                            |  |
|                 |                         |                            |  |
|                 |                         |                            |  |
|                 |                         |                            |  |
|                 |                         |                            |  |
|                 |                         |                            |  |
|                 |                         |                            |  |

## **Itemize Expenses (Continued)**

#### How to...

- 4. Click Save.
- 5. Repeat steps 3-5 until the **Remaining Amount** equals \$0.00.

## Additional Information

The itemized item appears in the expense list and the totals are adjusted accordingly.

As you click **Save** for each item, the remaining total changes accordingly.

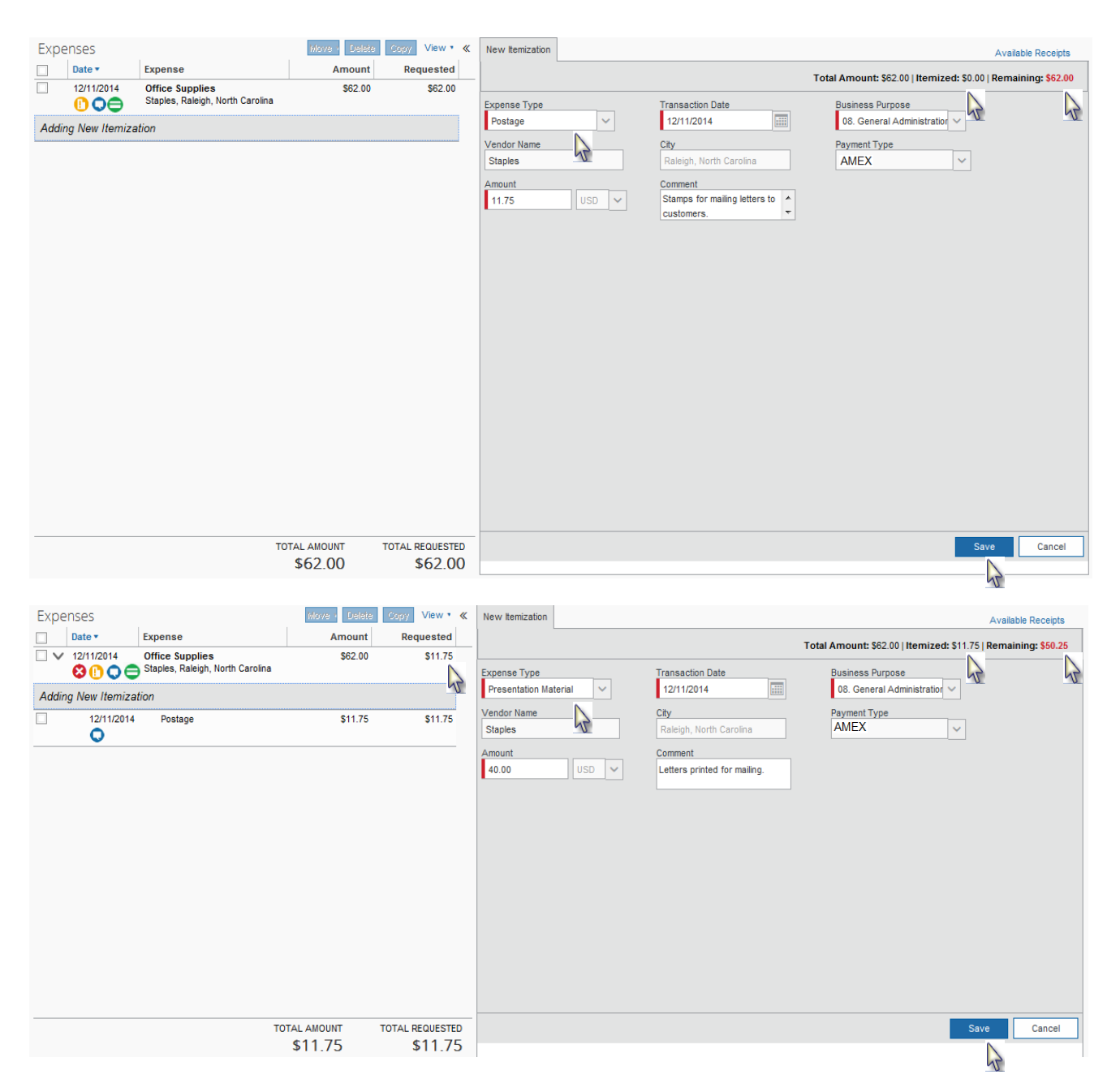

# Itemize Expenses (Continued)

| Expenses                                |                                                     | Nove ( Delete ) | Copy View 🔹 ≪   | New Itemization                         |                                           | A                                            | vailable Receipts |
|-----------------------------------------|-----------------------------------------------------|-----------------|-----------------|-----------------------------------------|-------------------------------------------|----------------------------------------------|-------------------|
| Date •                                  | Expense                                             | Amount          | Requested       |                                         | Το                                        | tal Amount: \$62.00   Itemized: \$51.75   Re | maining: \$10.25  |
|                                         | Office Supplies<br>Staples, Raleigh, North Carolina | \$62.00         | \$51.75         | Evenena Tuna                            | Transaction Data                          |                                              |                   |
| Adding New Itemia                       | tion                                                |                 |                 | Office Supplies V                       | 12/11/2014                                | 08. General Administration ~                 | 5                 |
| Adding New Itemizi                      | Restase                                             | \$44 7E         | 811.75          | Vendor Name                             | City                                      | Payment Type                                 |                   |
| • • • • • • • • • • • • • • • • • • • • | Postage                                             | \$11.75         | \$11.75         | Staples                                 | Raleigh, North Carolina                   | AMEX 🗸                                       |                   |
| 12/11/2014                              | Presentation Material                               | \$40.00         | \$40.00         | Amount                                  | Comment                                   |                                              |                   |
| •                                       |                                                     |                 |                 | 10.25 USD V                             | Pens and tape.                            |                                              |                   |
|                                         |                                                     |                 |                 |                                         |                                           |                                              |                   |
|                                         |                                                     |                 |                 |                                         |                                           |                                              |                   |
|                                         |                                                     |                 |                 |                                         |                                           |                                              |                   |
|                                         |                                                     |                 |                 |                                         |                                           |                                              |                   |
|                                         |                                                     |                 |                 |                                         |                                           |                                              |                   |
|                                         |                                                     |                 |                 |                                         |                                           |                                              |                   |
|                                         |                                                     |                 |                 |                                         |                                           |                                              |                   |
|                                         |                                                     |                 |                 |                                         |                                           |                                              |                   |
|                                         |                                                     |                 |                 |                                         |                                           |                                              |                   |
|                                         |                                                     |                 |                 |                                         |                                           |                                              |                   |
|                                         |                                                     | TOTAL AMOUNT    | TOTAL REQUESTED |                                         |                                           | Save                                         | Cancel            |
|                                         |                                                     | \$51.75         | \$51.75         |                                         |                                           |                                              |                   |
|                                         |                                                     |                 |                 |                                         |                                           | 4                                            | 5                 |
|                                         |                                                     |                 |                 |                                         |                                           |                                              |                   |
| Expenses                                |                                                     | Nove - Delete   | Copy View • «   | New Expense                             |                                           | Av                                           | vailable Receipts |
| Date •                                  | Expense                                             | Amount          | Requested       |                                         |                                           |                                              | <u>^</u>          |
| Adding New Expen                        | 5e                                                  |                 |                 | To create a new expense, click the an   | opropriate expense type below or type the | expense type in the field above. To edit an  | existina          |
|                                         | Office Supplies<br>Staples, Raleigh, North Carolina | \$62.00         | \$62.00         | expense, click the expense on the lef   | t side of the page.                       |                                              |                   |
| 12/11/2014                              | Postage                                             | \$11.75         | \$1.5           | Recently Used Expense                   | e Types                                   |                                              |                   |
| •                                       | -                                                   |                 | _               | Office Supplies                         | Hotel                                     | Cellular Phone                               |                   |
| 12/11/2014                              | Presentation Material                               | \$40.00         | \$40.00         | Company Car Wash                        | Personal Car Company Use                  |                                              |                   |
| 12/11/2014                              | Office Supplies                                     | \$10.25         | \$10.25         | All Expense Types                       |                                           |                                              |                   |
| 0                                       | Office Supplies                                     | 910.25          | \$10.25         | Car Expanse                             | Entertainment                             | Other                                        |                   |
|                                         |                                                     |                 |                 | Company Car Maintenance                 | Entertainment-Other                       | Subscriptions                                |                   |
|                                         |                                                     |                 |                 | Company Car Mileage                     | HR                                        | Personal Expenses                            |                   |
|                                         |                                                     |                 |                 | Company Car Personal Trip >300          | HR Recruitment                            | Personal Expense                             | =                 |
|                                         |                                                     |                 |                 | Company Car Storage                     | Individual Meals                          | POS                                          |                   |
|                                         |                                                     |                 |                 | Company Car Wash                        | Breakfast                                 | POS - In-Transit (Archway)                   |                   |
|                                         |                                                     |                 |                 | Gasoline                                | Business Meal with Attendees              | POS-Storage Rep/DM                           |                   |
|                                         |                                                     |                 |                 | Parking                                 | Dinner                                    | Tradeshow                                    |                   |
|                                         |                                                     |                 |                 | Personal Car Company Use                | Lunch                                     | Tradeshow Fees                               |                   |
|                                         |                                                     |                 |                 | TOIIS                                   | Lodging                                   | Training                                     |                   |
|                                         |                                                     |                 |                 | Communications                          | Hotel                                     | -<br>Training & Seminars                     |                   |
|                                         |                                                     |                 |                 | Cellular Phone                          | Other                                     | Transportation                               |                   |
|                                         |                                                     |                 |                 | Fax                                     | AMEX Rewards Point (Personal)             | Airfare                                      |                   |
|                                         |                                                     |                 |                 | Dhono                                   | Dues                                      | Airline Fees                                 |                   |
|                                         |                                                     |                 |                 | Phone Conference III                    | Employee Relations                        | Car Rental                                   |                   |
|                                         |                                                     |                 |                 | Comerences/Meetings                     | Incidentals                               | Subway                                       |                   |
|                                         |                                                     |                 |                 |                                         |                                           |                                              |                   |
|                                         |                                                     |                 |                 | Audio/Visual Communications             | Office Supplies                           | Taxi                                         |                   |
|                                         |                                                     | TOTAL AMOUNT T  | TOTAL REQUESTED | Audio/visual Communications<br>Catering | Office Supplies<br>Postage                | Taxi<br>Train                                |                   |

# **Section 8: Use Special Features (Continued)**

## **Company Car Mileage**

#### How to...

- 1. Click New Expense.
- 2. On the **New Expense** tab, select **Company Car Mileage** expense type.
- 3. In the **Transaction Date** field, type the date or use the calendar.
- 4. In the **Vehicle ID** and **Odometer (Start)** field, will default. Enter the **(End)** mileage in the second field.
- In the Distance (Business) field will automatically calculate and default. Enter any (Personal) mileage in second field.
- 6. Click Save.

#### **Additional Information**

The **New Expense** tab appears.

Company Car must be set up prior in your **Profile –** Company Car.

Vehicle ID will default based on your **Profile** – Company Car information. Odometer (Start) field, you will need to enter the number of miles the first time you enter the expense type.

The **Mileage Calculator** helps you to determine mileage between locations.

The expense appears on the left side of the page.

| New Expense              |                               | Available Receipts         |
|--------------------------|-------------------------------|----------------------------|
| View Reimbursement Rates |                               |                            |
| Expense Type             | Date                          | Description                |
| Company Car Mileage 🗸 🗸  | 12/22/2014                    |                            |
|                          |                               |                            |
|                          |                               |                            |
| Vehicle ID               | Odometer (Start - End)        | Number of Passengers       |
| def456                   | 15068 -                       | 0                          |
|                          | 16102                         |                            |
| Total Distance : Amount  | Distance (Business , Mosonal) | Distance to Date:          |
| 1034 : U                 | SD 💙 849 ,                    | 0                          |
| 0.00                     | 185                           |                            |
|                          | ν.                            |                            |
|                          |                               | Mileage Calculator         |
|                          |                               | Mileage Calculator         |
|                          |                               |                            |
|                          |                               |                            |
|                          |                               |                            |
|                          |                               |                            |
|                          |                               |                            |
|                          |                               |                            |
|                          |                               |                            |
|                          |                               |                            |
|                          |                               |                            |
|                          |                               |                            |
|                          |                               |                            |
|                          |                               |                            |
|                          |                               |                            |
|                          |                               |                            |
|                          |                               | Save Attach Receive Cancel |
|                          |                               | Allacii Receipt            |
|                          |                               | AT I                       |

# **Section 9: Attach and Delete Receipts**

## Fax or Attach Scanned Receipt Images

With Concur Imaging, you can fax your receipts or you can attach scanned images of your receipts.

## **Fax Receipt Images**

#### How to... **Additional Information** 1. From the Print dropdown menu, select LVB Fax The fax cover page appears. Receipt Cover Page. 2. Click Print. 3. Fax the cover page and the receipts to the number on the cover page. + New Expense + Quick Expenses Import Details • Receipts • Print • LVB Fax Receipt Cover Page Expenses F LVB Detailed Report Date • Expense Amount Requested

4. To view the faxed receipts, from the **Receipts** dropdown menu, select **Check Receipts**.

After you have checked receipts for the first time, you will see two different options on the Receipts menu: **View Receipts in New Window** and **View Receipts in Current Window**.

| + New Expense   | + Quick Expenses                | Import | Details *        | Receipts * Print *                                 |
|-----------------|---------------------------------|--------|------------------|----------------------------------------------------|
| Expenses        |                                 |        | Move <b>v</b> De | Receipts Required<br>View Receipts in new window N |
| □ Date •        | Expense                         |        | Αποι             | View Receipts in current window                    |
| Adding New Expe | nse                             |        |                  | Attach Receipt Images                              |
| 12/22/2014      | Company Car Mileag              | le     | \$0              | View Available Receipts                            |
| 12/22/2014      | Cellular Phone<br>AT&T Wireless |        | \$55             | Delete Receipt Images                              |

# Section 9: Attach and Delete Receipts (Continued)

## **Attach Scanned Receipt Images**

#### How to... **Additional Information** 1. On the **Expense Report** page, from the The Attach Files window appears. Receipts dropdown menu, select Attach Receipt Images. + New Expense Quick Expenses Import Details • Receipts • Print • Receipts Required Expenses View Receipts in new window Date • Expense Amou View Receipts in current window Adding New Expense Attach Receipt Images 12/22/2014 Company Car Mileage **S**0 View Available Receipts 12/22/2014 \$55 Cellular Phone Delete Receipt Images AT&T Wireless O

- 2. Click **Browse**, and then locate the file you want to attach.
- 3. Click the file, and then click **Open**.
- 4. To attach another image, click **Browse**, and then repeat the process.
- 5. Click **Upload**, and then click **Close**.

The selected file appears in the **Files Selected for Uploading** section of the window.

To remove receipt (file) before **Upload**, click **Remove**.

| Receipt Upload and Attach                                                                                                    | <b>□</b> × |
|----------------------------------------------------------------------------------------------------|------------|
| You may attach scanned images.<br>You currently do not have any expenses requiring receipts. You may choose up to 10 files to attach to the r                                                          | report.    |
| For best results, scan images in black & white with a resolution of 300 DPI or lower.<br>Click Browse and select a .png, .jpg, .jpeg, .pdf, .html, .tif or .tiff file for upload. 5 MB limit per file. |            |
| Files Selected for uploading:     Browse       No files selected     Image: Comparison of the selected                                                                                                 | Upload     |
|                                                                                                    | Close      |

51

## **Attach Scanned Receipt Images (Continued)**

| Receipt Upload and Attach                                                       |                                    | □ ×        |
|---------------------------------------------------------------------------------|------------------------------------|------------|
| You may attach scanned images.                                                  |                                    |            |
| You currently do not have any expenses requiring receipts. You may cho          | ose up to 10 files to attach to th | ne report. |
| For best results, scan images in black & white with a resolution of 300 DP      | l or lower.                        |            |
| Click Browse and select a .png, .jpg, .jpeg, .pdf, .html, .tif or .tiff file fo | r upload. 5 MB limit per file.     |            |
| Files Selected for uploading:                                                   | Browse                             | Upload     |
| DOC111.pdf                                                                      | Remove                             |            |
|                                                                                 | ell.                               |            |
|                                                                                 |                                    |            |

## Delete Receipt Images added by Fax or Receipts dropdown menu

#### How to ...

- 1. On the Expense Report page, from the Receipts dropdown menu, select Delete Receipt Images.
- 2. In the confirmation window, click **Yes**.

## **Additional Information**

A confirmation window appears.

When you select the Delete Receipt Images option, all attached images are deleted. You cannot delete individual receipt images.

| <b>+</b> N | ew Expense    | + Quick Expenses                | Import | Details 🔹 | Receipts • Print •                                             |    |
|------------|---------------|---------------------------------|--------|-----------|----------------------------------------------------------------|----|
| Exper      | nses          |                                 |        | Move • De | Receipts Required                                              |    |
|            | Date •        | Expense                         |        | Αποι      | View Receipts in new window<br>View Receipts in current window |    |
| Addin      | g New Expense | e                               |        |           | Attach Receipt Images                                          |    |
|            | 12/22/2014    | Company Car Mileage             | ;      | \$0       | View Available Receipts                                        | 24 |
|            | 12/22/2014    | Cellular Phone<br>AT&T Wireless |        | \$55      | Delete Receipt Images                                          | /  |

# Section 9: Attach and Delete Receipts (Continued)

# Delete Receipt Images added by using the Available Receipts window (E-Receipts or Mobile)

#### How to ...

- 1. On the **Expense Report** page, locate the expense and hover over the **Receipt Icon**.
- 2. The receipt will come up in a separate window, click **Detach From Entry**.

#### Additional Information

When you detach a receipt, the receipt automatically sent back in to your **Available Receipts** window.

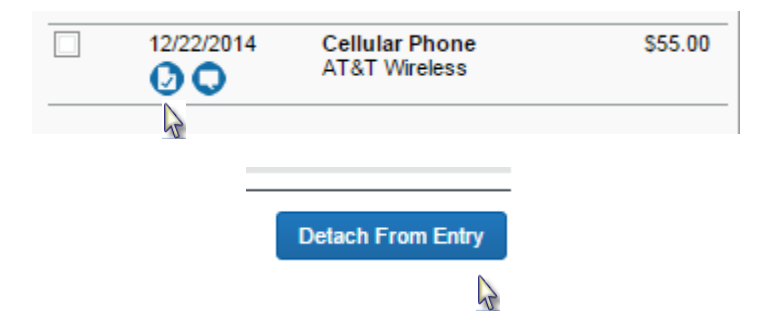

## Section 10: Submit and Re-submit Expense Reports

## **Submit Your Completed Expense Report**

If the approver wants you to make changes to your expense report, you will be notified by email and the report will be sent back to you. The expense report will need to be re-submitted with the changes you make and go through the approval process again.

#### How to ...

- 1. On the **Expense Report** page, click **Submit Report** (orange button).
- 2. Click **Submit Report** (orange button).
- 3. Click Submit Report (blue button).

#### **Additional Information**

The **Final Review** window appears. If receipts are needed, the system will list all expenses requiring receipts.

The Approval Flow window appears.

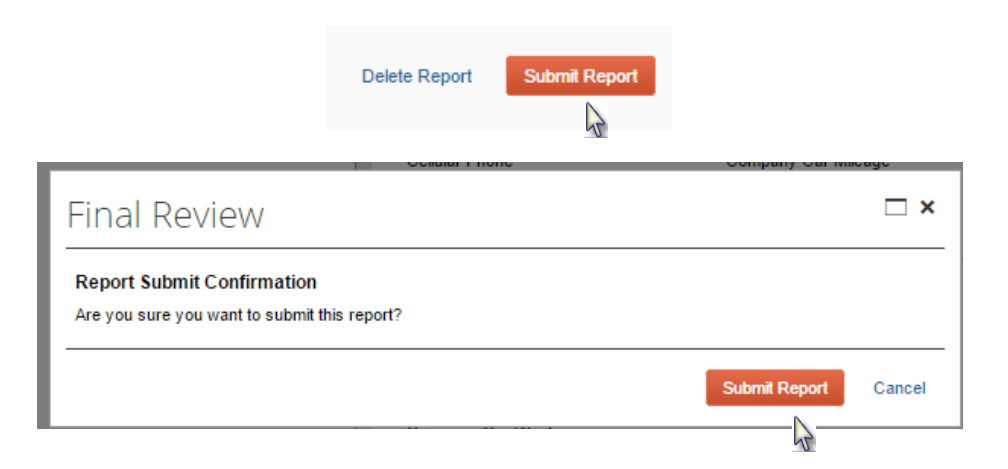

## Submit Your Completed Expense Report (Continued)

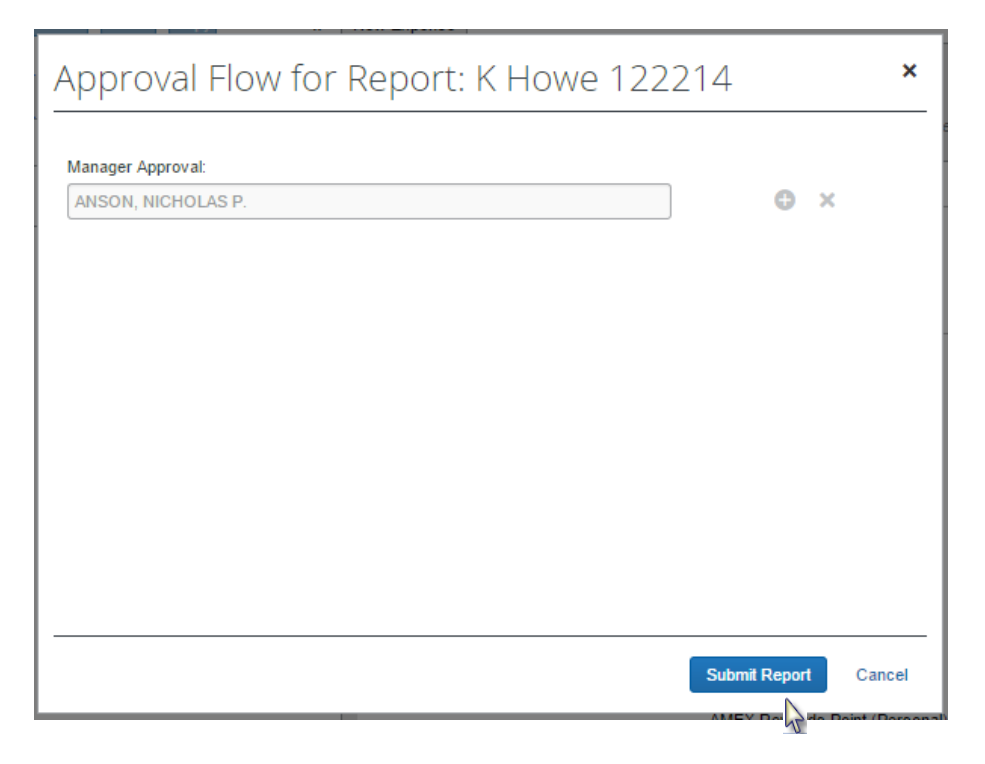

## Correct and Re-submit a Report Sent Back by Your Approver

If your approver requires changes or additional information, they will return your expense report. The returned report appears in the **My Tasks** or **Open Reports** section of the **Home** page, along with a comment from your approver.

#### How to...

- 1. In **My Tasks** and **Open Reports**, click the report name (link) to open the report.
- 2. Make the requested changes.
- 3. Click Save.
- 4. Click Submit Report.

## Additional Information

The Expense Report page appears.

#### **MY TASKS**

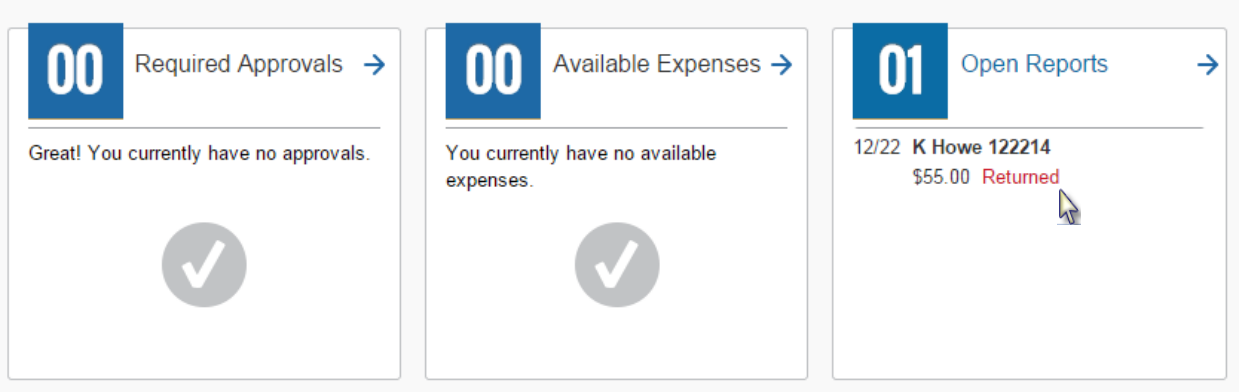

# **Section 11: Print Expense Reports**

| How to                                                                              | Additional Information                                                                                                    |
|-------------------------------------------------------------------------------------|----------------------------------------------------------------------------------------------------|
| <ol> <li>From the Print menu, select LVB Det<br/>Report.</li> </ol>                 | <ul> <li>ailed The two print options:         <ul> <li>For a fax cover page to use with Concur<br/>Imaging for faxing in receipt(s), select Fax<br/>Receipt Cover Page.</li> <li>For a detailed copy of the expense report,<br/>select Detail Report.</li> </ul> </li> </ul> |
| <ol> <li>Click Print.</li> <li>Click Close.</li> </ol>                              |                                                                                                    |
| + New Expense     + Quick Expenses     Import       Expenses     Date •     Expense | t Details • Receipts • Print •<br>LVB Fax Receipt Cover Page<br>LVB Detailed Report                                                                                                    |

# Section 12: Review and Approve Expense Reports

As an approver, you can approve an expense report "as is"; send an expense report back to the employee to modify and re-submit; or adjust the authorized amount of one or more "Out of Pocket" expenses to comply with company policy and then approve the expense report for the lowered amount.

## **Review and Approve an Expense Report**

All reports awaiting your review and approval appear in the Required Approval section of Home page.

#### How to ...

- 1. Click Required Approvals on the Home page.
- 2. Click on the expense report to review and approve.
- 3. To review the report information, from the **Details** dropdown menu, select **Report Header** (under **Report**).
- 4. To review expense entry information, click an expense entry.
- 5. When ready to approve, click Approve.

#### Additional Information

The Expense Report page appears.

The **Report Header** page appears. Click **Cancel** on the **Report Header** page.

The expense entry details appear on the right side of the page.

The report moves to the next step in the workflow.

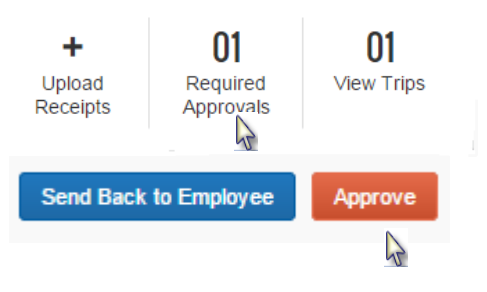

# Section 12: Review and Approve Expense Reports

## Send an Expense Report Back to the Employee

All reports awaiting your review and approval appear in the **Required Approval** section of the **Home** page.

#### How to...

- 1. Click Required Approvals on the Home page
- 2. Click on the expense report to review and approve.
- 3. Click Send Back to Employee.
- 4. Enter a comment for the employee, and then click **OK**.

## Additional Information

The Expense Report page appears

The Send Back Report box appears.

The report is returned to the employee.

|                  | Sei                      | nd Back to                                       | Employee                                       | Approve                                 |          |  |  |  |  |
|------------------|--------------------------|--------------------------------------------------|------------------------------------------------|-----------------------------------------|----------|--|--|--|--|
|                  |                          |                                                  |                                                |                                         |          |  |  |  |  |
| Send Ba          | ck Report                | ervices Concur Exp                               | ense Classic                                   |                                         | ×        |  |  |  |  |
| Commo            | ent Histor               | y                                                |                                                |                                         |          |  |  |  |  |
| Date 🔻           |                          | Entered By                                       | Comment Text                                   |                                         |          |  |  |  |  |
|                  |                          |                                                  |                                                |                                         |          |  |  |  |  |
|                  |                          |                                                  |                                                |                                         |          |  |  |  |  |
|                  |                          |                                                  |                                                |                                         |          |  |  |  |  |
|                  |                          |                                                  |                                                |                                         |          |  |  |  |  |
|                  |                          |                                                  |                                                |                                         |          |  |  |  |  |
|                  |                          |                                                  |                                                |                                         |          |  |  |  |  |
| Add co<br>report | omments to<br>. Once you | this report to let the<br>click OK, the report v | employee know why y<br>vill be returned to the | ou asked them to resubmit the employee. |          |  |  |  |  |
| Comme            | ent                      |                                                  |                                                |                                         |          |  |  |  |  |
|                  |                          |                                                  |                                                |                                         | <u>^</u> |  |  |  |  |
|                  |                          |                                                  |                                                |                                         | ~        |  |  |  |  |
|                  |                          |                                                  |                                                |                                         |          |  |  |  |  |
|                  |                          |                                                  |                                                | OK OCan                                 | tel      |  |  |  |  |

# **Section 13: Action Icons**

| lcon     | Description                                                                                  |
|----------|----------------------------------------------------------------------------------------------|
| •        | Airfare: Click to view your airfare booking information.                                     |
| •        | Attendees: Indicates that an expense entry has associated attendees.                         |
|          | Car Rental: Click to view booking information for your car rental.                           |
| Ð        | Credit Card Transaction: Indicates that an expense entry was from a credit card transaction. |
| 0        | Comments: Indicates that an expense entry has comments associated with it.                   |
| Ð        | E-Receipt: Indicates that an e-receipt was imported for this entry.                          |
| 8        | Exceptions: Indicates that an expense entry needs to be updated to meet requirements.        |
| •        | Lodging: Click to view your lodging booking information.                                     |
|          | Receipt: Receipt image is required.                                                          |
|          | Seat map: Click to view the flight seat map.                                                 |
| <b>A</b> | Yellow Diamond: Indicates a company preferred vendor.                                        |

# Section 14: Expense Types and Descriptions

The following expense types are as they appear in Concur Expense; the descriptions are to aid in consistent expense classifications.

| Expense Types                                 | Description                                                                                                    |  |  |  |
|-----------------------------------------------|----------------------------------------------------------------------------------------------------|--|--|--|
| Airfare                                       | Airline flights (include tips)                                                                                                    |  |  |  |
| Airline Fees                                  | Airline baggage fees, inflight meals, etc.                                                                                                    |  |  |  |
| AMEX Rewards Points (Personal)                | AMEX Rewards Points program – bought by the user for personal use.<br>Charges will be treated the same as Personal Expense category. For<br>AMEX late fees or delinquency fees use Personal Expense. |  |  |  |
| Audio/Visual Communications                   | Cost for sound system, presentation screen, micro-phone, etc. for a meeting or conference                                                                                                    |  |  |  |
| Breakfast, Lunch and Dinner                   | Individual meals for the employee only; see Business Meal for meals including more than one person.                                                                                                  |  |  |  |
| Business Meal with Attendees                  | Any meal with guest (employees, client or customer) with no entertainment                                                                                                    |  |  |  |
| Car Rental                                    | Car rentals                                                                                                    |  |  |  |
| Catering                                      | Outside restaurant or caterer provides food/beverages for a meeting or a conference                                                                                                    |  |  |  |
| Cellular Phone                                | Cell phones charges (family members are excluded)                                                                                                    |  |  |  |
| Company Car Maintenance                       | Maintenance, tune ups, and auto accessories                                                                                                    |  |  |  |
| Company Car Personal Trip >300                | Company car driven on a personal trip over 300 miles round trip; must have Manager's Approval before the trip.                                                                                       |  |  |  |
| Company Car Storage                           | Storage of a company car during a vacant position/echelon.                                                                                                    |  |  |  |
| Company Car Wash                              | Car wash for company car                                                                                                    |  |  |  |
| Conference Room Fees                          | Meeting space fees                                                                                                    |  |  |  |
| Dues                                          | Memberships (job related)                                                                                                    |  |  |  |
| Employee Relations                            | Flowers, greeting cards, and employee incentives                                                                                                    |  |  |  |
| Entertainment-Other                           | Business function with entertainment; i.e. golf fees, sports tickets, theater, concerts, etc. (includes meals at entertainment events)                                                               |  |  |  |
| Fax                                           | Fax charges (not including home fax lines)                                                                                                    |  |  |  |
| Gasoline                                      | Gas for rental or personal cars with business use                                                                                                    |  |  |  |
| Hotel                                         | Hotel room charges; all hotel charges must be itemized                                                                                                    |  |  |  |
| Incidental (rarely used)                      | Expenses that do not fit another category                                                                                                    |  |  |  |
| Internet                                      | Internet charges for home office, hotel, etc.                                                                                                    |  |  |  |
| Office Supplies                               | Supplies needed for the job; i.e. paper, pens, staples, ink, etc. For printer toner, please send a request through Help Desk.                                                                        |  |  |  |
| Parking                                       | Any cost incurred due to parking (i.e. Airport, Hotel, etc.)                                                                                                    |  |  |  |
| Personal Expense (unusual circumstances only) | Personal Items charged on your AMEX Corporate card or for AMEX<br>late fees or delinquency fees. For AMEX Rewards Points Program<br>annual fee use AMEX Rewards Points category.                     |  |  |  |
| Personal Use of Co. Car                       | Personal use of a company vehicle                                                                                                    |  |  |  |
| Phone                                         | Phone charges, other than cell phone (excludes home phones)                                                                                                    |  |  |  |
| POS-Storage Rep/DM                            | POS storage facility charges                                                                                                    |  |  |  |
| Postage                                       | US Postal, FedEx charges, including shipping material                                                                                                    |  |  |  |

# Section 14: Expense Types and Descriptions (Continued)

| Expense Types         | Description                                                                                                    |
|-----------------------|----------------------------------------------------------------------------------------------------|
| Presentation Material | Presentations, flyers, etc. prepared and copied/bound, etc. for customer or potential customers                   |
| Professional Fees     | Charges associated with outside service provider (consultants, meeting planner, POS merchandisers, lawyers, etc.) |
| Public Relations      | Promotional items given to Customers (potential customers)                                                        |
| Subscription          | Magazines, Newspapers – (job related)                                                                             |
| Тахі                  | Includes tips given to taxi drivers                                                                               |
| Tolls                 | Highway tolls, bridge tolls, etc.                                                                                 |
| Tradeshows            | LVB – Morrisville Office Use Only                                                                                 |
| Training and Seminars | Business seminars or training related to an employee's position                                                   |
| Company Car Storage   | Storage of a company car during a vacant position/echelon.                                                        |

# **Section 15: Business Purpose and Descriptions**

**Business Purpose** dropdown list selection should reflect the type of category and purpose for the business expense. The following is a helpful guide concerning expense categories, but there is room for interpretation and judgment, (i.e. Presentation Material could be more appropriate under LVB Meetings & Conferences than General Administration, Business Meals may be more appropriate under Customer Relations Meeting & Conferences) and should be explained in the Comments field:

| Business Purpose                                                      | Description                                                                                                    | (Typical) Category                                                                                                    |
|-----------------------------------------------------------------------|----------------------------------------------------------------------------------------------------|----------------------------------------------------------------------------------------------------|
| Existing Chain HQ<br>Call                                             | Sales call on a chain store carrying LVB<br>products. Includes existing sales<br>maintenance and upsell calls. Includes<br>planning and preparation for call (including<br>presentation materials, etc.).                | <ul> <li>Airfare</li> <li>Car Rental</li> <li>Hotel</li> <li>Meals (Breakfast, Lunch or Dinner)</li> <li>Business Meals with Attendees</li> </ul> |
| Prospective Chain HQ<br>Call                                          | Sales call on a chain store not carrying LVB<br>products. Includes all calls until chain takes<br>first brand. Includes planning and preparation<br>for call (including presentation materials, etc.).                   | <ul> <li>Parking</li> <li>Taxi</li> <li>Tolls</li> </ul>                                                                                          |
| Chain Store Reviews /<br>Set Ups                                      | Chain store reviews by chain or retail personnel. Also includes new, expanded or refreshed store set ups.                                                                                                    |                                                                                                    |
| Retail Route<br>Execution                                             | Retail sales route execution for: routed<br>priority stores, routed or un-routed opportunity<br>stores, and retail chain HQ calls.                                                                                       |                                                                                                    |
| Work Withs / Behinds                                                  | Includes all review activities, whether working<br>with, behind or any other planned or<br>unplanned similar performance review<br>activity.                                                                             |                                                                                                    |
| LVB Meetings &<br>Conferences<br>(Comments Required)                  | Attended by LVB personnel only, e.g. region<br>sales meeting, region director annual<br>meeting, strategy meeting, etc.                                                                                                  | <ul><li>Audio/Visual Communications</li><li>Catering</li><li>Conference Room Fees</li></ul>                                                       |
| Customer Relations<br>Meeting &<br>Conferences<br>(Comments Required) | Attended by customers and LVB personnel.<br>Can be presented by customer or LVB.<br>Primarily related to enhancing the customer<br>relation. Includes sporting events, golf<br>outings, customer vendor conference, etc. | Public Relations                                                                                                    |

# Section 15: Business Purpose and Descriptions (Continued)

| Business Purpose                                 | Description                                                                                                    | (Typical) Category                                                                                                    |
|--------------------------------------------------|----------------------------------------------------------------------------------------------------|----------------------------------------------------------------------------------------------------|
| General<br>Administration<br>(Comments Required) | Includes those costs not specifically<br>identifiable with a category otherwise<br>identified in the category dropdown list.<br>Includes such items as: gasoline, cell phone,<br>internet, office supplies, dues and<br>subscriptions, company car maintenance, etc.<br>If such items are specifically related to a<br>category in the dropdown list, then that<br>category should be selected. | <ul> <li>Company Car Maintenance</li> <li>Company Car Wash</li> <li>Cellular Phone</li> <li>Dues</li> <li>Employee Relations</li> <li>Fax (unless at a hotel)</li> <li>Internet (unless at a hotel)</li> <li>Office Supplies</li> <li>POS-Storage Rep/DM</li> <li>Phone (unless at a hotel)</li> <li>Presentation Material</li> <li>Postage</li> <li>Professional Fees</li> <li>Subscriptions</li> </ul> |
| Training &<br>Development<br>(Comments Required) | Includes all professional development<br>activities, e.g. formal training and<br>development classes, self-study training and<br>development, internal training and<br>development, and training conducted by LVB<br>personnel for new employees.                                                                                                    | Training and Seminars                                                                                                    |
| Tradeshows<br>(Comments Required)                | Includes customer and vendor tradeshows, as well as those sponsored by a third party, e.g. NACS.                                                                                                    | Tradeshow Fees category                                                                                                    |
| Other (Comments<br>Required)                     | Includes anything that does not logically fall into one of the other specific categories.                                                                                                    | <ul> <li>AMEX Rewards Points<br/>(Personal)</li> <li>Company Car Personal Trip<br/>&gt;300</li> <li>Incidentals</li> <li>Personal Expense</li> </ul>                                                                                                    |

# Section 16: Matching AMEX, E-Receipt and Itinerary

Expenses incurred for travel (air, hotel and car rental) sometimes must be matched before importing into an expense report. This is due to information being downloaded into your Concur Expense account from various aspects of the Concur T&E system. By matching your AMEX charge, Itinerary and E-Receipt before importing in to your expense report, it gives a complete picture of the expense and your receipt is already attached. Based on the situation, not all expenses will have all three items and may only have one or two items.

You will notice expense items already in your **Available Expenses**. <u>Each expense line contains an lcon(s)</u>. Icons are <u>very important</u> when processing an expense report.

| Icons:                                              |
|-----------------------------------------------------|
| - AMEX Charge – Information is downloaded from AMEX |
| Itinerary – Information filtered from Concur Travel |
| 🔂 - Air                                             |
| 😑 - Hotel                                           |
| 🖾- Car Rental                                       |
|                                                     |

E-Receipt – Information comes from the Vendor & Expense Travel

**Step 1:** Click the appropriate boxes and click **Match**.

| Available Expenses              |           |          |            | ×            |
|---------------------------------|-----------|----------|------------|--------------|
|                                 |           | Import • | Match      | naich Delete |
| Expense Detail                  | Expense   | Source   | Date 🔺 🙀   | Amount       |
| HAMPTON INN, Slidell, Louisiana | Hotel     | <b>_</b> | 01/05/2015 | \$353.20     |
| HAMPTON INN                     | Hotel     | 0        | 01/05/2015 | \$310.00     |
| HAMPTON INN, Slidell, Louisiana | Hotel     | 0        | 01/05/2015 | \$353.20     |
| JERSEY MKE'S 5047 ATLANTA, GA   | Undefined | 0        | 01/12/2015 | \$8.79       |

Step 2: Now, your expense has matched to one expense line and ready to be imported, click Import.

| Available Expenses              |           |          |            | ×           |
|---------------------------------|-----------|----------|------------|-------------|
|                                 |           | Import 🔹 | Match      | atch Delete |
| Expense Detail                  | Expense   | Source   | Date •     | Amount      |
| HAMPTON INN, Slidell, Louisiana | Hotel     |          | 01/05/2015 | \$353.20    |
| JERSEY MKE'S 5047 ATLANTA, GA   | Undefined | <b>⊖</b> | 01/12/2015 | \$8.79      |

# Section 16: Matching AMEX, E-Receipt and Itinerary (Continued)

Step 3: Your expense has been imported into your expense report and ready to be updated.

| Expe | enses                |                                           | Move • Delete            | Copy View • «               | Expense Nightly Lodging Expenses |                                     |                      | Available Receipts |
|------|----------------------|-------------------------------------------|--------------------------|-----------------------------|----------------------------------|-------------------------------------|----------------------|--------------------|
|      | Date •<br>01/14/2015 | Expense<br>Company Car Mileage            | Amount<br>\$0.00         | Requested<br>\$0.00         | Expense Type<br>Hotel            | Transaction Date 01/05/2015         | Business Purpose     |                    |
| V    |                      | Hotel<br>Hampton Inns, Slidell, Louisiana | \$353.20                 | \$353.20                    | Amount<br>353.20 USD V           | City<br>Sidel, Louisiana<br>Comment | Payment Type<br>AMEX |                    |
|      |                      | TO<br>S                                   | TAL AMOUNT T<br>\$353.20 | TOTAL REQUESTED<br>\$353.20 |                                  |                                     | Itemize Attach Rece  | ipt Cancel         |

# Section: 17 Airfare and Airline Fees

Airline charges consist of Airfare and Airline Fees (Baggage and Upgrade fees). You will not receive an AMEX charge for any Airline fees download in Concur. All AMEX Airline charges (including airfares, baggage fees and upgrades) are swiped to our Corporate AMEX account, which show \$0 on an individual's AMEX statement. Concur does not recognize \$0 dollars and therefore Airfare and Airline fees will never show in Concur as an AMEX charge.

| 1.) Check the appropriate A | irline charge. | Notice you only have an | 🕑 E-Receipt and 🚭                     | Itinerary.   |
|-----------------------------|----------------|-------------------------|---------------------------------------|--------------|
| Available Expenses          |                |                         |                                       | ×            |
| All Cards                   |                | Import                  | <ul> <li>Match</li> <li>Un</li> </ul> | match Delete |
| Expense Detail              | Expense        | Source                  | Date 🔺                                | Amount       |
| US Airways Philadelphia, PA | Airfare        | 6 6                     | 11/13/2014                            | \$482.20     |
|                             |                | 4                       |                                       |              |
| 2.) Click "Import" button.  |                |                         |                                       |              |
| Available Expenses          |                |                         |                                       | ×            |
| All Cards 💌                 |                | Import                  | • Maish Unm                           | atch Delete  |
| Expense Detail              | Expense        | Source                  | Date 🔺                                | Amount       |
| US Airways Philadelphia, PA | Airfare        | 60                      | 11/13/2014                            | \$482.20     |

3.) A Pop-up Window will appear indicating a credit card charge is not matched, and there will never be an AMEX charge available to match. For <u>Airfare and Airline Fees only</u>, click "Yes" button.

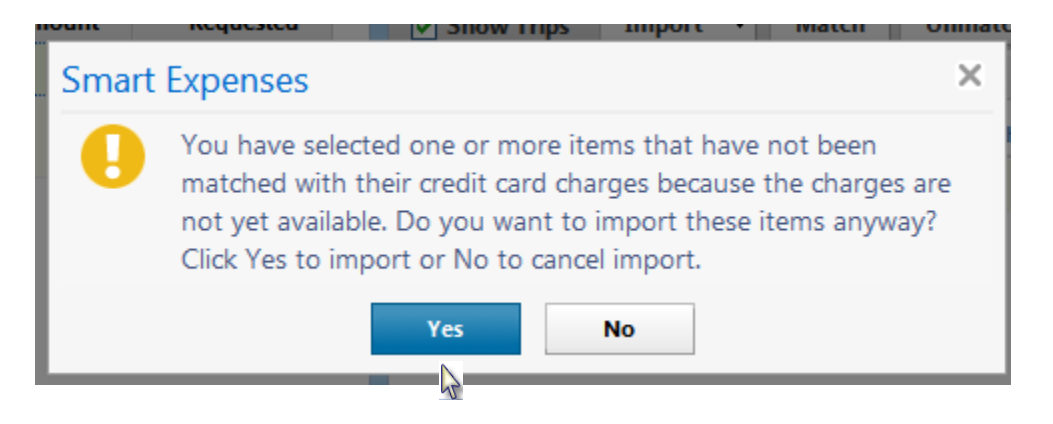

# Section: 17 Airfare and Airline Fees (Continued)

4.) Your Airline charge will appear in the expense report to be processed. Check the box beside the Airfare charge to begin processing. Note: Airfare and Airline Fees are the only expense types you will use the payment type "Company Paid".

| Expe    | enses           |                                               | Move •       | Delete Copy | View 🔹 🔇  | Expense E-Receipt          |                    |              | Available Receipts    |
|---------|-----------------|-----------------------------------------------|--------------|-------------|-----------|----------------------------|--------------------|--------------|-----------------------|
|         | Date •          | Expense                                       | Amount       | Requested   |           | Expanse Type               | Transaction Date   |              |                       |
| <b></b> | 11/13/2014      | Airfare<br>U.S. Airways, Philadelphia, Pennsy | \$482.20     | \$482.20    | -         | Airfare                    | · 11/13/2014       |              |                       |
|         |                 |                                               |              |             |           | Business Purpose           | Ticket Number      |              |                       |
| 5       | Missing require | d field: Business Purpose.                    |              |             |           |                            | ~ 77505754         |              |                       |
|         |                 |                                               |              |             |           | Vendor                     | Airline Travel Ser | vice Code    |                       |
|         |                 |                                               |              |             |           | U.S. Airways               | ✓ Select one       | ~            |                       |
|         |                 |                                               |              |             |           | City                       | Payment Type       |              |                       |
|         |                 |                                               |              |             |           | Philadelphia, Pennsylvania | Company Paid       | ~            |                       |
|         |                 |                                               |              |             | :         | Amount                     | Comment            |              |                       |
|         |                 |                                               |              |             |           | 482.20 USD                 |                    |              |                       |
|         |                 |                                               |              |             |           |                            |                    |              |                       |
|         |                 |                                               |              |             |           |                            |                    |              |                       |
|         |                 |                                               |              |             |           |                            |                    |              |                       |
|         |                 |                                               |              |             |           |                            |                    |              |                       |
|         |                 |                                               |              |             |           |                            |                    |              |                       |
|         |                 |                                               |              |             |           |                            |                    |              |                       |
|         |                 |                                               |              |             |           |                            |                    |              |                       |
|         |                 |                                               |              |             |           |                            |                    |              |                       |
|         |                 |                                               | TOTAL AMOUNT | TOTAL F     | REQUESTED |                            |                    |              |                       |
|         |                 |                                               | \$ 482.20    | \$ 4        | 482.20    |                            |                    | Save Itemize | Attach Receipt Cancel |

# Section 18: Personal Expenses Charged to Company AMEX Card

Our Reimbursable Business Expenses Policy, #2676, states that "Amex Corporate credit card use is restricted to Company business purposes only; the AMEX Corporate credit card is <u>not for personal use</u>".

However, if you inadvertently use your Company AMEX card for a personal expense, you must use the Personal Expense category and will be billed directly, by LVB, for the expense.

Note: Expense types AMEX Rewards Points and Company Car Personal Trip > 300 are treated as personal expense and will be included on the LVB monthly statement (see next page for LVB Monthly Statements).

#### For Approvers:

If a portion of an AMEX transaction includes Personal Expense, you must send the expense report back to the employee with comments to itemize. The employee <u>must itemize</u> both the business expense portion (i.e. office supplies, cell phone, postage, etc.) and the personal expense portion for the AMEX transaction. Most expense types can be itemized.

Note: The AMEX transaction amount <u>must not</u> be adjusted by the approver, as this will affect the amount paid directly to AMEX by Concur.

| New Expense                                                                                         |                                                                  |                                                                        | Available Receipts |
|----------------------------------------------------------------------------------------------------|------------------------------------------------------------------|------------------------------------------------------------------------|--------------------|
| New Expense<br>Expense Type<br>Office Supplies V<br>Vendor Name<br>Staples<br>Amount<br>62.00 USD V | Transaction Date 12/11/2014  Ety Raleigh, North Carolina Comment | Business Purpose<br>08. General Administratior<br>Payment Type<br>AMEX | Available Receipts |
|                                                                                                    |                                                                  |                                                                        |                    |
|                                                                                                    |                                                                  | Haming Alfred                                                          | Jacobiat Connect   |
|                                                                                                    | Sav                                                              | e Itemize Attach F                                                     | (eceipt Cancel     |
|                                                                                                    |                                                                  | 1 A                                                                    |                    |
## Section 19: LVB Monthly Statement (Personal Expenses)

You will receive a statement if you have an expense report with any of the following expense types:

- Personal Expense,
- AMEX Rewards Points, and
- Company Car Personal Trip >300.

LVB will mail monthly statements at the end of each month. You will be billed monthly for all personal items and expected to pay the monthly statement balance in full.

To remit a check directly to:

Liggett Vector Brands Attn: Marsha Schneider PO Box 2010 Morrisville, NC 27560

#### **Explanation of areas on the LVB Monthly Statement**

The monthly statement specifies the transaction date, expense report name and the expense type (category).

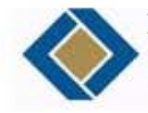

Liggett Vector Brands LLC 3800 Paramount Pkwy, Suite 250 P. O. Box 2010 Morrisville, NC 27560

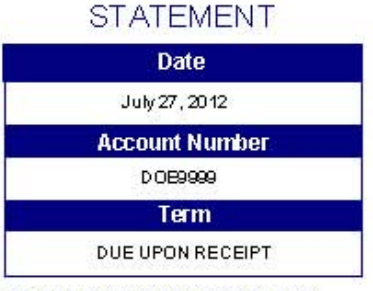

PLEASE MAKE CHECK PAYABLE TO : LIGGETT VECTOR BRANDS

MAIL CHECK TO: LIGGETT VECTOR BRANDS ATTN: MARSHA SCHNEIDER POBOX 2010 MORRISVILLE, NC 27560

JOHN DOE 1234 MAIN STREET ATLANTA, GA 30308

PAGE 1 of 1

| Reference | TranDate      | Туре    | Expense Report Title*                       | Amount      | Balance  |
|-----------|---------------|---------|---------------------------------------------|-------------|----------|
| 1040483T  | 6/17/2012     | Invoice | 062812 JDOE - AMEX REWARDS POINT (PERSONAL) | 75.00       | 75.00    |
| 1042483T  | 6/20/2012     | Invoice | 062812 JDOE - PERSONAL EXPENSE              | 1289        | 12.89    |
| 1038483T  | 7/1 012       | Invoice | 07151 DOE - PERSONAL DE OF CO CAR           | 23.82       | 23.82    |
| Т         | ansaction Dat | e E     | <br>xpense Report Expense Type (Category)   |             |          |
|           |               |         |                                             |             |          |
|           | 32. 13        |         |                                             | A MOUNT DUE | \$111.71 |

| Current | 1 to 30 | 31 to 60 | 61 to 90 | Over 90 |
|---------|---------|----------|----------|---------|
| 111.71  | 111.71  | 0.00     | 0.00     | 0.00    |

## Section 20: Look up Previous Expense Reports

In Concur, you can view old expense reports referenced on an LVB Monthly Statement:

1. Click Expense tab, Open Reports or Open Reports (My Tasks).

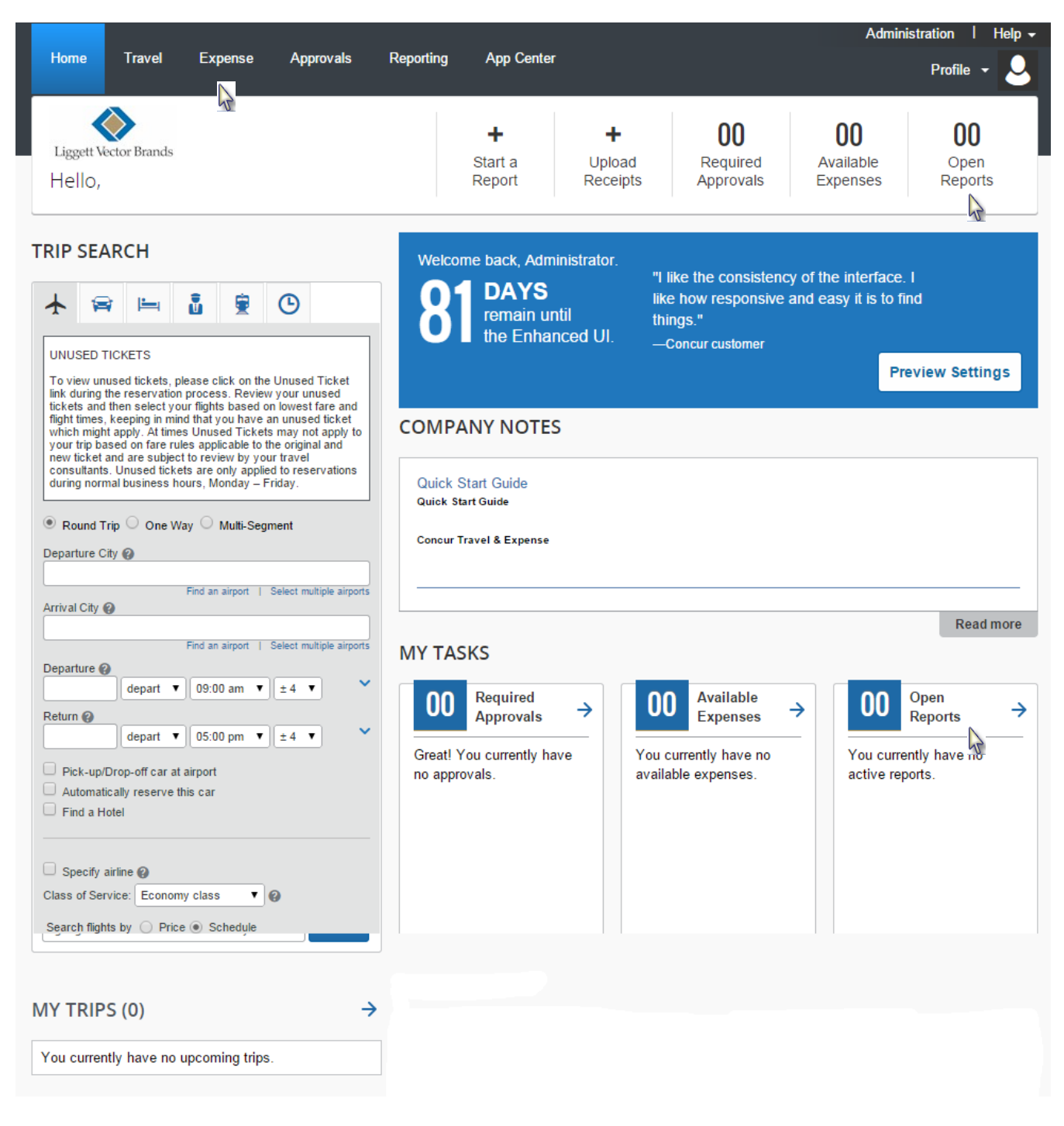

#### Section 20: Look up Previous Expense Reports (Continued)

2. Click Report Library.

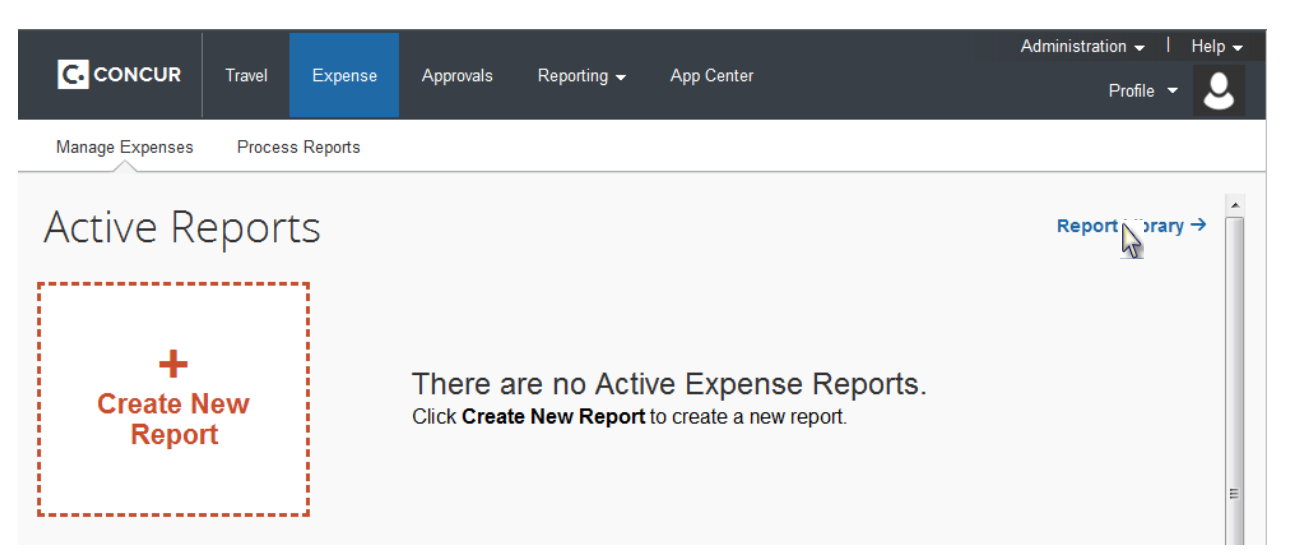

3. Click **View** tab and in the dropdown box, click **All Reports**.

|                                                           |              |                |                       |             |            |          |                   |             | Administra | ation 👻 丨 Help 👻 |
|-----------------------------------------------------------|--------------|----------------|-----------------------|-------------|------------|----------|-------------------|-------------|------------|------------------|
|                                                           | Travel       | Expense        | Approvals             | Reporting 🗸 | App Center |          |                   |             |            | Profile 👻 💄      |
| Manage Expenses                                           | Process      | Reports        |                       |             |            |          |                   |             |            |                  |
| ← Expense Home<br>All Repo                                | orts         |                |                       |             |            |          |                   |             | Delete Rep | ort Copy Report  |
| View • Create N                                           | lew Report   | Import         |                       |             |            |          |                   |             |            |                  |
| Unsubmitted R                                             | eports       |                |                       | Comments    |            | Status   | Payment Status    | Report Date | Total      | Requested A      |
| Active Reports                                            |              |                |                       |             |            | Approved | Payment Confirmed | 09/04/2013  | \$42.10    | \$42.10          |
| Recent Reports                                            | 6            |                |                       |             |            | Approved | Payment Confirmed | 08/01/2013  | \$6.94     | \$6.94           |
| Pending Report                                            | ts           | uke Inn        |                       |             |            | Approved | Payment Confirmed | 05/08/2012  | \$21.09    | \$21.09          |
| Approved Repo                                             | rts          |                |                       |             |            | Approved | Payment Confirmed | 09/26/2011  | \$34.41    | \$34.41          |
| Processed Rep                                             | orts         |                |                       |             |            | Approved | Payment Confirmed | 08/10/2011  | \$65.00    | \$65.00          |
| Paid Reports                                              |              |                |                       |             |            | Approved | Payment Confirmed | 07/29/2011  | \$10.00    | \$10.00          |
| Paumont Confr                                             | mod Deporte  |                |                       |             |            | Approved | Payment Confirmed | 06/23/2011  | \$31.62    | \$31.62          |
| Fayment Comm                                              | ineu Reports | g Set Up       |                       |             |            | Approved | Payment Confirmed | 11/29/2010  | \$47.50    | \$47.50          |
| <ul> <li>All Reports</li> <li>Reports for this</li> </ul> | Month        | o travel off s | site to run test on v |             |            | Approved | Payment Confirmed | 11/18/2010  | \$38.00    | \$38.00          |
| Reports for last                                          | t Month      |                |                       |             |            |          |                   |             |            |                  |
| Reports for this                                          | Quarter      |                |                       |             |            |          |                   |             |            |                  |
| Reports for last                                          | Quarter      |                |                       |             |            |          |                   |             |            |                  |
| Reports for this                                          | Year         |                |                       |             |            |          |                   |             |            |                  |
| Reports for last                                          | t Year       |                |                       |             |            |          |                   |             |            |                  |

# Appendix

| Action Icons                       |        | .57                   |
|------------------------------------|--------|-----------------------|
| Airfare and Airline Fees Expenses  | 64     | -65                   |
| Approve an Expense Report          |        | .55                   |
| Assistants & Travel Arrangers      |        | 9                     |
| Attach Scanned Receipt Images      | 51     | -52                   |
| Attendees                          |        | -45                   |
| Auto-Itemized Hotel Expenses       |        | 40                    |
| Available Expenses section         |        | 37                    |
| Business Purposes and Descriptions | 60     | .07<br>-61            |
| Cancel a Reservation               | 00     | רט-<br>2/             |
| Company Car Milagao                |        | <del>۲</del> ۵.<br>۱۵ |
| Company Car Mileage                |        | .49<br>∿2             |
| Company Card Transaction           | <br>วด | .04<br>27             |
| Company Card Transaction           | 30     | -31                   |
| Correct an Expense Report          | •••••  | .54                   |
| Create a New Expense Report page   |        | .35                   |
| Credit Card Transaction            | 7, 62  | -63                   |
| Edit                               |        |                       |
| Expenses                           | 39     | -40                   |
| Multiple Expenses                  |        | .40                   |
| Exceptions                         |        | .39                   |
| Expense Delegates page             |        | .11                   |
| Expense Preferences                |        | .12                   |
| Expense Reports                    |        |                       |
| Action Icons                       |        | .57                   |
| Approving                          |        | 55                    |
| Rusiness Purpose                   | 60     | -61                   |
| Company Card Transaction 36-3      | 7 62   | -63                   |
| Correcting                         | , 02   | 56                    |
| Creating a New Report              |        | .00<br>35             |
| Editing                            |        | 20.<br>20             |
| Editing Multiple Expenses          |        | .09<br>10             |
|                                    | <br>E0 | .40                   |
| Expense Types                      |        | -59                   |
| Matching                           | 7,62   | -63                   |
| Out-of-Pocket Expense              | 37     | -38                   |
| Printing                           |        | .55                   |
| Receipts                           | 50     | -53                   |
| Resubmitting                       |        | .54                   |
| Reviewing                          |        | .39                   |
| Reviewing as Approver              | 55     | -56                   |
| Reviewing Exceptions               |        | .39                   |
| Sending Back to the Employee       |        | .56                   |
| Submitting                         | 53     | -54                   |
| Expense Types and Descriptions     | 58     | -59                   |
| Fax Receipt Cover Page             |        | .50                   |
| Fax Receipt Images                 |        | .50                   |
| Flight Reservation                 | 17     | -26                   |
| Flight tab                         |        | .17                   |
| Home page                          |        | <br>4_6               |
| Available Exenses section          |        | - 5                   |
| Company Notes section              |        | 0<br>ء                |
| My Tacke contion                   |        | 0<br>ء                |
| IVIY I ASNO SCULIUIT               | •••••  | 0                     |

| My Trips section                      |                     | 6    |
|---------------------------------------|---------------------|------|
| Open Reports section                  |                     | 5    |
| Required Approvals section            |                     | 5    |
| Start a Report section                |                     | 5    |
| Trip Search section6                  | i, 17               | -18  |
| Upload Receipts section               |                     | 5    |
| View Trips section                    |                     | 5    |
| Hotel Expenses                        | 41                  | -43  |
| Hotel Reservation                     | 29                  | -31  |
| Import dropdown menu                  |                     | 37   |
| Itemize                               |                     |      |
| Expense                               | 46                  | -48  |
| Itemizing Remaining Balance           |                     | 43   |
| Nightly Lodging Expenses              | 40                  | -43  |
| Personal Expenses                     |                     | 68   |
| Itinerary page                        |                     | . 34 |
| Lodging Expenses                      | 41                  | -43  |
| Log on                                |                     | 3    |
| Look up Previous Expense Reports      | 68                  | -69  |
| Matching 37                           | ', <mark>6</mark> 2 | -63  |
| Monthly Statements (Personal Expenses | )                   | 67   |
| My Trips section                      | 6,                  | 34   |
| New Expense                           |                     |      |
| Air Fare and Air Fees                 | 64                  | -65  |
| Company Card Transaction              | 36                  | -37  |
| Lodging Expense                       | 40                  | -43  |
| Out-of-Pocket                         | 37                  | -38  |
| Personal Expenses                     |                     | 66   |
| New Expense Report feature            |                     | 35   |
| Out-of-Pocket Expense                 | 37                  | -38  |
| Password                              | 3,                  | 16   |
| Personal Expenses                     |                     | 66   |
| Personal Information                  |                     | 7-8  |
| Previous Expense Reports              | 68                  | -69  |
| Print dropdown menu                   |                     | 55   |
| Print Expense Reports                 |                     | 55   |
| Profile                               | 7                   | -16  |
| Assistants & Travel Arrangers         |                     | 9    |
| Banking Information                   |                     | 10   |
| Calendar Settings                     |                     | .15  |
| Changing Password                     |                     | . 16 |
| Company Car                           |                     | 13   |
| E-Receipts                            |                     | . 14 |
| Expense Delegate                      |                     | . 11 |
| Expense Preferences                   |                     | 12   |
|                                       |                     | 15   |
|                                       |                     | 15   |
| I ravel Emails                        |                     | _15  |
| Updating Personal Information         |                     | 7-8  |
| Profile Option page                   |                     | 7-8  |
|                                       |                     |      |

| Receipts                      |          |
|-------------------------------|----------|
| Attach Scanned Images         | 51-52    |
| Fax Images                    | 50       |
| Delete Receipts               | 52-53    |
| Receipts dropdown menu        | 50-52    |
| Remaining Balance (Itemizing) | 43       |
| Rental Car Reservation        | 27-28    |
| Report Exceptions             | 39       |
| Required Approval section     | 5, 55-56 |
| Reservation                   | ·        |
| Cancelling                    | 34       |
| Changing                      | 34       |
| Completing                    | 32-33    |
| Flight                        | 17-26    |
| Hotel                         | 29-31    |
| Rental Car                    | 27-28    |
| Reserve buttons               |          |
| Flight                        | 21       |
| 0                             |          |
| Hotel                         | 29       |

| Resubmit an Expense Report          | 54      |
|-------------------------------------|---------|
| Review an Expense Report (Approver) | . 55-56 |
| Seats, selecting                    | . 24-25 |
| Send an Expense Report Back         | 56      |
| Send email when section             | 11      |
| Special Features                    |         |
| Attendees                           | . 44-45 |
| Company Car Mileage                 | 49      |
| Itemizing Expenses                  | . 46-48 |
| Itemizing Nightly Lodging Expenses  | . 40-43 |
| Start a Report section              | 35      |
| Submit an Expense Report            | . 53-54 |
| Travel Arranger                     | 9       |
| Travel Assistant                    | 9       |
| Travel Reservation                  | . 17-33 |
| Trip Library page                   | 34      |
| Trip Overview page                  | 34      |
| Unmatched Charges section           | 37      |